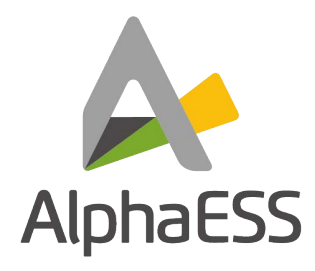

# UK Installation Manual Energy Storage System (ESS) SMILE5

V06

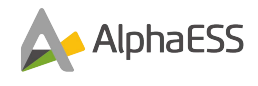

#### IMPRINT

#### China

Alpha ESS Co., Ltd. Tel.: +86 (0)513 806 868 91 E-mail: info@alpha-ess.com Web: www.alpha-ess.com Add: JiuHua Road 888, High-Tech Industrial Development Zone 226300 Nantong City, Jiangsu Province

#### UK

Alpha ESS UK Ltd. Tel: +44 (0) 1453 545 222 E-mail: info@alpha-ess.com Web: www.alpha-ess.com Add: Suite 4F, Drake House, Long Street, Dursley, Gloucestershire GL11 4HH

#### **Copyright Statement**

This manual is under the copyright of Alpha ESS Co., Ltd. with all rights reserved.

Please keep the manual properly and operate in strict accordance with all safety and operating instructions in this manual.

Please do not operate the system before reading the manual and following strict adherence to the installations instructions. Failure to do so will invalidate your warranty

#### **Version Information**

| Version | Date       | Content  |
|---------|------------|----------|
| V06     | 30.05.2022 | Enclosed |
|         |            |          |
|         |            |          |

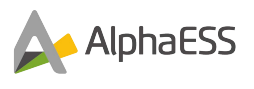

### Contents

| IMPRINT                                           | 2  |  |  |  |
|---------------------------------------------------|----|--|--|--|
| Copyright Statement2                              |    |  |  |  |
| Version Information                               | 2  |  |  |  |
| Content                                           | 3  |  |  |  |
| 1. Introduction                                   | 6  |  |  |  |
| 1.1 Brief Introduction                            | 6  |  |  |  |
| 1.2 Target Group                                  | 6  |  |  |  |
| 1.3 Levels of Warning Sign                        | 7  |  |  |  |
| 1.4 Designate                                     | 8  |  |  |  |
| 1.5 SMILE5-INV                                    | 8  |  |  |  |
| 2. Safety Instructions                            | 9  |  |  |  |
| 2.1 Intended Use of the Inverter                  | 9  |  |  |  |
| 2.2 Safety precaution for Battery Pack            | 10 |  |  |  |
| 2.2.1 General safety precautions                  | 10 |  |  |  |
| 2.2.2 Response to emergency situations            | 10 |  |  |  |
| 2.3 Important Safety Instructions                 | 12 |  |  |  |
| 2.4 Symbols on the label                          | 15 |  |  |  |
| 3. Product Introduction and Application Scenarios | 18 |  |  |  |
| 3.1 Inverter Description                          | 18 |  |  |  |
| 3.2 System Introduction                           | 18 |  |  |  |
| 4. EMS Introduction and Set up                    | 20 |  |  |  |
| 4.1 Function Description                          | 20 |  |  |  |
| 4.2 Introduction                                  | 21 |  |  |  |
| 4.3 Battery Pack Description                      | 26 |  |  |  |
| 4.4 Switch On/Off                                 | 27 |  |  |  |
| 5. Storage                                        | 28 |  |  |  |
| 5.1 Inverter Storage                              | 28 |  |  |  |
| 5.2 Battery Storage                               | 28 |  |  |  |
| 6. Unpacking                                      | 30 |  |  |  |
| 6.1 Checking the Outer Packing                    | 30 |  |  |  |
| 6.2 Scope of Delivery                             | 30 |  |  |  |

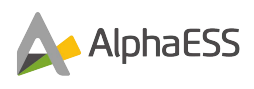

| 7.                        | Mounting                               | 32 |  |
|---------------------------|----------------------------------------|----|--|
| 7.1                       | Requirements for Mounting              | 32 |  |
| 7.2                       | Mounting Space Requirements            | 33 |  |
| 7.3                       | Preparing Tools and Instruments        | 34 |  |
| 7.4                       | Mounting the Battery Pack and Inverter | 35 |  |
| 8.                        | Electrical Connection                  | 49 |  |
| 8.1                       | Precautions                            | 49 |  |
| 8.2                       | Preparing Cables                       | 51 |  |
| 8.3                       | Connecting PE Cables                   | 56 |  |
| 8.4                       | AC Connection                          | 57 |  |
| 8.5                       | PV Connection                          | 57 |  |
| 8.6                       | Battery Power Connection               | 58 |  |
| 8.7                       | Communication Connection               | 61 |  |
| 8.8                       | Meter Connection                       | 65 |  |
| 8.9                       | Switch the Battery on                  | 69 |  |
| 8.10                      | ) Fix the Inverter                     | 71 |  |
| 9.                        | WiFi Setting                           | 73 |  |
| 9.1                       | Download and Install APP               | 73 |  |
| 9.2                       | WiFi module Setting                    | 74 |  |
| 10.                       | Commissioning                          | 78 |  |
| 10.1                      | I Checking Before Power-On             | 78 |  |
| 10.2                      | 2 Powering On the Product              | 78 |  |
| 10.3                      | 3 Powering Off the Product             | 79 |  |
| 11.                       | Maintenance                            | 80 |  |
| 11.1                      | Routine Maintenance                    | 80 |  |
| 12.                       | Troubleshooting                        | 81 |  |
| <b>12.</b> 1              | Inverter Error Troubleshooting         | 81 |  |
| 12.2                      | 2 Battery Error Code                   | 83 |  |
| 13.                       | Uninstallation & Return                | 85 |  |
| 13.1 Removing the Product |                                        |    |  |
| 13.2                      | 2 Packing the Product                  | 85 |  |
| 13.3                      | 3 Disposing of the Product             | 85 |  |

| 14. Specification            | 86 |
|------------------------------|----|
| 14.1 Datasheet of SMILE5-INV | 86 |
| 14.2 Datasheet of batteries  | 86 |

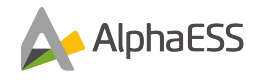

### **1.** Introduction

#### **1.1** Introduction

This document is only valid for the SMILE5 system.

The document scope includes the inverter SMILE5-INV, and a battery pack from the SMILE5-BAT/SMILE-BAT-10.1P/M4856-P models.

This document describes the mounting, installation, commissioning, configuration, operation, troubleshooting and decommissioning of the product as well as the operation of the product user interface.

Please observe all documentation that accompanies the product, always keep them in a convenient place and available for use when required.

Illustrations in this document are reduced to essential information and may be different from the actual product.

#### 1.2 Target Group

This document is intended for trained and qualified installers and end users. It is important to note that only qualified persons are allowed to perform the activities marked in this document with a warning symbol. Tasks that do not require any qualification are not marked and can also be performed by end users.

Qualified persons must have the following skills:

- Knowledge of how an inverter works and is operated
- Training in how to deal with the dangers and risks associated with installing and using electrical devices, batteries, and systems
- Training in the installation and commissioning of electrical devices and systems
- Knowledge of the applicable standards and directives
- Knowledge of and compliance with this document, including all safety precautions
- Knowledge of and compliance with the documents of the battery manufacturer, including all safety precautions

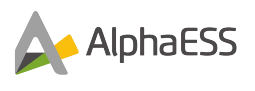

### **1.3** Levels of Warning Sign

The following levels of warning messages may occur when handling the product.

### DANGER

DANGER indicates a hazardous situation which, if not avoided, will result in

death or serious injury.

### 

WARNING indicates a hazardous situation which, if not avoided, could result in death or serious injury.

### 

CAUTION indicates a hazardous situation which, if not avoided, could result in minor or moderate injury.

### NOTICE

NOTICE indicates a situation which, if not avoided, can result in property damage.

# i

INFORMATION provides tips which are valuable for the optimal installation and operation of the product.

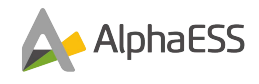

### 1.4 Designate

| Complete designation | Designation in this document |
|----------------------|------------------------------|
| SMILE-BAT-10.1P      | Battery Pack (OUTDOOR)       |
| SMILE5-BAT           | Battery Pack (OUTDOOR)       |
| M4856-P              | Battery Pack (OUTDOOR)       |
| SMILE5-INV (AU)      | Inverter (OUTDOOR)           |
| SMILE5-INV (UK)      | Inverter (OUTDOOR)           |

#### 1.5 SMILE5-INV

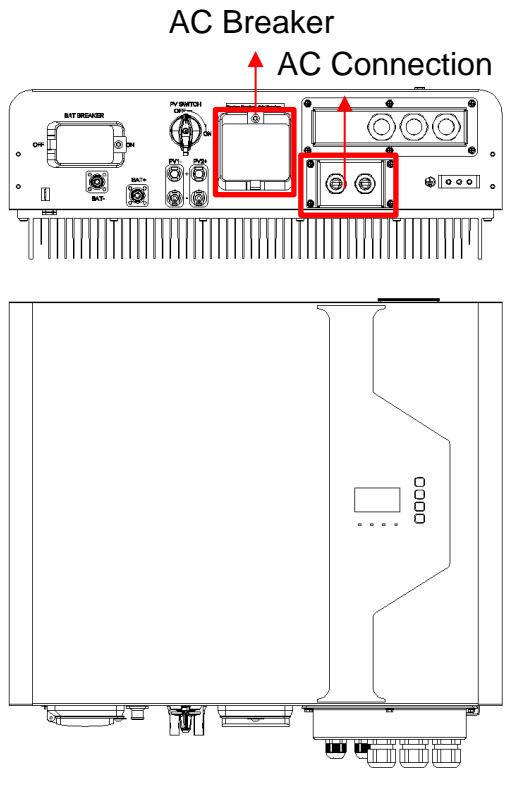

Figure 1.1 SMILE5-INV (UK Version)

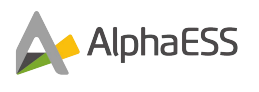

### 2. Safety Instructions

#### 2.1 Intended Use of the Inverter

The inverter, the battery pack, and the energy meters make up a system for optimization of self-consumption in a household. The inverter is equipped with two MPPT trackers and converts the direct current from the PV array into grid-compliant Singlephase current and feeds it into the utility grid. The Battery Pack is used for the intermediate storage of the energy.

The product is suitable for indoor and outdoor use.

The product must only be operated with PV arrays of protection class II in accordance with IEC 61730, application class A. The PV modules must be compatible with this product.

PV modules with a high capacity to ground must only be used if their coupling capacity does not exceed 1.0  $\mu F.$ 

All components must remain within their permitted operating ranges at all times.

Use this product only in accordance with the information provided in the enclosed documentation and with the locally applicable standards and directives. Any other application may cause personal injury or property damage.

Alterations to the product, e.g., changes or modifications, are only permitted with the express written permission of AlphaESS. Unauthorized alterations will void all guarantee and warranty claims. AlphaESS shall not be held liable for any damage caused by such changes.

Any use of the product other than that described in the Intended Use section does not qualify as appropriate.

The enclosed documentation is an integral part of this product. Keep the documentation in a convenient place for future reference and follow all instructions contained within it.

The type label must remain permanently attached to the product.

Alpha ESS Co., Ltd.

### 2.2 Safety precaution for Battery Pack

#### 2.2.1 General safety precautions

Over-voltages or wrong wiring can damage the battery pack and cause deflagration, which can be extremely dangerous.

All types of battery failures may lead to a leakage of electrolyte or flammable gas.

Battery pack is not user serviceable. High voltage is present in the device.

Read the label with Warning Symbols and Precautions on the right side of the battery pack.

Do not connect any AC or PV conductors directly to the Battery Pack - they should only be connected to the inverter

Do not charge or discharge damaged batteries.

Do not damage the Battery Pack in such ways as dropping, deformation, impacting, cutting, or piercing. It may cause a leakage of electrolyte or lead to a fire. Do not expose battery to an open flame.

### 2.2.2 Response to emergency situations

The Battery pack comprises multiple batteries that are designed to prevent hazards caused by failures. However, AlphaESS cannot guarantee total safety in every event and recommends the user follows the strict guidelines contained within this documentation.

If the user happens to be exposed to internal materials of the battery cell due to damage on the outer casing, the following actions are recommended.

- **Inhalation**: Leave the contaminated area immediately and seek medical attention.
- **Eye contact**: Rinse eyes with running water for 15 minutes and seek immediate medical attention.
- **Contact with skin**: Wash the contact area with soap thoroughly and seek medical attention.
- Ingestion: Induce vomiting and seek medical attention.

If a fire breaks out in the place where the battery pack is installed, please take the following actions

- **Fire extinguishing media**: A respirator is not required during normal operations. Use an FM-200 or CO2 to extinguish the fire.
- Use an ABC fire extinguisher if the fire is not from battery and not spread to it yet.
- Fire Control instructions
  - If fire occurs when charging batteries, if it is safe to do so, turn off the battery pack circuit breaker to shut off the power to charge.
  - If the battery pack is not on fire, extinguish the fire before the battery

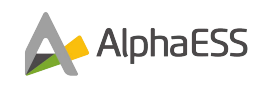

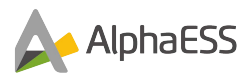

pack catches fire.

• If the battery pack is on fire, do not try to extinguish but evacuate people immediately.

### 

There may be a possible explosion when batteries are heated above 150°C.

When the battery pack is burning, it leaks poisonous gases. Stay clear of the area

Please note the following methods to deal with any incidents you may incur:

- **On land**: Place damaged battery into a segregated place and call the fire service or your installer / service engineer dependent on the severity of the incident
- In water: Stay away from the water and don't touch anything if any part of the battery, inverter, or wiring is submerged. Do not use the submerged battery again and contact your installer / service engineer.

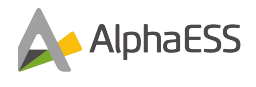

#### 2.3 Important Safety Instructions

This section contains safety precautions that must be observed at all times when working on or with the product.

To prevent personal injury and property damage and to ensure long-term operation of the product, read this section carefully and follow all safety precautions at all times.

### DANGER

# Danger to life due to electric shock when live components or cables are touched

High voltages are present in the conductive components or cables of the product. Touching live parts and cables may result in death or lethal injuries due to electric shock.

- Do not touch non-insulated parts or cables.
- Disconnect the product from voltage sources, test for voltage to prove isolation and make sure it cannot be reconnected before working on the inverter or the Battery Pack.
- After disconnection, wait 5 minutes until the capacitors have discharged.
- Do not open the product.
- Wear suitable personal protective equipment for all work on the product.

### 

# Danger to life due to electric shock when live components or DC cables are touched

When exposed to sunlight, the PV array generates high DC voltage which is present in the DC conductors. Touching the live DC cables may result in death or lethal injuries due to electric shock.

- Disconnect the inverter from voltage sources, test for voltage to prove isolation and make sure it cannot be reconnected before working on the device.
- Do not touch non-insulated parts or cables.
- Do not disconnect the DC connectors under load.
- Wear suitable personal protective equipment for all work on the inverter.

### DANGER

# Danger to life due to electric shock from touching an ungrounded PV module or array frame

Touching ungrounded PV modules or array frames may result in death or lethal injuries due to electric shock.

- Connect and ground the frame of the PV modules, the array frame and the electrically conductive surfaces so that there is Continuity.
- Observe all applicable local regulations.

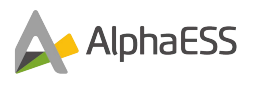

### 

# Danger to life due to electric shock when touching live system components in case of a ground fault

If a ground fault occurs, parts of the system may still be live. Touching live parts and cables may result in death or lethal injuries due to electric shock.

- Disconnect the product from voltage sources, test for voltage to prove isolation and make sure it cannot be reconnected before working on the device.
- Only touch the cables of the PV array on the insulation.
- Do not touch any parts of the substructure or frame of the PV array.
- Do not connect PV strings with ground faults to the inverter.

### 

#### Danger to life due to high voltages on the Battery Pack

Lethal voltage is present at the pin connector for the power cable. Reaching into the pin connector for the power cable can result in lethal electric shock.

- Do not open the Battery Pack.
- Do not wipe over the Battery Pack with a damp cloth.
- Leave the protective caps on the pin connectors for the batteries power connection until the inverter cables are connected to the Battery Pack.
- Disconnect the product from voltage sources, test for voltage to prove isolation and make sure it cannot be reconnected before working on the inverter or the Battery Pack.

### 

#### Risk of chemical burns from electrolyte or toxic gases

During normal operation, no electrolyte can leak from the battery pack and no toxic gases can form. Despite careful construction, if the battery pack is damaged or a fault occurs, it is possible that electrolyte may have leaked, or toxic gases formed.

- Store the battery pack in a cool and dry place.
- Do not drop the battery pack or damage it with sharp objects.
- Only set the battery pack down on its back, i.e., on the side with the mounting lugs.
- Do not open the battery pack.
- Do not install or operate the battery pack in potentially explosive atmosphere or areas of high humidity.
- If moisture has penetrated the battery pack (e.g., due to a damaged enclosure), do not install or operate the battery pack.
- In case of contact with electrolyte, rinse the affected areas immediately with water and consult a doctor without delay.

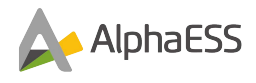

### 

Risk of burns due to hot heatsink and housing

The heatsink and housing can get hot during operation.

• During operation, do not touch any parts other than the cover of the inverter.

### NOTICE

#### Damage to the inverter due to electrostatic discharge

- Touching electronic components can cause damage to or destroy the inverter through electrostatic discharge.
- Ground yourself before touching any component.

### NOTICE

#### Damage due to cleaning agents

The use of cleaning agents may cause damage to the product and its components.

• Clean the product and all its components only with a cloth moistened with clear water.

### 2.4 Symbols on the label

Symbols on the Type Label of the Inverter

| Symbol                    | Explanation                                                                                                    |
|---------------------------|----------------------------------------------------------------------------------------------------|
|                           | Beware of a danger zone<br>This symbol indicates that the product must be additionally<br>grounded if additional grounding or equipotential bonding is<br>required at the installation site.                                                                                                    |
| Â                         | Beware of electrical voltage<br>The product operates at high voltages.                                                                                                    |
|                           | Beware of hot surface<br>The product can get hot during operation.                                                                                                    |
|                           | Danger to life due to high voltages in the inverter; observe a<br>waiting time of <b>10 minutes</b><br>High voltages that can cause lethal electric shocks are pre-<br>sent in the live components of the inverter.<br>Prior to performing any work on the inverter, disconnect it<br>from all voltage sources as described in this document. |
|                           | WEEE designation<br>Do not dispose of the product together with the household<br>waste but in accordance with the disposal regulations for<br>electronic waste applicable at the installation site.                                                                                                    |
| Ţ                         | Observe the documentation<br>Together with the red LED, this symbol indicates an error.                                                                                                    |
| TÜVRheinland<br>CERTIFIED | Certified safety<br>The product is TUV-tested and complies with the require-<br>ments of the EU Equipment and Product Safety Act.                                                                                                    |
| UK<br>CA                  | UKCA marking<br>The product complies with the requirements of the applicable<br>UK directives.                                                                                                    |
|                           | RCM (Regulatory Compliance Mark)<br>The product complies with the requirements of the applicable<br>Australian standards.                                                                                                    |

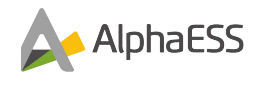

#### Symbols on the Type Label of the Battery Pack

| Symbol   | Explanation                                                                                                    |
|----------|----------------------------------------------------------------------------------------------------|
|          | Beware of a danger zone<br>This symbol indicates that the product must be additionally<br>grounded if additional grounding or equipotential bonding is<br>required at the installation site.        |
| Â        | Beware of electrical voltage<br>The product operates at high voltages.                                                                                                    |
|          | Risk off chemical burns                                                                                                    |
|          | Risk off Explosion                                                                                                    |
|          | WEEE designation<br>Do not dispose of the product together with the household<br>waste but in accordance with the disposal regulations for<br>electronic waste applicable at the installation site. |
| Ti       | Observe the documentation<br>Together with the red LED, this symbol indicates an error.                                                                                                    |
|          | Risk off Elektrolyte leakage                                                                                                    |
| UK<br>CA | UKCA marking<br>The product complies with the requirements of the applicable<br>UK directives.                                                                                                    |
|          | Refer to the instructions for operation                                                                                                    |
|          | Use eye protection                                                                                                    |
|          | Fire, naked light, and smoking prohibited                                                                                                    |
| Li-lon   | Do not dispose of the battery pack together with the house-<br>hold waste but in accordance with the locally applicable dis-<br>posal regulations for batteries                                     |

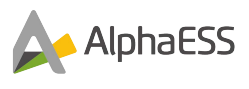

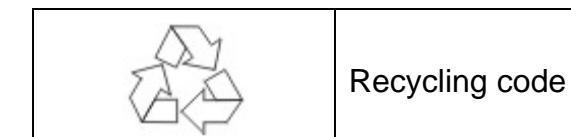

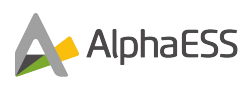

### 3. Product Introduction and Applications

### 3.1 Inverter Description

Your Smart Energy

Inverter appearance and dimensions (Dimensions in mm)

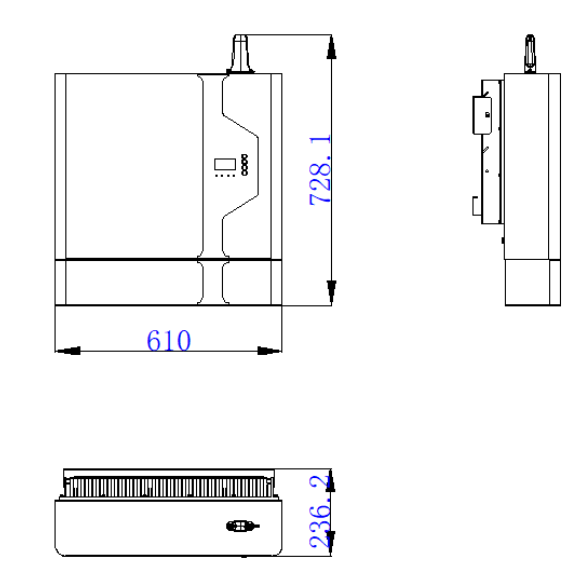

### 3.2 System Introduction

AlphaESS SMILE5 (incl. SMILE5-BAT and SMILE5-INV) can be applied in DC-coupled systems (new installation), AC-coupled systems (retrofit) and Hybrid-coupled systems (retrofit, and PV capacity-increase), as the following schemes show:

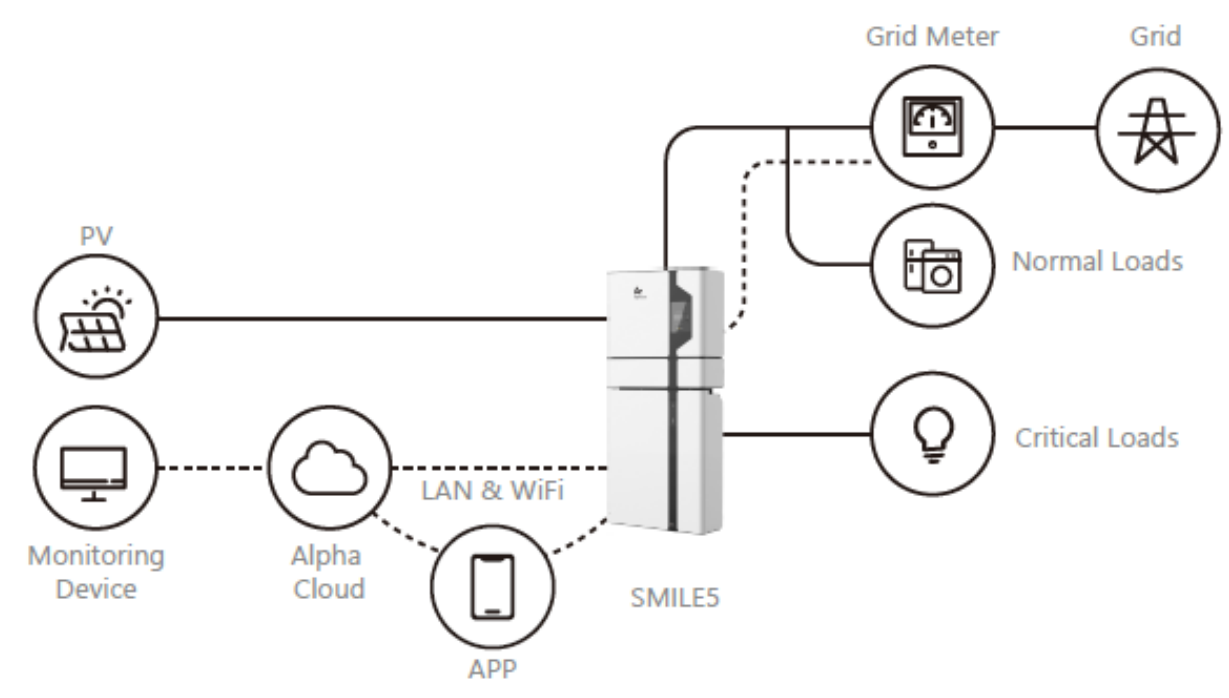

Figure 3.1 DC-coupled Storage System-Scheme

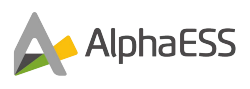

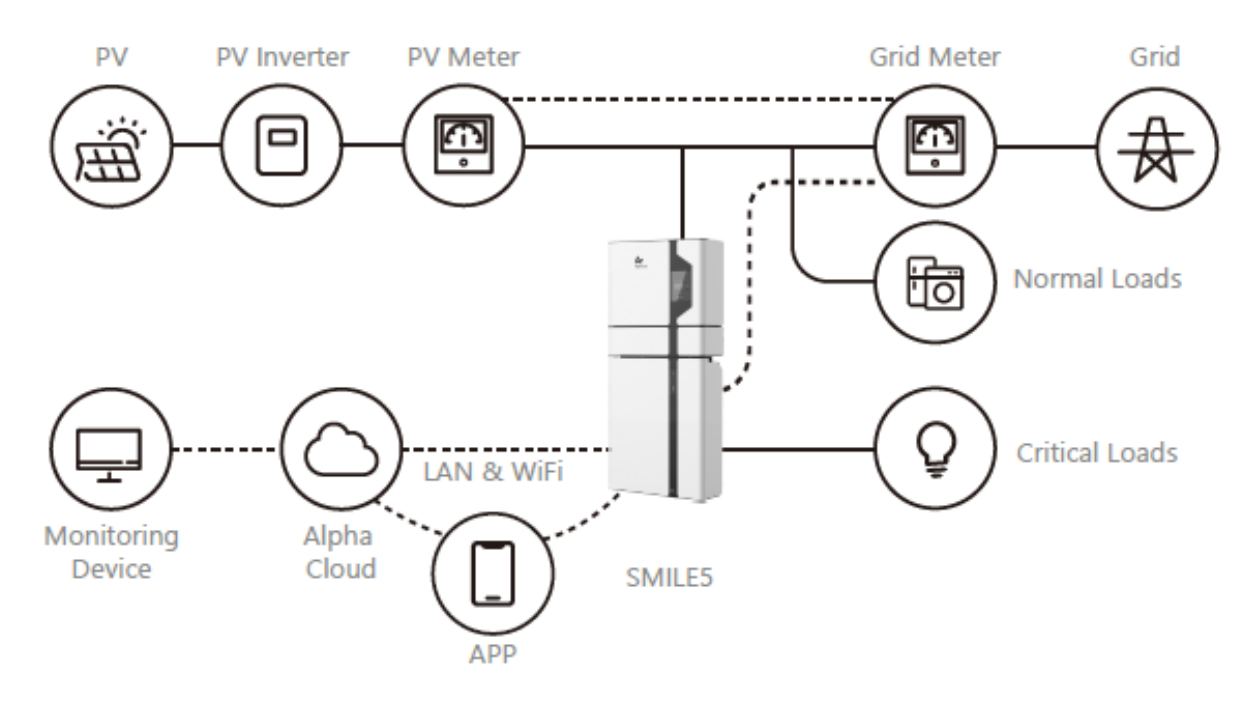

Figure 3.2 AC-coupled Storage System-Scheme

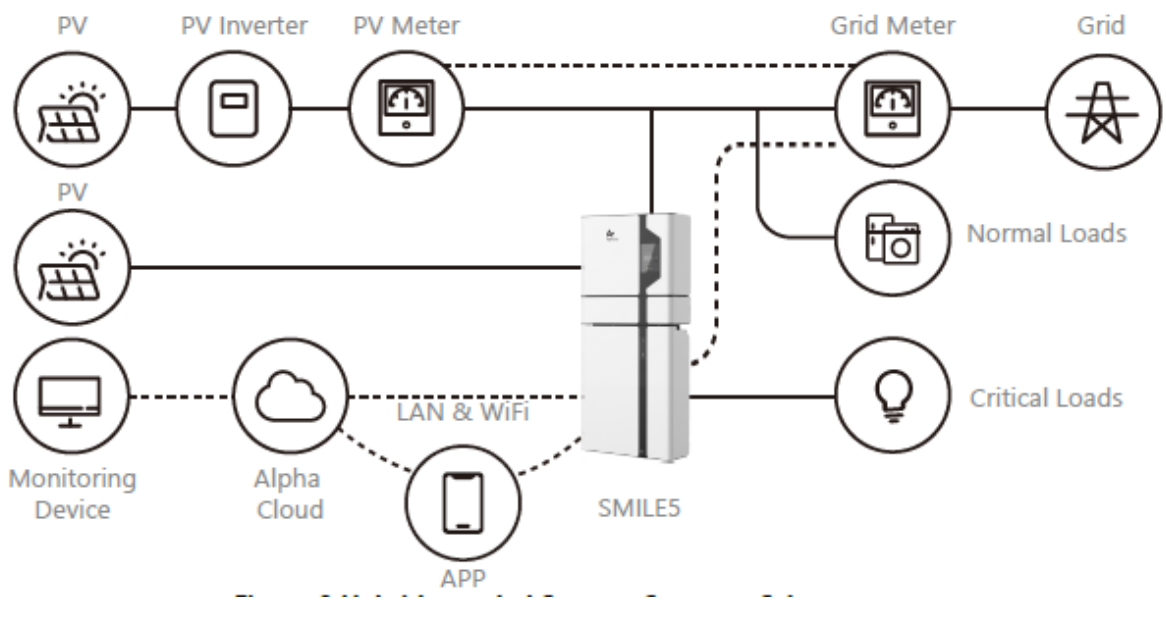

Figure 3.3 Hybrid-coupled Storage System-Scheme

#### CAUTION:

For the AC-/ Hybrid-coupled system, unlike DC, two ACR10-R power meters are to be mounted.

Please note the SMILE5 **cannot** be used in pure off-grid systems.

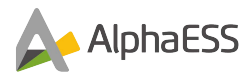

### 4. EMS Introduction and Set up

### 4.1 Function Description

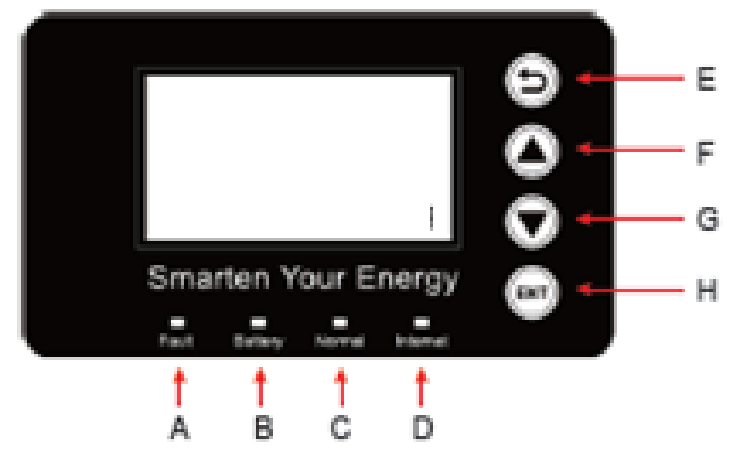

Figure 4.1 SMILE5 EMS Interface

| Object | Name       | Description                                                 |  |
|--------|------------|-------------------------------------------------------------|--|
| Α      |            | Red: The inverter is in fault.                              |  |
| В      |            | Green: The battery is charging or discharging.              |  |
| С      | LED        | Green: The inverter is working normally.                    |  |
| D      |            | Green: The inverter is connected to the internet.           |  |
| E      |            | Return Button: Exit from current interface or function.     |  |
| F      | Button     | Up button: Move cursor up or increase value.                |  |
| G      |            | Down Button: Move cursor down or decrease value.            |  |
| н      |            | ENT Button: Confirm selection.                              |  |
| I      | LCD-Screen | Display the information of the inverter in this LCD screen. |  |

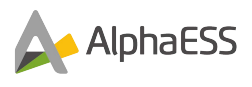

#### 4.2 Introduction

This part is for EMS firmware-version 1.01.67 and above.

#### 4.2.1 Main Display

| Power   |        | 0W      |
|---------|--------|---------|
| Total   |        | 00.0kWh |
| Battery |        | %       |
|         | Normal |         |

| >>>>>   | MENU | < < < < < |
|---------|------|-----------|
| >Status |      |           |
| History |      |           |
| Setting |      |           |

#### **4.2.2** Status

| >>>>    | Status | < < < < |
|---------|--------|---------|
| >Grid   |        |         |
| Solar   |        |         |
| Battery |        |         |

| >>>>> | Grid | < < < < < |
|-------|------|-----------|
| > U   |      | 230.2V    |
| I     |      | 2.0A      |
| F     |      | 49.99Hz   |

Main display shows the inverter working status and information, including:

- Power: Current PV power
- Total: Total power generation.
- Battery: Current remaining battery power (SOC).
- Normal: Current working state of the equipment, including Standby.

On the Main Display, press ENT button to enter the menu.

Use the up and down button to select a sub-menu, press the ENT button to enter the selected sub-menu, press Return button to return to the previous screen.

Status menu contains five sub-menus: Solar, Battery, Grid, UPS and Comm. These display the relevant information about the current physical or communication interface respectively.

Grid interface displays the real-time

information on the AC grid side:

voltage U, current I, frequency F, PInv, PMeterAC, PMeterDC.

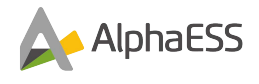

| >>>>> | Solar | < < < < < |
|-------|-------|-----------|
| > U1  |       | 360.0V    |
| 11    |       | 1.0A      |
| P1    |       | 360W      |

| >>> | Battery | < < < |
|-----|---------|-------|
| > U |         | 48.0V |
| I   |         | 10.0A |
| Р   |         | 480W  |

| >>>>> | UPS | < < < < < |
|-------|-----|-----------|
| > U   |     | 230.2V    |
| I     |     | 2.0A      |
| Р     |     | 460W      |

Solar menu displays the real-time information of PV system: DC voltage U1, current I1, power P1, DC voltage U2, current I2 and power P2.

Battery menu displays the real-time information of battery side: DC voltage U, current I, power P, residual capacity of Battery (SOC), the internal temperature Temp

UPS menu displays the real-time information in this mode: AC voltage U, current I, power P, frequency F

| >>>>>     | Comm | < < < < < |
|-----------|------|-----------|
| > BMS     |      | Yes       |
| Net       |      | Yes       |
| MeterGrid | ł    | Yes       |

Communication menu displays the realtime communication situation of BMS, Net, Meter Grid and Meter PV.

### 4.2.3 History

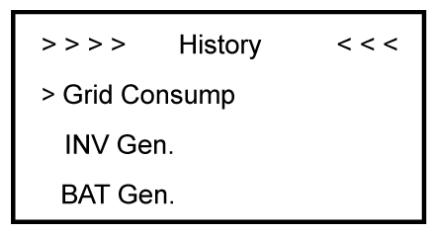

| > | Grid CONSUMP < |  |
|---|----------------|--|
| > | Total:         |  |
|   | 0.0kWh         |  |

History menu contains seven sub-menus: Grid Consumption, INV Gen., BAT Gen., PV Gen., Grid Charge, PV Charge, Error Logs

Grid Consumption menu displays todays or total consumption from grid

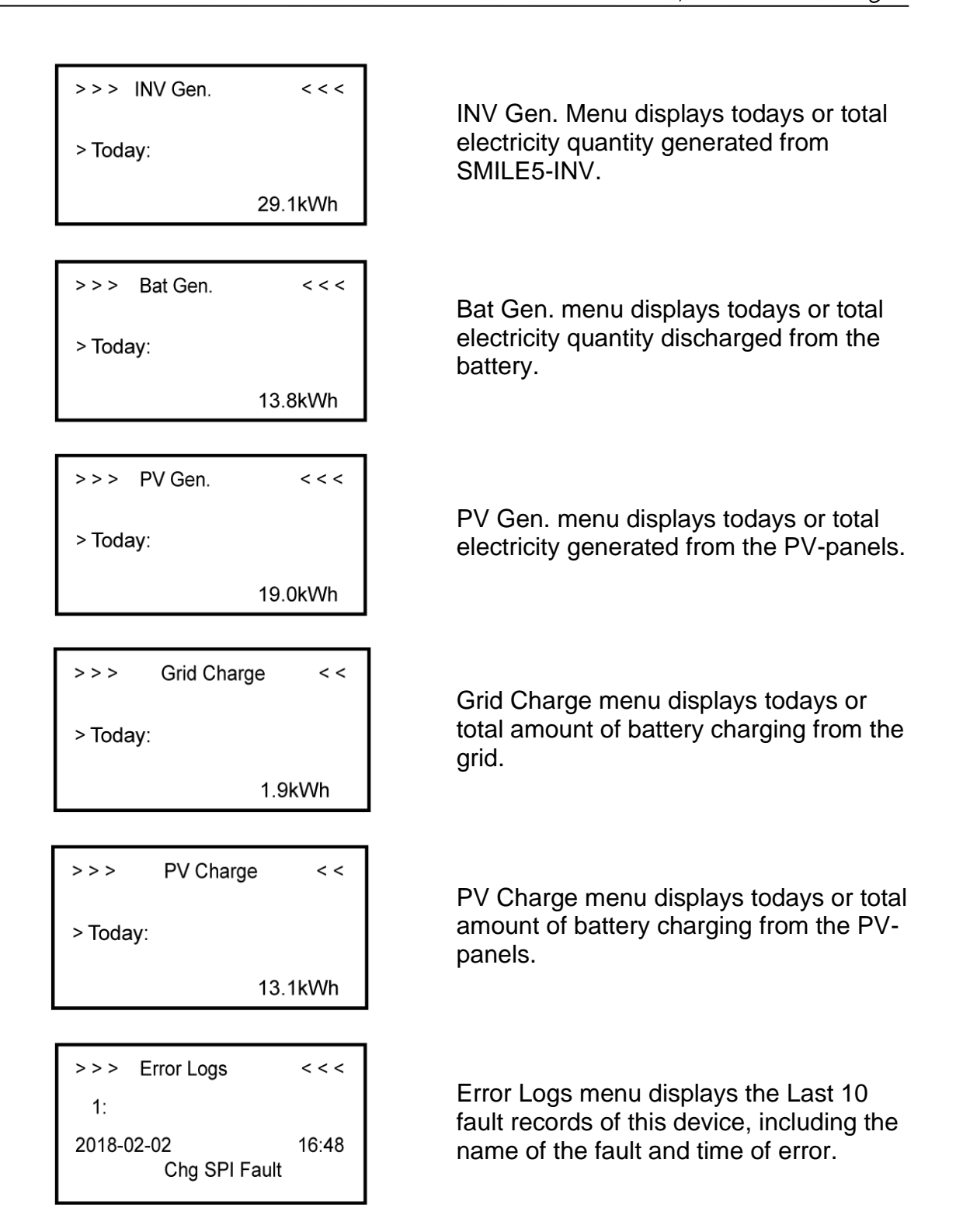

AlphaESS

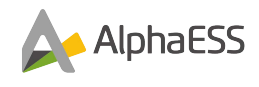

#### 4.2.4 Settings

#### 4.2.4.1 General Setting

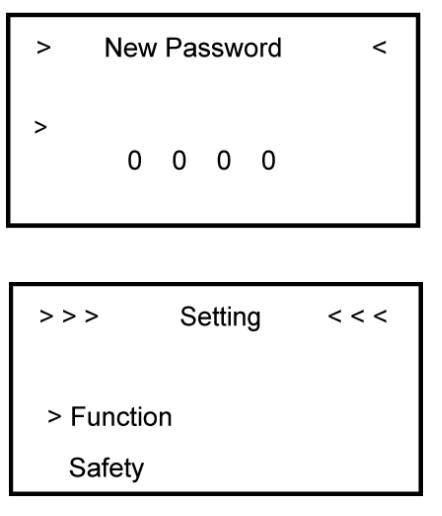

Step 2: Click Function to enter function setting.

**Step 4:** Set on-grid capacity, storage capacity and number of PV strings (MPPT number).

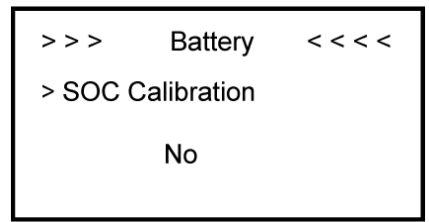

**Step 6:** Check SOC Calibration function is set to No.

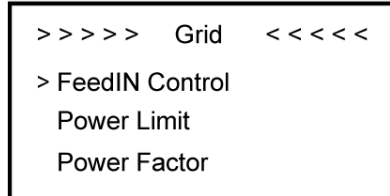

**Step 8:** Click the Grid Function to set up relevant parameters about the grid

#### Step 1: Click setting and enter the password.

The password is 1111, after the password is entered correctly, this brings you into the main Setting interface (administrator permissions).

| >>>     | Function | < < < |
|---------|----------|-------|
| > Solar |          |       |
| Batter  | у        |       |
| Grid    |          |       |

**Step 3:** Click Solar to set the Solar relevant information.

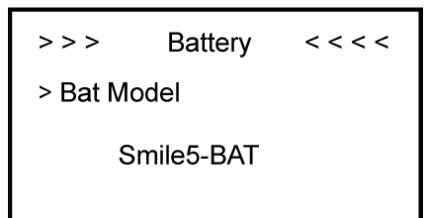

**Step 5:** Click the Battery Function and check battery type SMILE5-BAT.

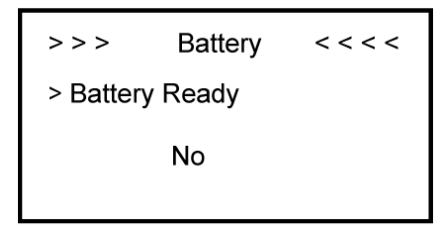

**Step 7:** Check the Battery Ready function is set to No. If you are using the inverter without a battery, please set it to Yes.

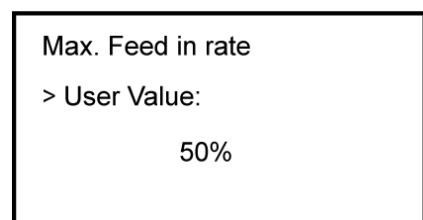

Step 9: Set the Max. Feed in rate value.

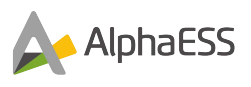

| >>   | System Mode | < < |
|------|-------------|-----|
| > DC |             |     |
| AC   |             |     |
| Hybi | rid         |     |

**Step 10:** Click Function-System Mode to set system mode: DC, AC, or Hybrid.

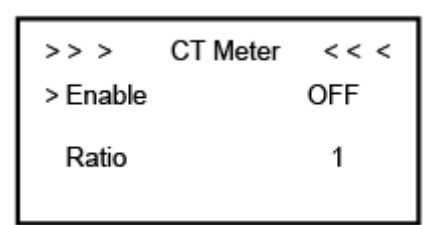

**Step 12:** When using the ACR10-r CT meter, please set CT meter enable to ON and the ratio to 120.

```
>>> Date&Time < <
> 2018 - 02 - 02
09 : 46
```

**Step 14:** Click System in the setting menu. Click Date&Time to change this to local time.

| Language | < < <               |
|----------|---------------------|
| h<br>ch  |                     |
|          | Language<br>h<br>ch |

Step 16: Click Language to set language

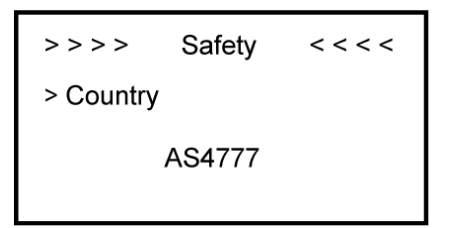

## Step 11: Click Safety in the setting menu. Set safety standard.

G98/1 or G99/2 for Great Britain,

| >>         | UPS System | < <  |
|------------|------------|------|
| > Mute     |            | YES  |
| Frequency: |            | 50Hz |
|            |            |      |

**Step 13:** If you use UPS function, please set mute as YES in the UPS System interface and 50Hz.

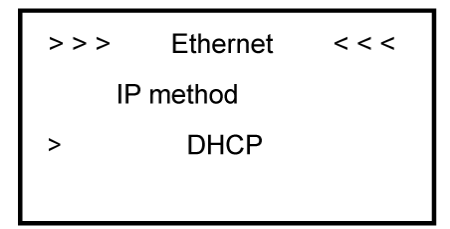

**Step15:** Click Ethernet to set a Static IP address. If this is not required, then set to DHCP mode for the system to automatically connect to the internet

If you want to set up the IP address manually, please choose manual mode.

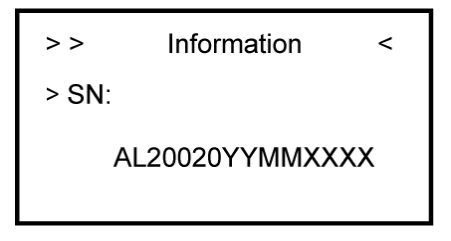

**Step 17:** Make sure you set the correct serial numbers

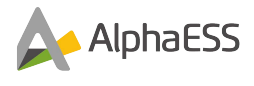

#### 4.3 Battery Pack Description

Battery pack appearance and Dimensions (Dimensions in mm)

1. SMILE5-BAT

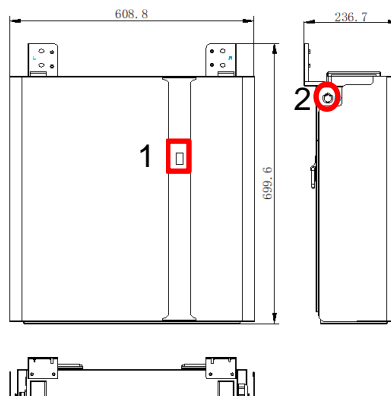

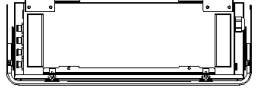

2. SMILE- BAT-10.1P

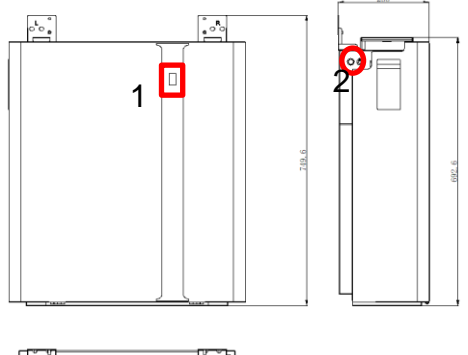

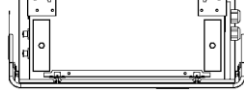

3. M4856-P

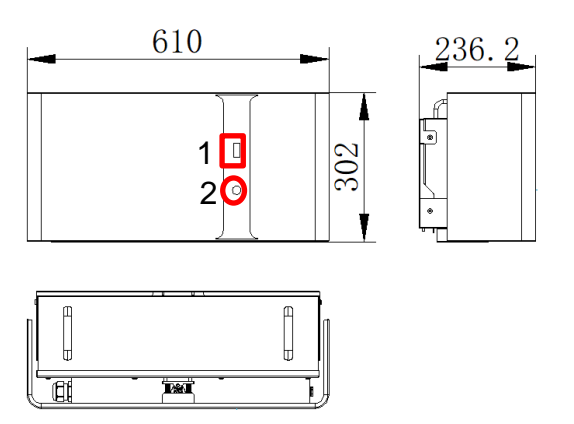

1 & 2 highlight Location of the Battery pack LED Signals

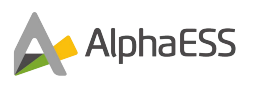

### 4.4 Switch On/Off

The system needs to be turned on in the correct sequence to avoid any damage.

#### Switch on:

Press the power button for about 2-4 seconds. The BMS will start up. The LED display and power button will light up as well.

#### Switch off:

Pressing the power button for more than 5 seconds, the battery modules will be turned off.

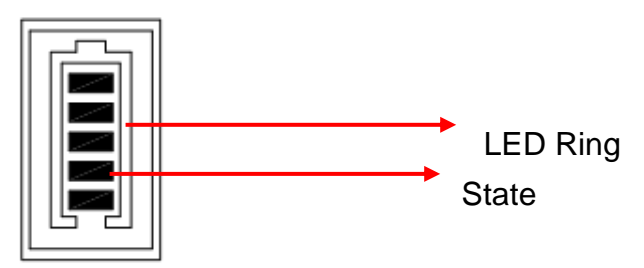

LED Display

#### LED Display

In normal condition, LED display indicates the SOC as the figure below:

| LED Ring                               | SOC | Description                      |
|----------------------------------------|-----|----------------------------------|
|                                        |     | SOC<5%                           |
|                                        |     | 5%= <soc<25%< th=""></soc<25%<>  |
| Standby:<br>Green light flickering 1 s |     | 25%= <soc<50%< th=""></soc<50%<> |
| Work:<br>Green light flickering 10s    |     | 50%= <soc<75%< th=""></soc<75%<> |
|                                        |     | 75%= <soc<95%< th=""></soc<95%<> |
|                                        |     | SOC>95%                          |

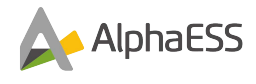

### 5. Storage

#### 5.1 Inverter Storage

The following requirements should be met if the inverter is not put into use directly:

1. Do not unpack the inverter.

2. Keep the storage temperature between -40~70°C and the humidity to 5%~95% RH.

3. The inverter should be stored in a clean and dry place and be protected from dust and water vapor corrosion.

4. A maximum of six inverters can be stacked. To avoid personal injury or device damage, stack inverters with carefully to prevent them from falling over.

5. During the storage period, check the inverter periodically. (It is recommended that the check is performed every three months.) Replace the packing materials that are damaged by insects or rodents in a timely manner.

6. If the inverters have been stored for more than two years, it must be checked and tested by professionals before use.

#### 5.2 Battery Storage

The following requirements should be met if the battery pack is not put into use directly:

1. Store batteries according to the signs on the packaging during storage. Do not put batteries upside down or sidelong.

2. Stack the batteries to comply with the stacking requirements on the external packaging.

3. Store the battery pack out of reach of children and animals.

4. Store the battery pack in a location to avoid dust and dirt.

5. Handle batteries with caution to avoid damage.

6. The storage environment requirements are as follows:

- Ambient temperature: -10~55°C; recommended storage temperature: 15~30°C
- Relative humidity: 15%~ 85%
- Place batteries in a dry and clean place with proper ventilation.
- Place batteries in a place that is away from corrosive organic solvents and gases.
- Keep batteries away from direct sunlight.
- Keep batteries at least 2 meters away from heat sources.

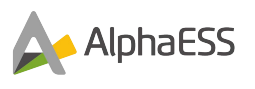

7. The batteries in storage must be disconnected from external devices. The indicators (if any) on the batteries should be off.

8. Batteries should be delivered based on the "first in, first out" rule.

9. If a lithium battery is stored for a long time, capacity loss may occur. After a lithium battery is stored for 12 months in the recommended storage temperature, the irreversible capacity loss rate is 3%~10%. It is recommended that batteries are not stored for a long period of time. If the batteries need to be stored for more than 6 months, it is recommended to recharge the batteries to  $65\sim75\%$  of the SOC. For example, they can be recharged every 6 months at least, and must be recharged to at least 50% of the SOC.

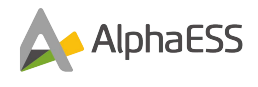

### 6. Unpacking

#### 6.1 Checking the Outer Packing

Before unpacking the battery pack and inverter, check the packaging for damage, such as holes and cracks. If any damage is found, do not unpack the product and contact your distributor as soon as possible.

### 6.2 Scope of Delivery

Check the scope of delivery for any missing parts and any externally visible damage.

Contact your distributor if the scope of delivery is incomplete or damaged.

| SMILE5-INV Hybrid Inverter |                                                          |                             |                                             |                                             |
|----------------------------|----------------------------------------------------------|-----------------------------|---------------------------------------------|---------------------------------------------|
|                            |                                                          | O Transmit                  |                                             |                                             |
| Inverter<br>(X1)           | Wall Bracket<br>(X1)                                     | Wall Anchor<br>ST6*55 (X10) | Positioning Pa-<br>per Plate for AU<br>(X1) | Positioning Pa-<br>per Plate for UK<br>(X1) |
|                            |                                                          |                             |                                             | 0                                           |
| PV Connector<br>(X4)       | 6 Pin Terminal<br>(X1)                                   | Wi-Fi module<br>(X1)        | EMS Connection<br>Cover (X1)                | AC Connection<br>Cover (X1)                 |
|                            |                                                          |                             |                                             |                                             |
| CB Bracket<br>(X2)         | Screw M5*10 (X3)<br>Screw M6*10 (X2)<br>Screw M4*10 (X4) | Installation<br>Manual (X1) | CB Cover (X1)                               | gasket (X5)                                 |

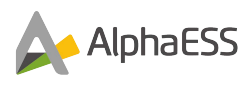

| SMILE- BAT-10.1P/ SMILE5- BAT |                                          |                                 |                            |  |
|-------------------------------|------------------------------------------|---------------------------------|----------------------------|--|
| C C C C                       | 612                                      | E M                             | ON Transmit                |  |
| Wall brackets (X2)            | BAT Power Cable<br>(1 Black, 1 Red) (X2) | BAT Communication<br>Cable (X1) | Wall Anchor ST6*55<br>(X4) |  |
|                               | CURCK RISTALLARION CURCE                 |                                 |                            |  |
| M5*10 Screw<br>(X6)           | Quick Installation Man-<br>ual (X1)      |                                 |                            |  |

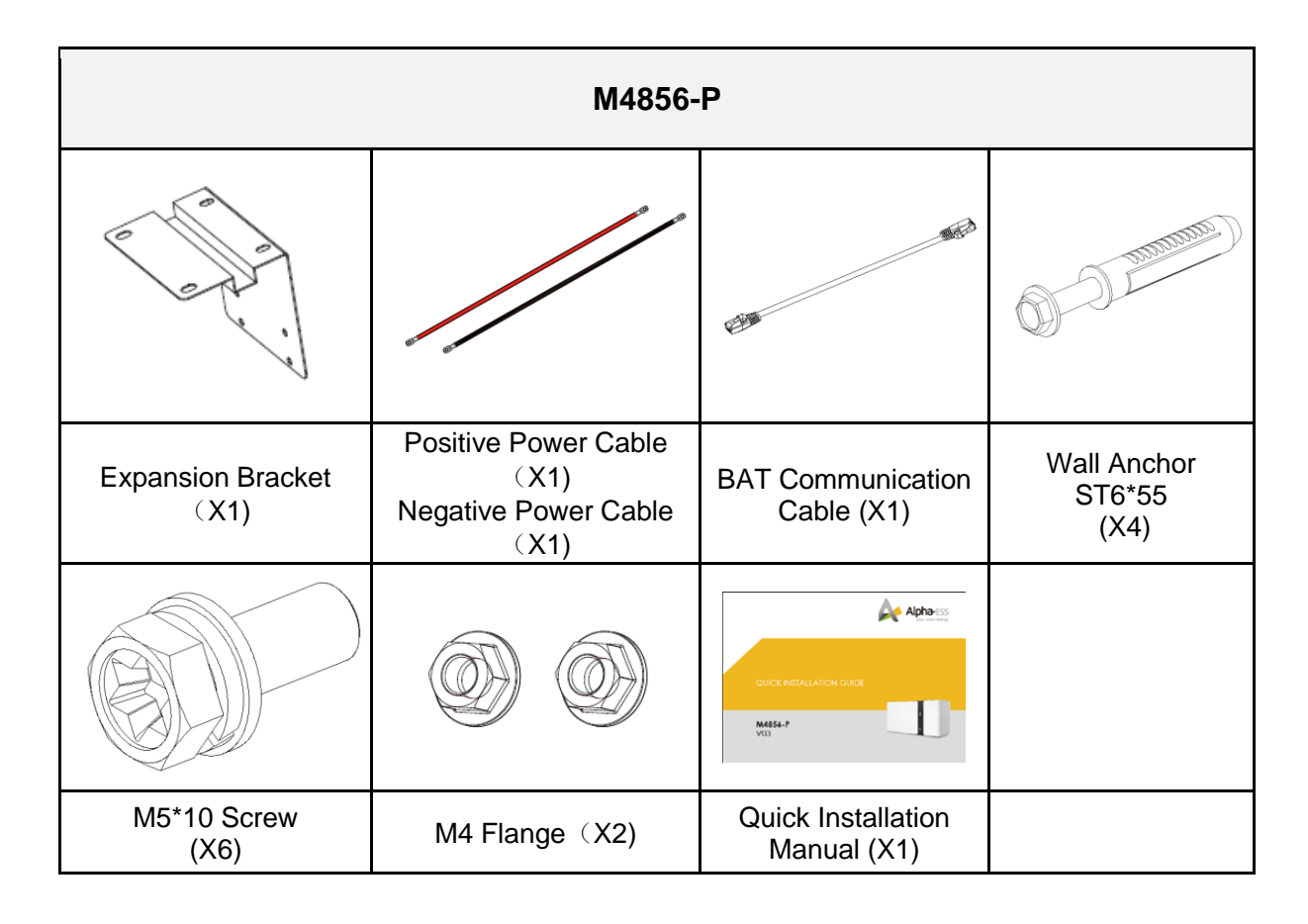

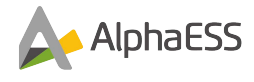

### 7. Mounting

#### 7.1 Requirements for Mounting

### 

Danger to life due to fire or explosion

Despite careful construction, electrical devices can cause fires.

- Do not mount the product in areas containing highly flammable materials
- Do not mount the product in potentially explosive atmospheres.

#### **Basic Requirements**

- Do not install the inverter in a place where a person can easily touch it because its housing and heat sinks are extremely hot during operation.
- Do not install the product in areas with flammable or explosive materials.
- Do not install the product at a place within children's reach.
- Do not install the product outdoors in salt areas because it will become corroded and may cause fire. A salt area refers to the region within 500 meters from the coast or prone to sea breezes. The regions prone to sea breeze vary depending on weather conditions (such as storms and severe weather) or terrains (such as dams and hills).

#### **Mounting Environment Requirements**

- The Product must be installed in a well-ventilated environment to ensure good heat dissipation.
- When installed under direct sunlight, the power of the product may be derated due to additional temperature rise.
- Install the product in a sheltered place or install an awning on the product.
- The optimal temperature range for the battery pack to operate is from 15 to 30  $^{\circ}$ C.
- Do not expose or place near water sources like downspouts or sprinklers.

#### **Mounting Structure Requirements**

- The mounting structure where the product is mounted must be fireproof.
- Do not mount the product on flammable building materials.
- Ensure that the mounting surface is solid enough to bear the weight load.
- In residential areas, do not mount the product on drywalls or walls made of similar materials which have a weak sound insulation performance. Because the noise generated by the inverter is noticeable.

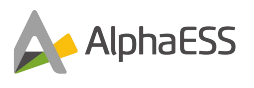

#### **Mounting Angle Requirements**

The battery pack should be floor-mounted, and the inverter should be wall-mounted.

The installation angle requirements are as follow:

• The battery and inverter need to be mounted on a flat wall with no tilt in any direction.

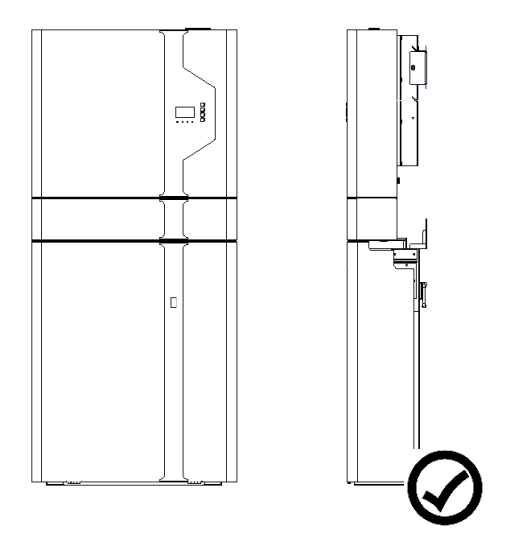

#### 7.2 Mounting Space Requirements

• Ensure there is sufficient clearance (600mm at top, 300mm at sides) around the battery pack and inverter to ensure sufficient space for installation and heat dissipation.

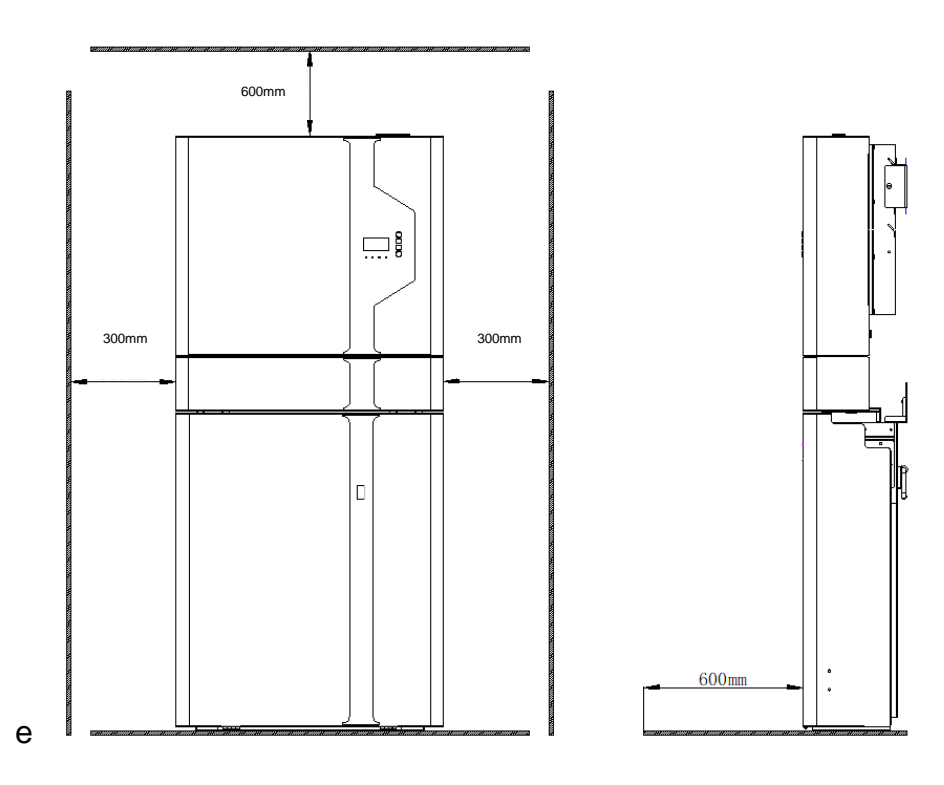

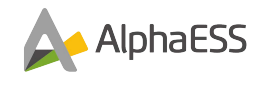

### 7.3 Preparing Tools and Instruments

| Category     | Tools and Instruments                     |                              |                                                                          |
|--------------|-------------------------------------------|------------------------------|--------------------------------------------------------------------------|
| Installation |                                           | 20                           |                                                                          |
|              | Hammer drill (with a<br>Φ10 mm drill bit) | Torque socket wrench<br>SW10 | Multimeter (DC voltage<br>measurement range ≥<br>1000 V DC)              |
|              |                                           |                              | • • • • • • • • • • • • • • • • • • •                                    |
|              | Diagonal pliers                           | Wire stripper                | torque range: 0–5 N m)                                                   |
|              |                                           |                              |                                                                          |
|              | Rubber mallet                             | Utility knife                | Cable cutter                                                             |
|              | Crimping tool<br>(model:<br>PV-CZM-22100) | Cord end terminal crimper    | Disassembly and<br>Assembly Tool (model:<br>PV-MS-HZ open-end<br>wrench) |
|              |                                           |                              |                                                                          |
|              | Vacuum cleaner                            | Heat shrink tubing           | Heat gun                                                                 |
|              | ₫                                         |                              | <u>O</u> O                                                               |
|              | Marker                                    | Measuring tape               | Bubble or digital level                                                  |
| PPE          |                                           |                              |                                                                          |
|              | Safety gloves                             | Safety goggles               | Anti-dust respirator                                                     |
|              | Certified C                               | N/A                          | N/A                                                                      |

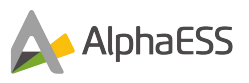

Safety shoes

### 7.4 Mounting the Battery Pack and Inverter

#### 7.4.1 Mounting the Battery Pack

#### NOTE:

The customer needs to confirm the installation method according to different batteries.

**Step 1:** Take out the battery pack from the packaging.

Do not put the battery pack upside down on the ground.

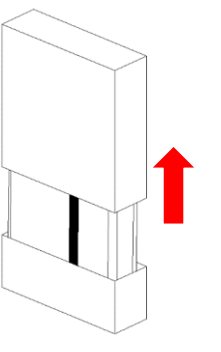

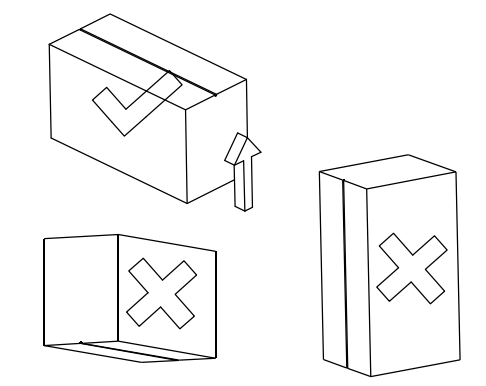

Figure 7.1 Take out SMILE-BAT-10.1P/SMILE5-BAT

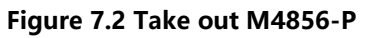

# 7.4.1.1 Install SMILE-BAT-10.1P NOTE:

**Step 2:** Assemble the wall brackets on the top of the battery (tool: T20 screwdriver, torque: 2.5 N.m).

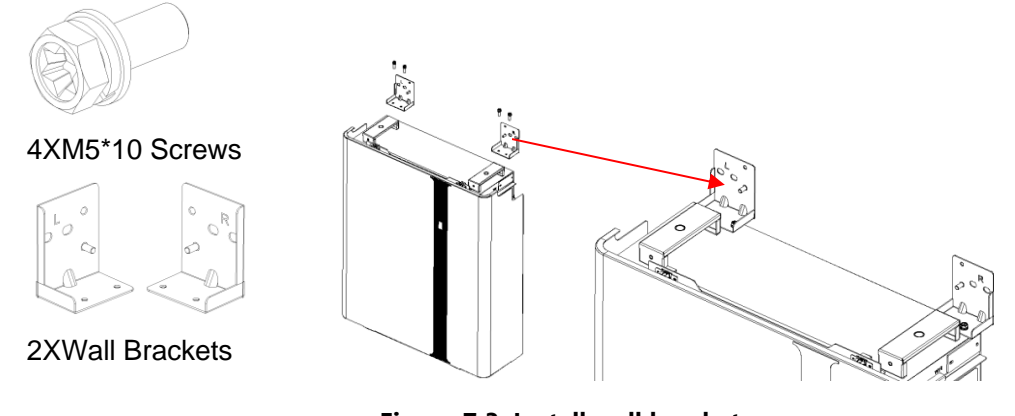

Figure 7.3 Install wall brackets

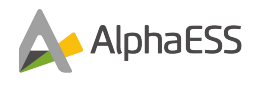

Step 3: Move the battery to the wall to be installed and position it according to the locating holes of the wall mounting bracket. After marking its position, remove the battery and drill the mounting holes, ( $\Phi$  10, hole depth: 65mm).

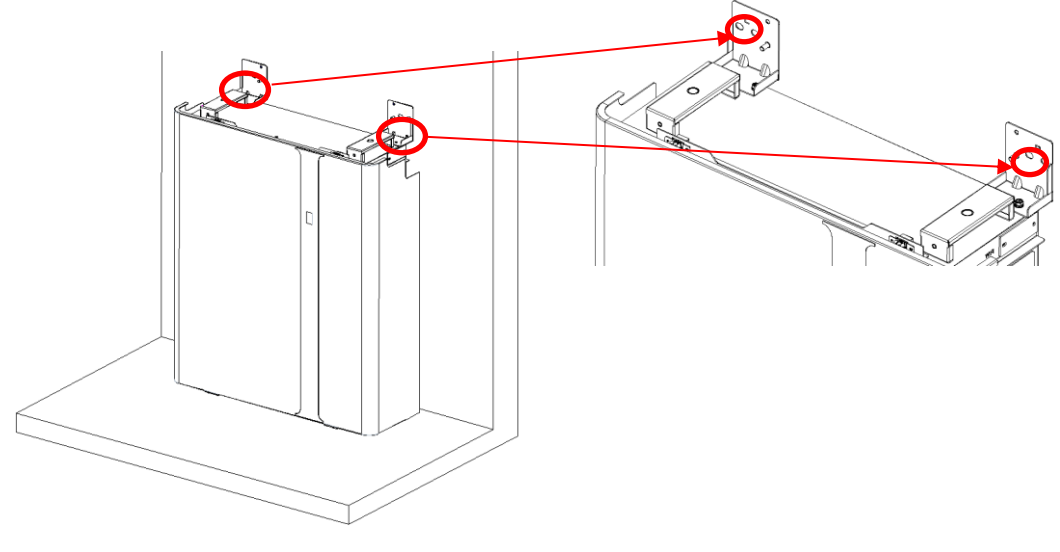

Figure 7.4 Locating holes

#### NOTE:

If the ground is not level, the gaps between the battery covers will become larger. In this case, the PC sheet in the accessory package can be placed on an area with uneven ground to solve the problem.

Step 4: Secure the battery to the wall. (Tool: SW10 sleeve).

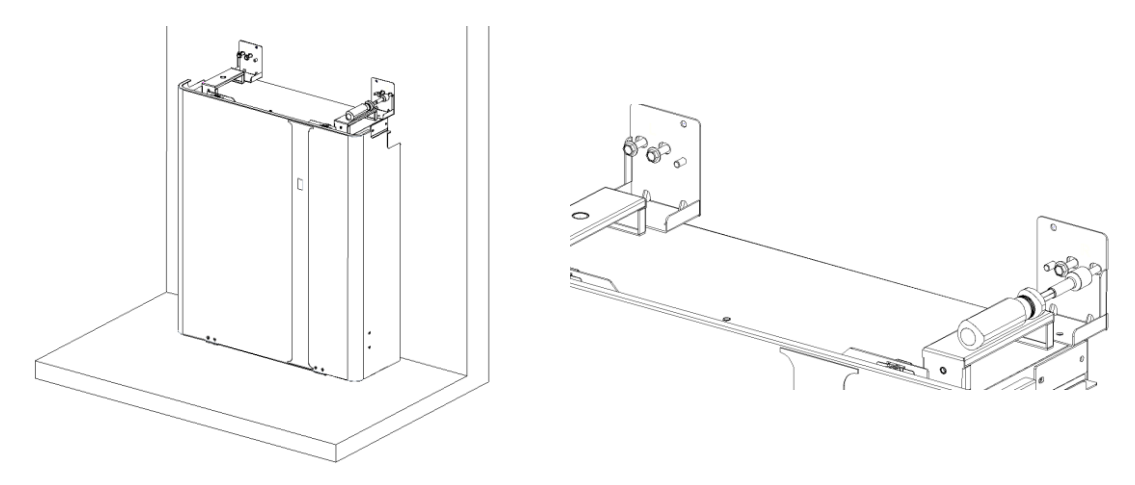

Figure 7.5 Fix the battery
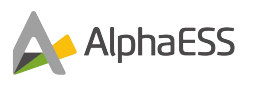

### 7.4.1.2 Install SMILE5-BAT

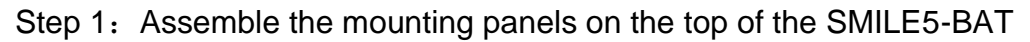

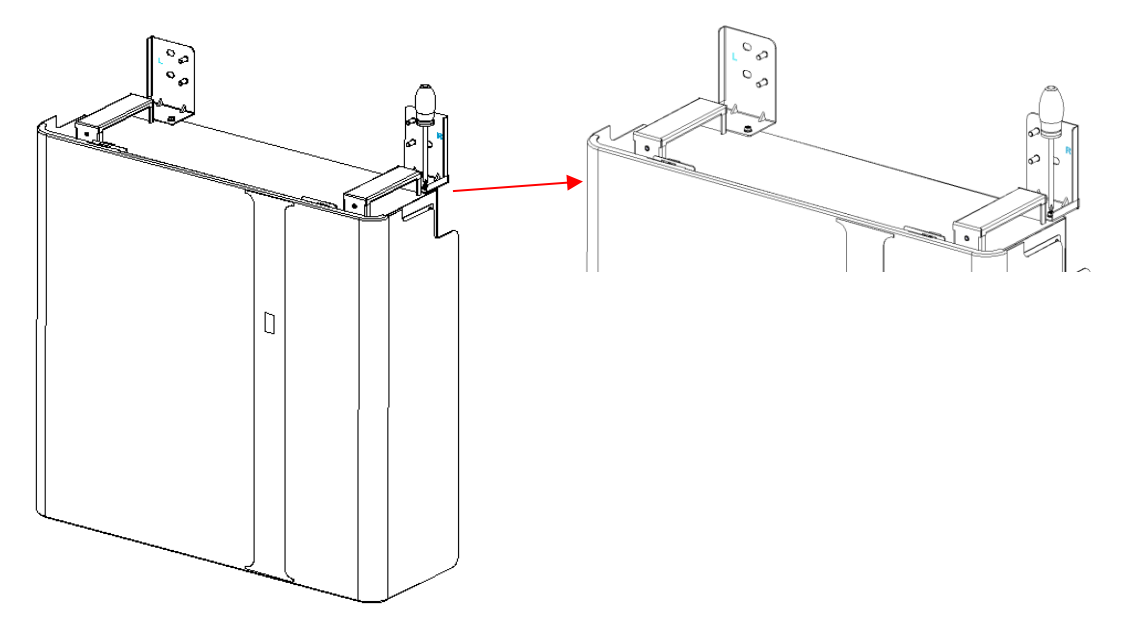

Figure 7.6 Assemble Battery Mounting Panel

Step 2: Move the battery to the wall to be installed and position it according to the locating holes of the wall mounting bracket. After marking its position, remove the battery and drill the mounting holes, ( $\Phi$  10, hole depth: 65mm).

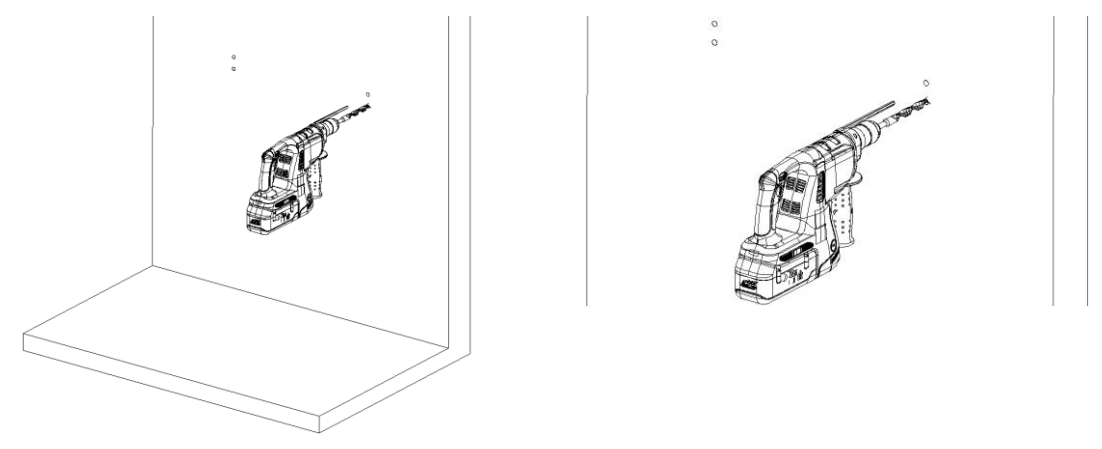

Figure 7.7 Drill positioning holes

### NOTE:

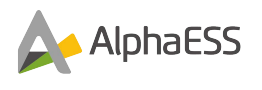

If the ground is not level, the gaps between the battery covers will become larger. In this case, the PC sheet in the accessory package can be placed on an area with uneven ground to solve the problem.

Step 3: Secure the battery to the wall. (Tool: SW10 sleeve).

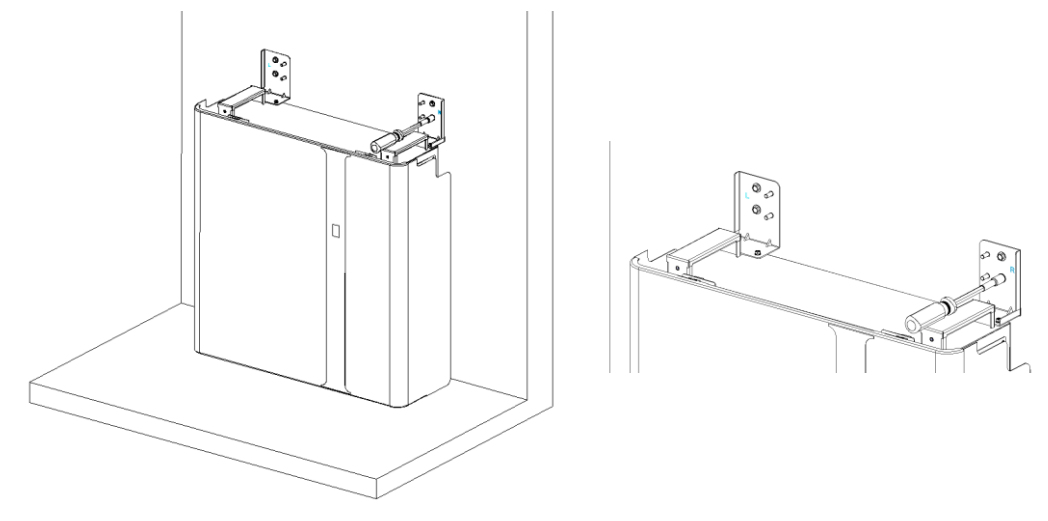

Figure 7.8 Secure the first battery

Step 4: Take out the second battery, place it on the first battery, and repeat steps 1-3, respectively.

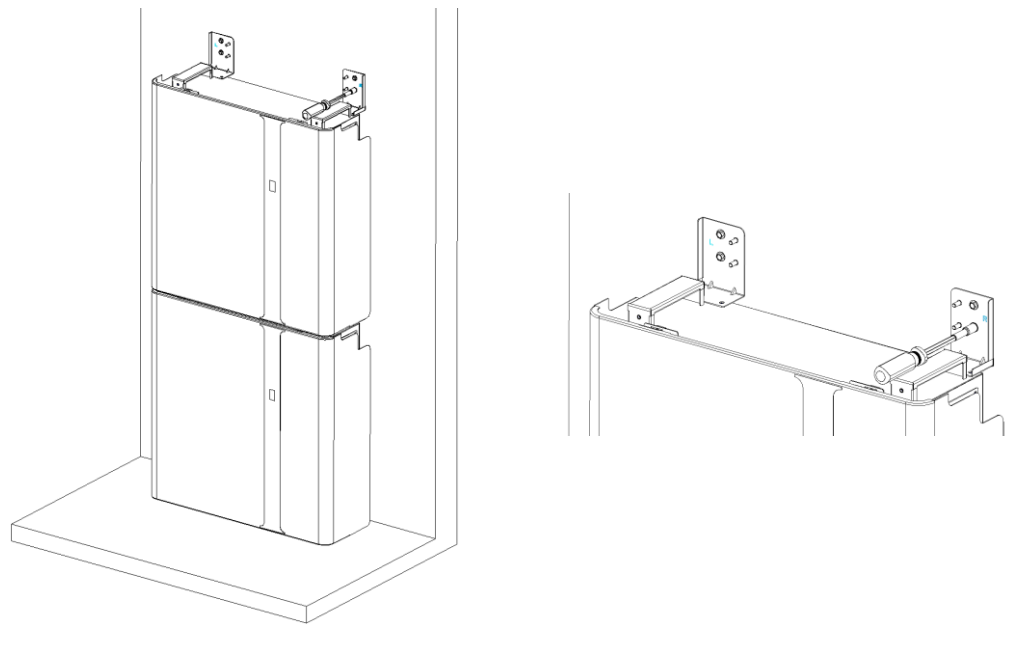

Figure 7.9 Install the second battery

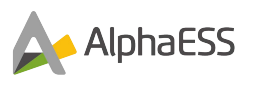

### 7.4.1.3 Install M4856-P

Step 1: Take out the front panel and unscrew the screws that fix the cabinet and the wall bracket by using a screwdriver.

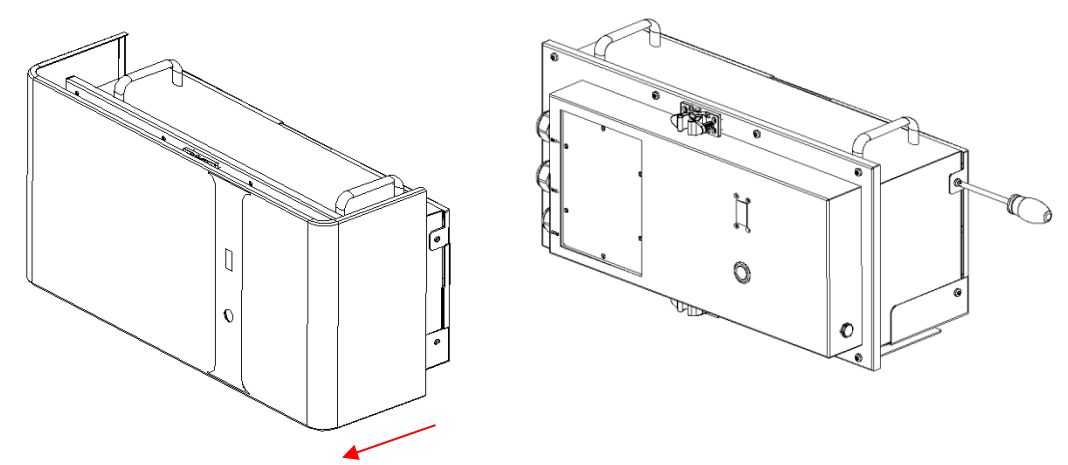

Figure 7.10 Remove the wall bracket of M4856-P

Step 2: Place the wall bracket on the wall, mark the holes for fixing the battery and use a drill ( $\Phi$ 10, depth: 65mm) to drill after positioning.

### NOTE:

The four points on the left and right sides of the wall bracket must be secured with screws.

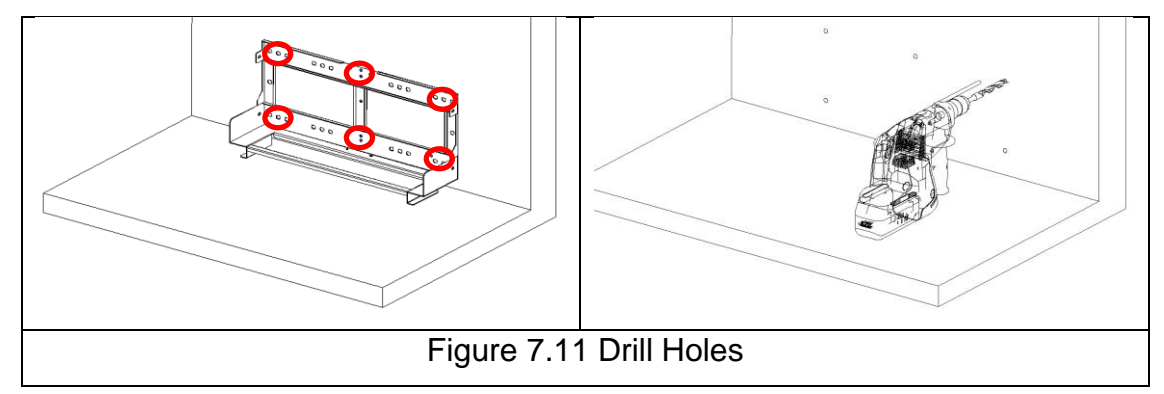

### NOTE:

If the ground is not level, the gap between the covers will become larger. In this case, the PC sheet in the accessory package can be placed on an area with uneven ground to solve the problem.

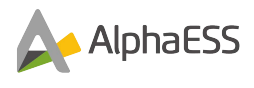

Step 3: Secure the battery to the wall (Tool: SW10 sleeve).

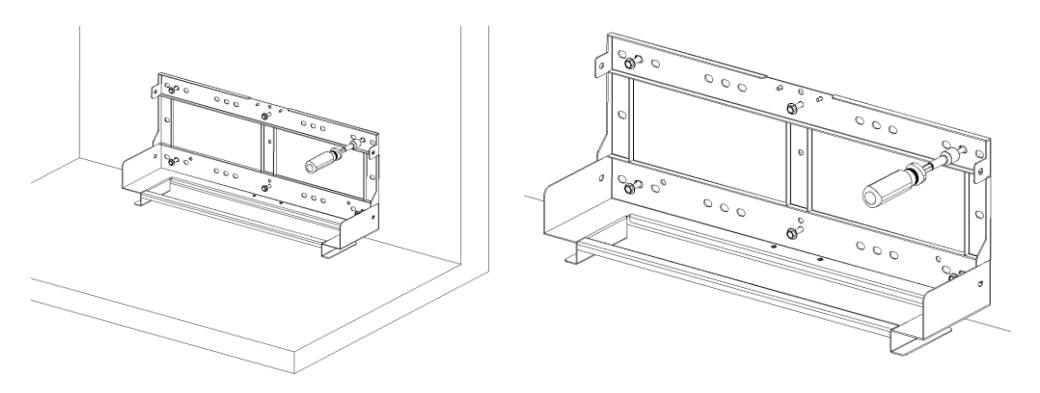

Figure 7.12 Secure the wall bracket

Step 4: Install the expansion batteries.

Step 4.1: Take out the expansion bracket of M4856-P and connect it with the first wall bracket with the M4 nuts.

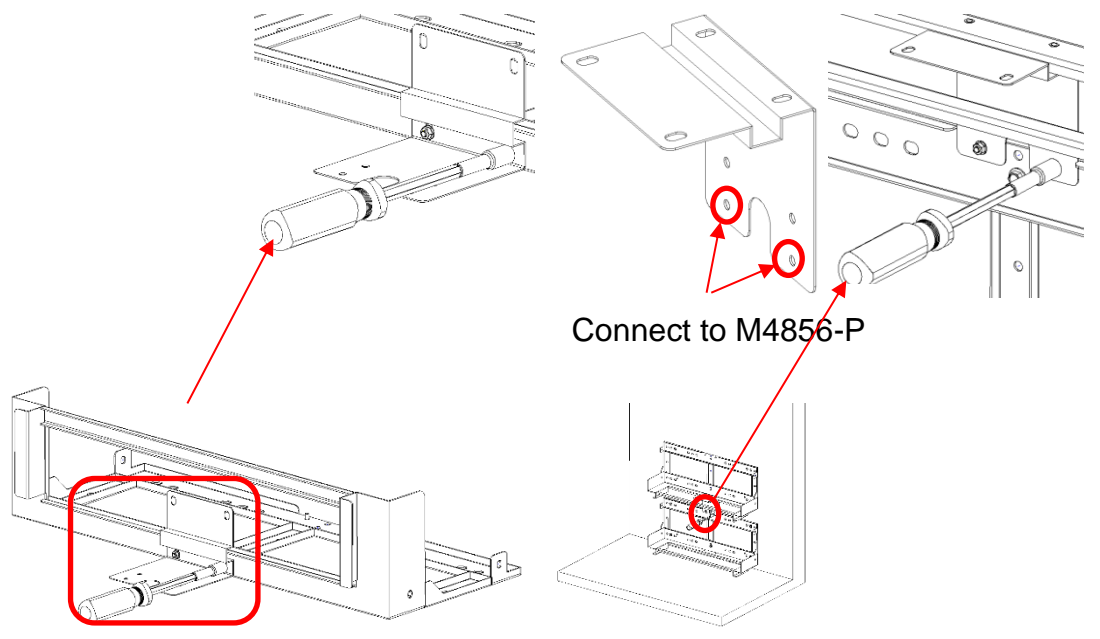

Figure 7.13 Install the expansion bracket

### NOTE:

When the expansion bracket is connected with the wall bracket, the two holes below must be used to connect, otherwise the subsequent installation cannot be carried out.

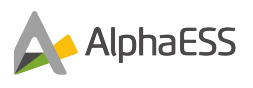

**Step 4.2:** Place the wall bracket of the expansion battery on the expansion bracket for positioning, and drill holes after positioning;

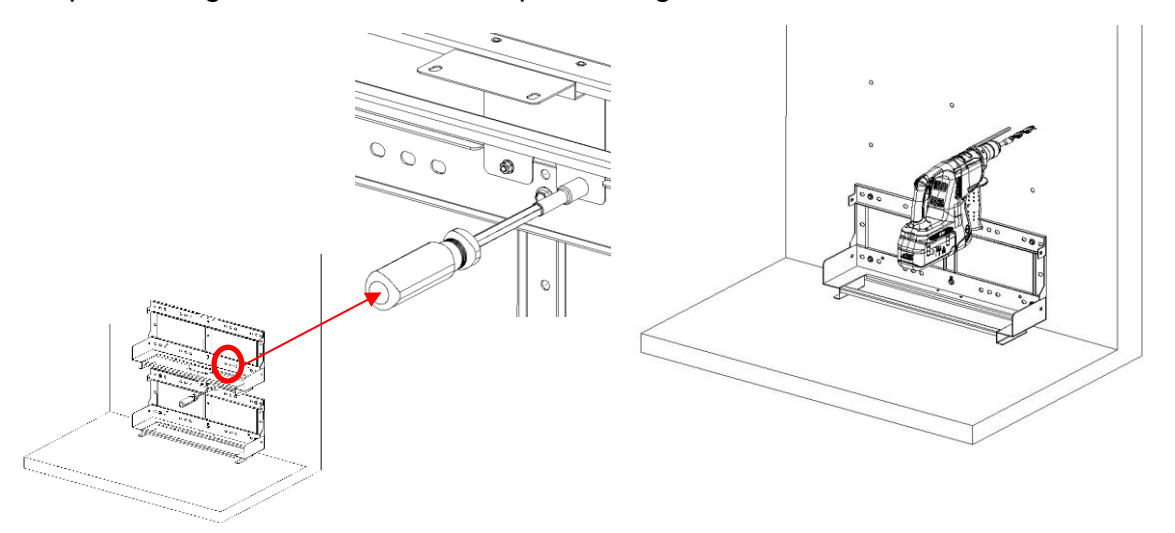

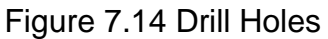

Step 4.3: Secure the battery to the wall (Tool: SW10 sleeve).

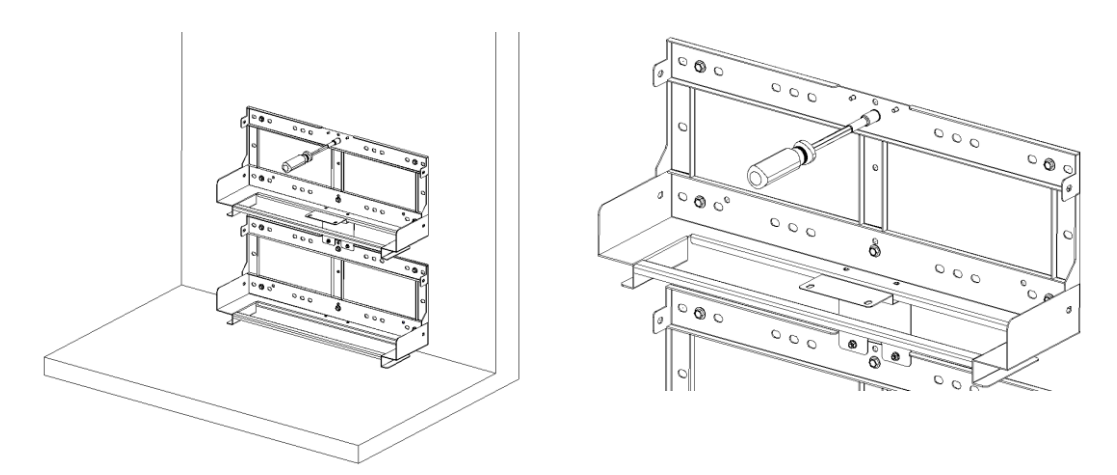

#### Figure 7.15 Secure the wall bracket

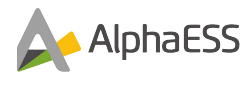

### Step 4.4: Remove the expansion bracket;

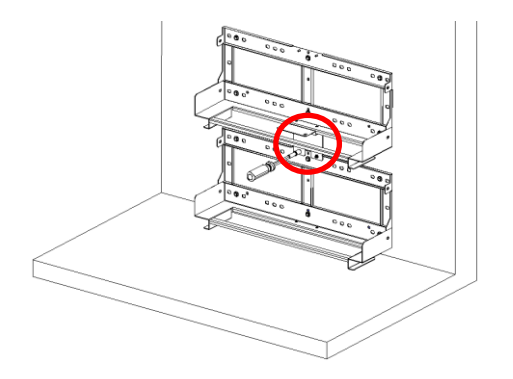

Figure 7.16 Remove the expansion bracket

Step 4.5: Install M4856-P:

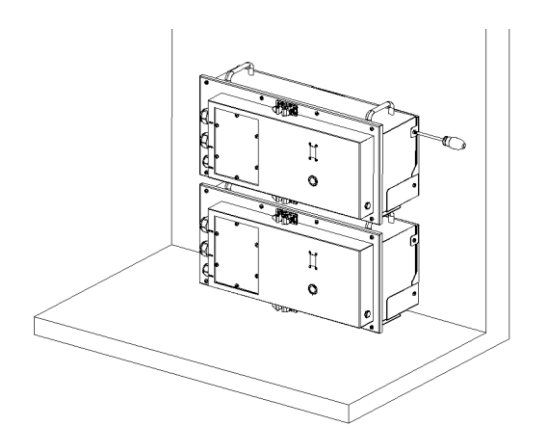

Figure 7.17 Install M4856-P

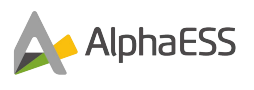

## **7.4.2** Mounting the Inverter

The steps to mount the inverter are listed below:

Step 1: Remove the Wi-Fi panel on the top and install the Wi-Fi module (Tool: T20 screwdriver, Torque: 1.6Nm).

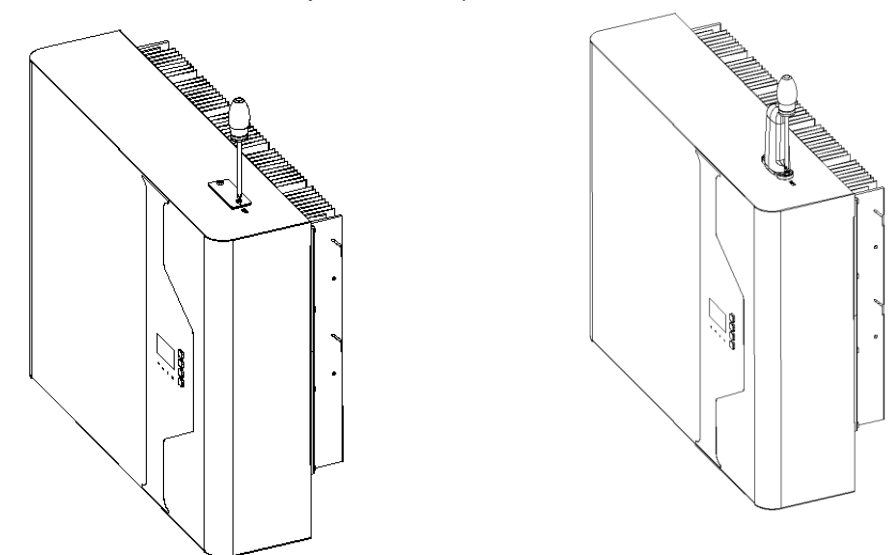

Figure 7.18 WiFi Module Installation

Step 2: Connect the positioning cardboard to the wall bracket of battery.

The cardboard of SMILE5-BAT and SMILE-BAT-10.1P are not the same as the M4856-

P. Please follow the steps below:

1) Install the cardboard of SMILE5-BAT and SMILE-BAT-10.1P.

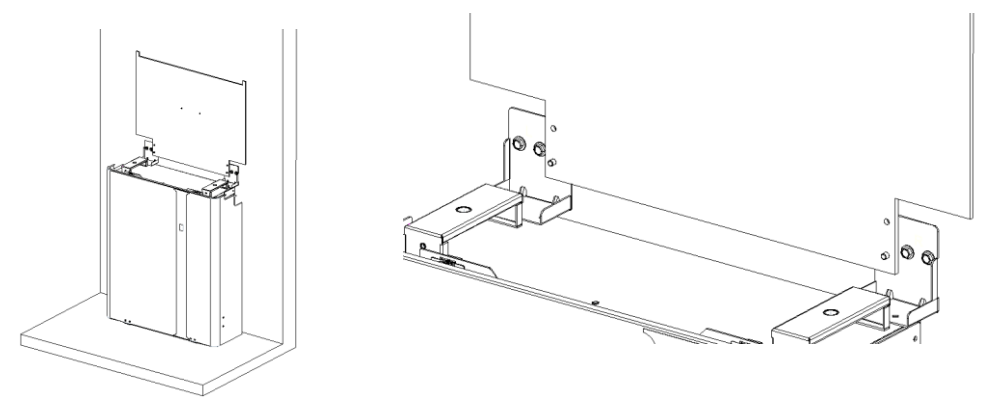

Figure 7.19 Install the cardboard of SMILE5-BAT and SMILE-BAT-10.1P.

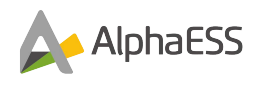

2) Install the cardboard of M4856-P.

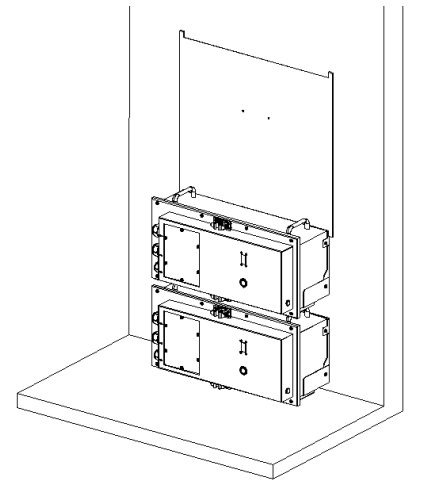

Figure 7.20 Install the cardboard of M4856-P

Step 3: Take out the wall bracket of the SMILE5-INV, clip it into the slot of the positioning cardboard, and position it with a marker pen (Figure 7.21):

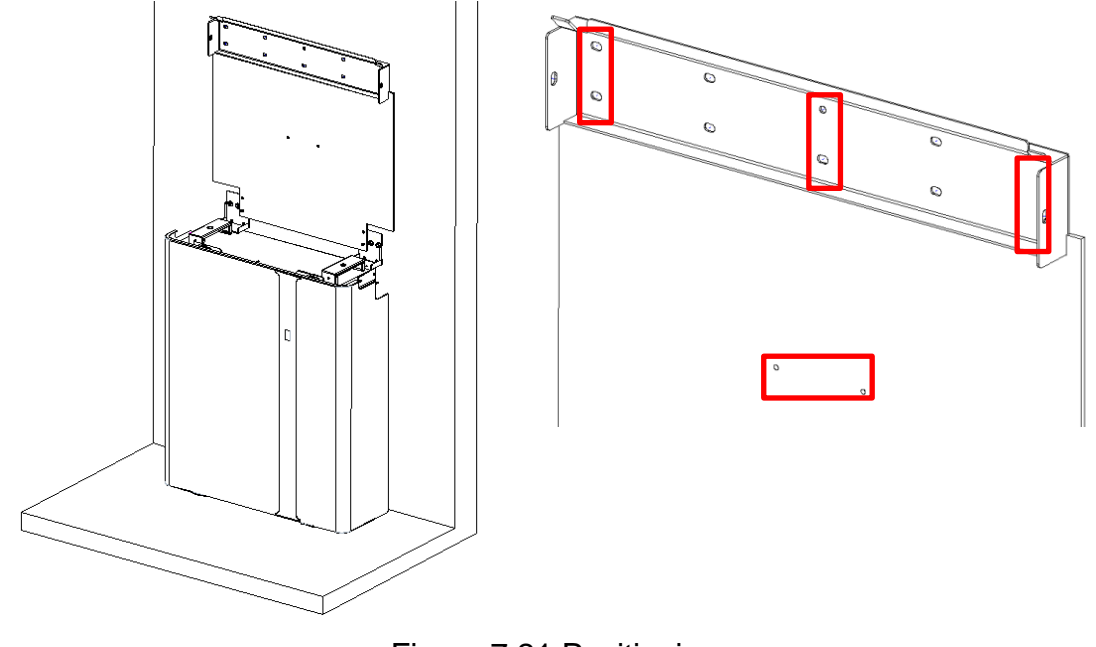

Figure 7.21 Positioning

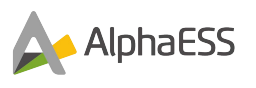

Step 4: Remove the board and wall bracket, drill at the anchor point ( $\Phi$ 10, Depth: 65mm).

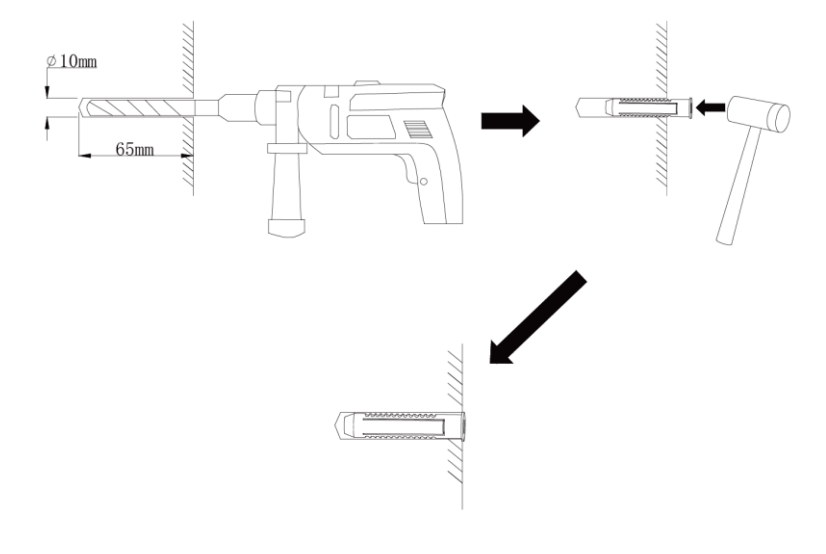

Step 5: Install the positioning cardboard, clip the wall bracket into the slot of the cardboard and use expansion screw to fix the wall bracket on the wall

(Tool: SW10 sleeve).

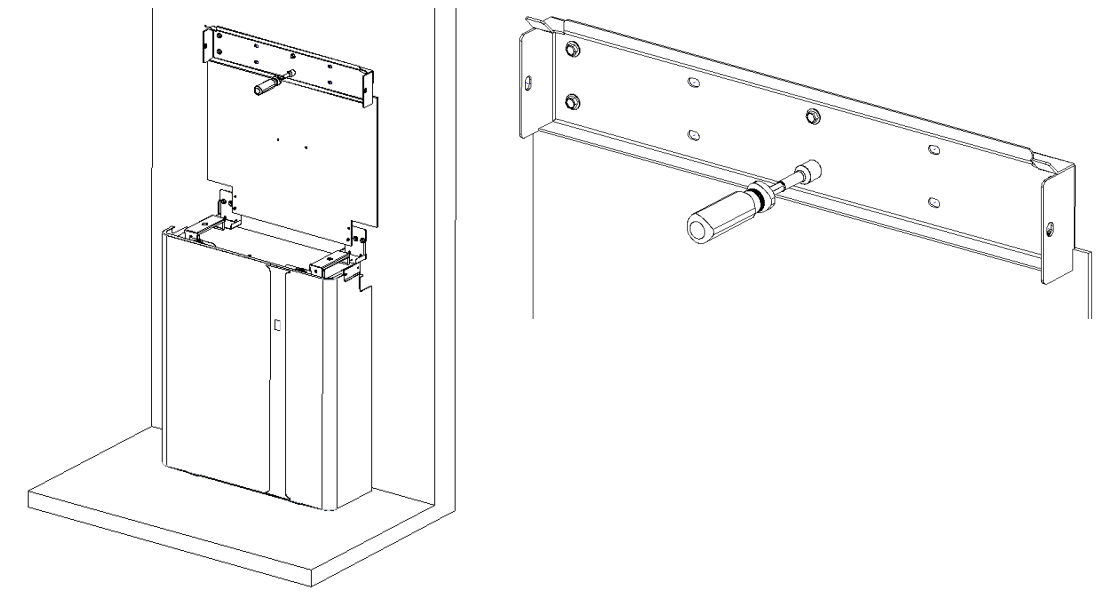

Figure 7.22 Fix the wall brackets

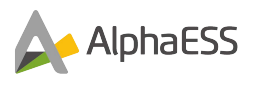

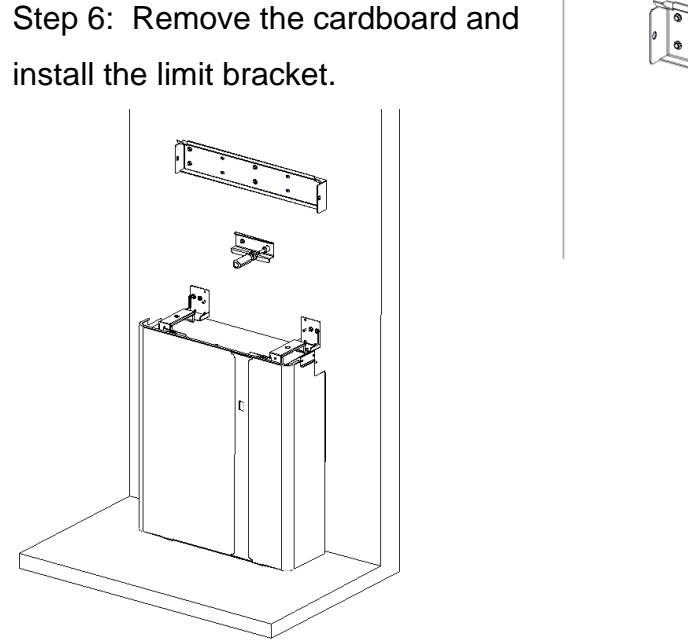

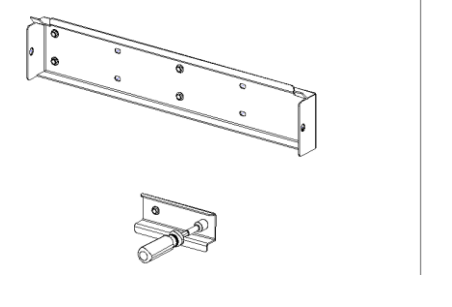

Figure 7.23 Install the limit bracket.

Due to uneven walls, the surface of the inverter and the battery may not be on the same horizontal plane after installation. The following steps are needed to make the surface of the inverter and the battery on the same horizontal plane.

Step 7: Install CB brackets

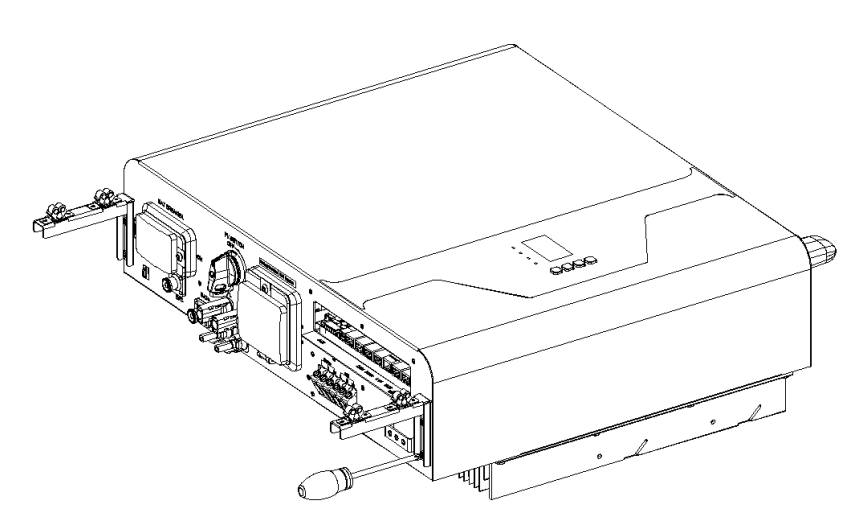

Figure 7.24 Install CB brackets

Step 8: Hang the inverter on the wall bracket at slot A (Figure 7.25).

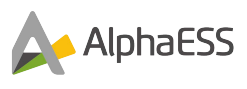

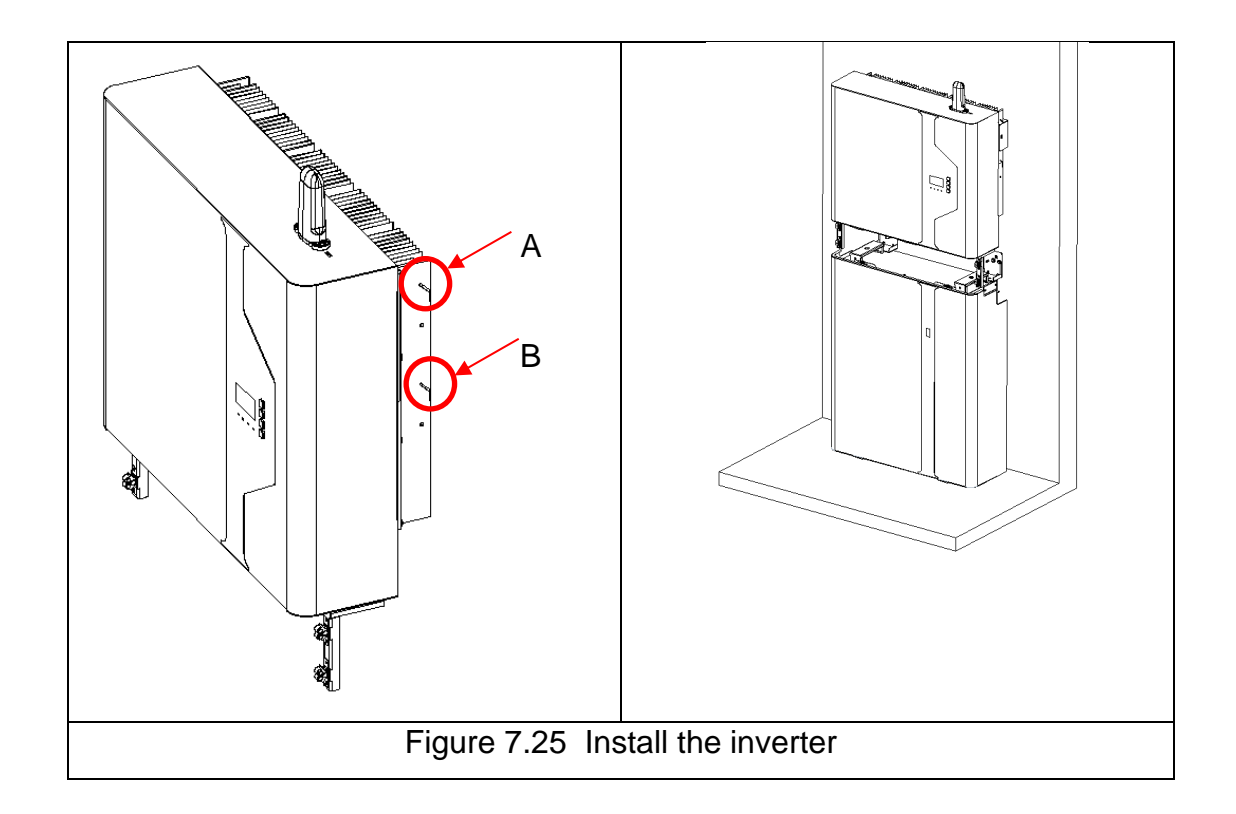

Step 9: Install CB cover.

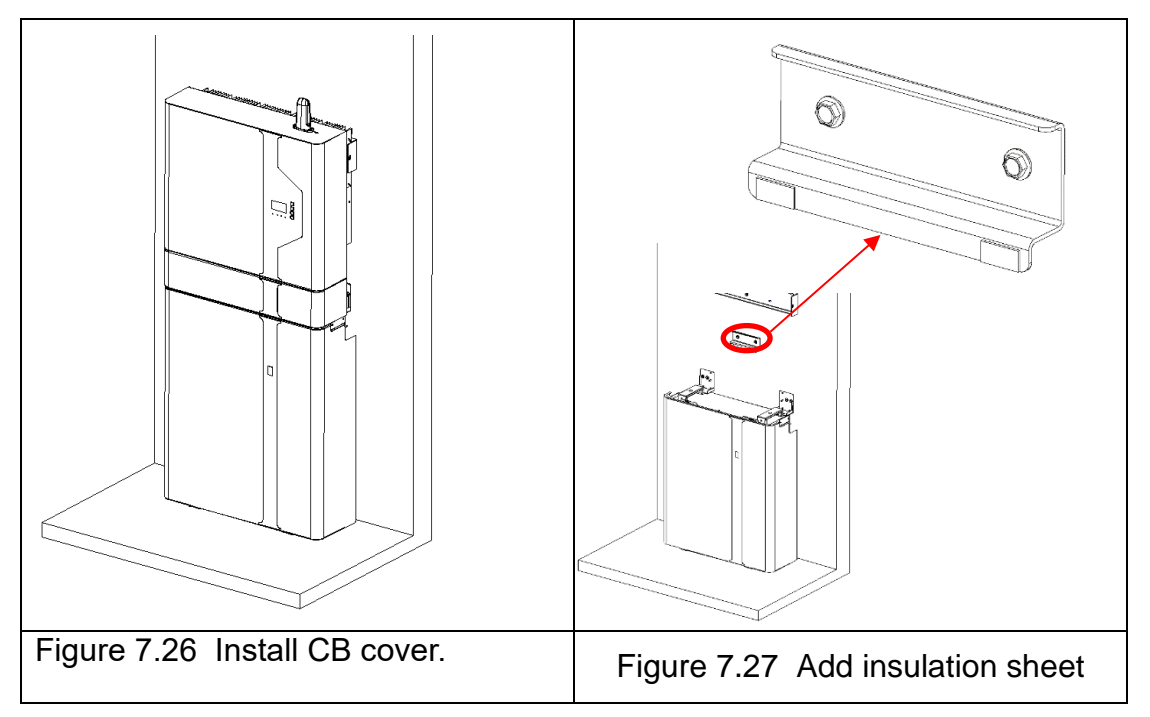

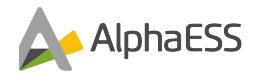

### NOTE:

(1) After the installation of CB cover, confirm whether the CB cover is level with the battery surface. If not, remove the inverter and use the insulation sheet in the accessory package to stick it to the limit bracket (the insulation sheet can be used)
(2) To proceed with the above steps, the decorative pieces of M4856-P should be installed first (Figure 7.28).

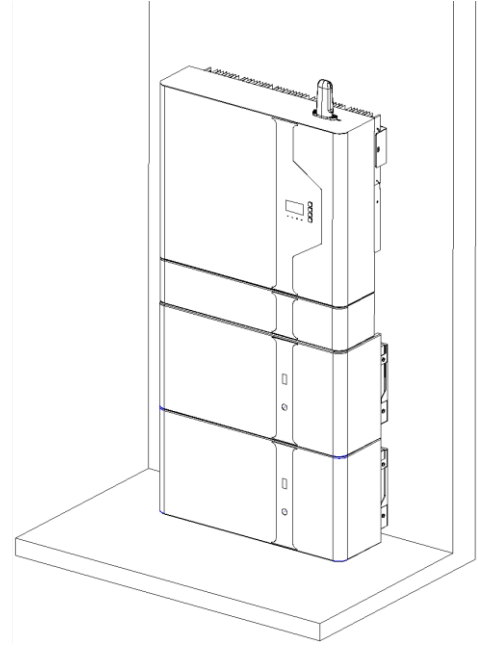

Figure 7.28

## 7.4.3 Connection Preparation

- 1) Remove CB cover.
- 2) Hang the inverter on the wall bracket at slot B.
- 3) To facilitate cables connection, the CB brackets on both sides need to be removed.

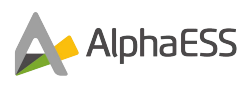

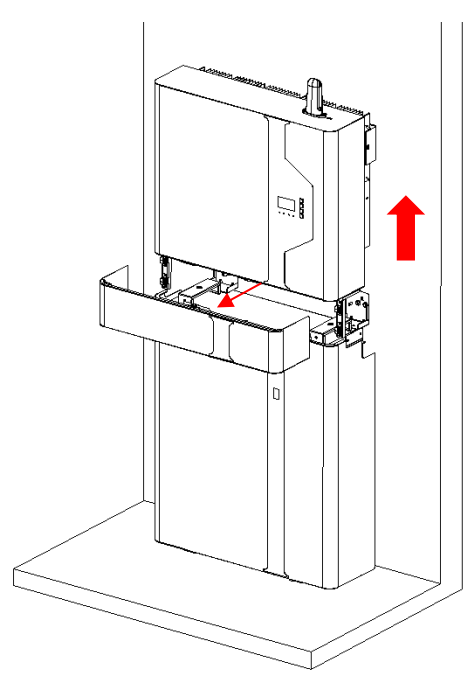

Figure 7.29 Remove CB Cover

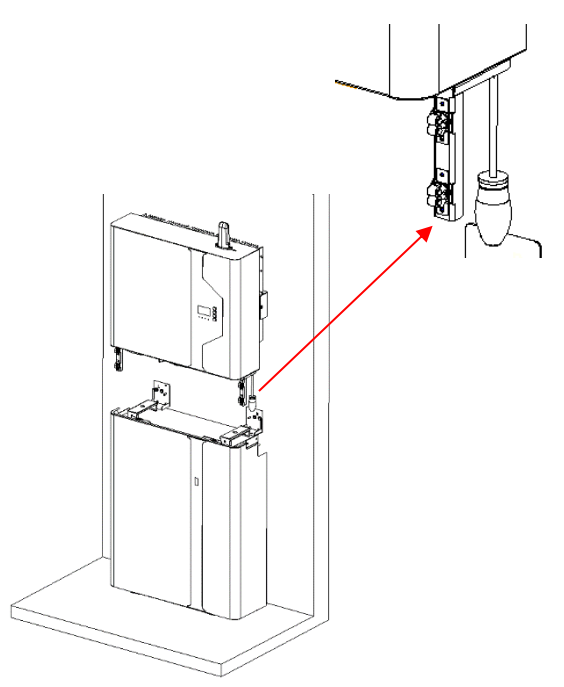

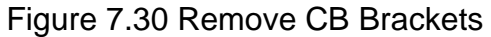

## 8. Electrical Connection

## 8.1 Precautions

# 

Before connecting cables, ensure that the DC switch on the battery and all the switches connected to the battery are set to OFF. Otherwise, the high voltage of the battery may result in electric shocks.

## 

- 1. The device damage caused by incorrect cable connections is not covered under any warranty.
- 2. Only certified electricians are allowed to connect cables.
- 3. Personnel must wear proper PPE when connecting cables.

## NOTICE

The cable colors shown in the electrical connection diagrams provided in this chapter are for reference only. Select cables in accordance with local cable specifications (green-and-yellow cables are only used for PE).

The single line diagrams of DC-, AC- and Hybrid-coupled system are as below: Please

note that the maximum number of batteries the system supports is 6.

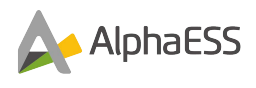

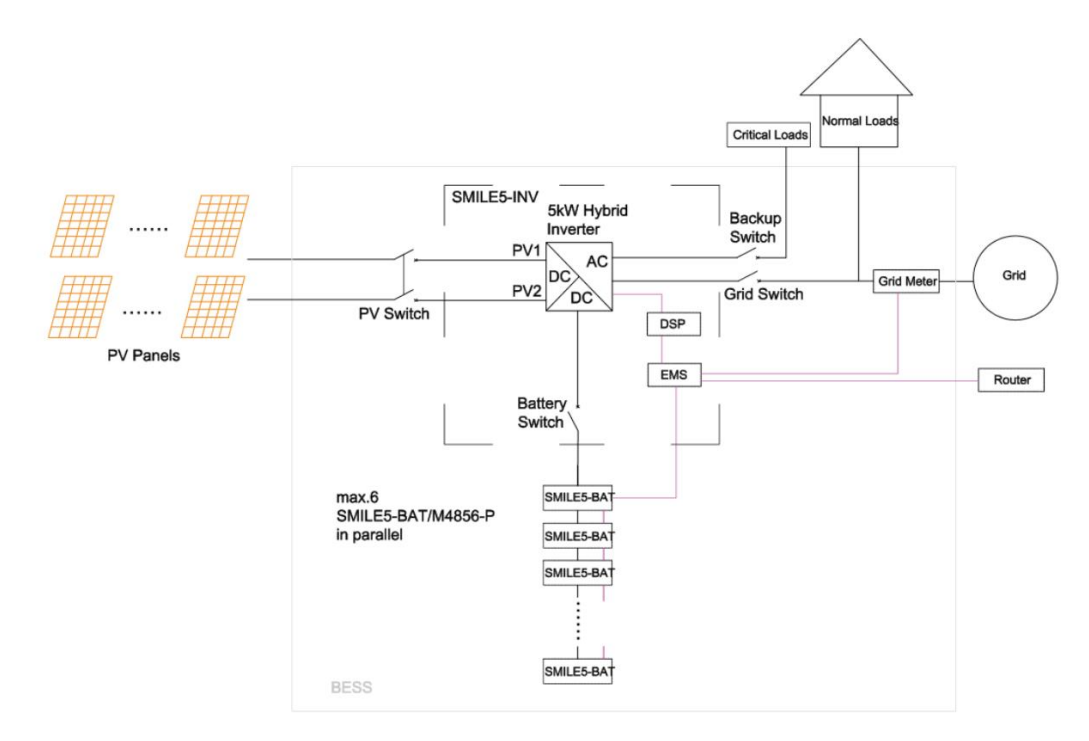

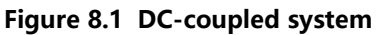

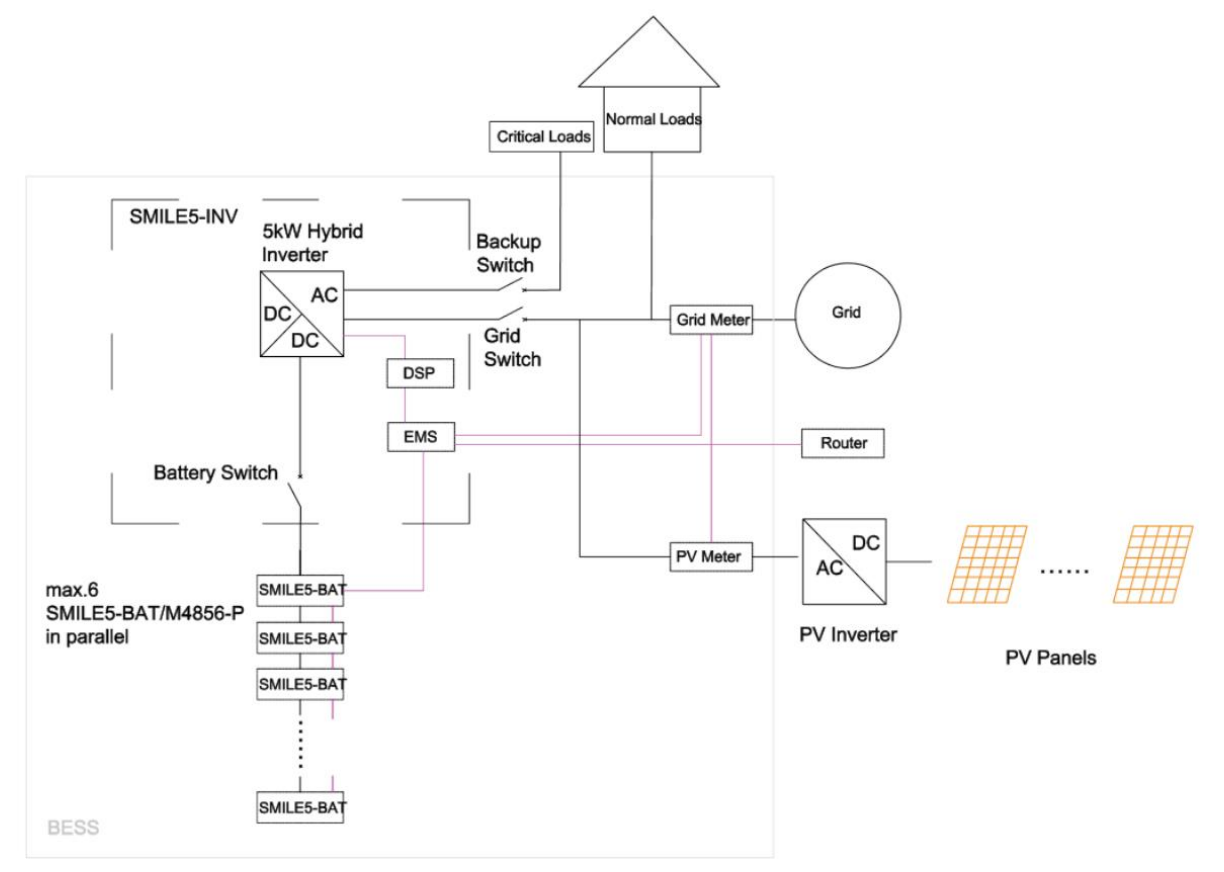

Figure 8.2 AC-coupled system

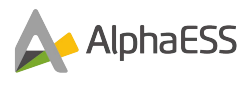

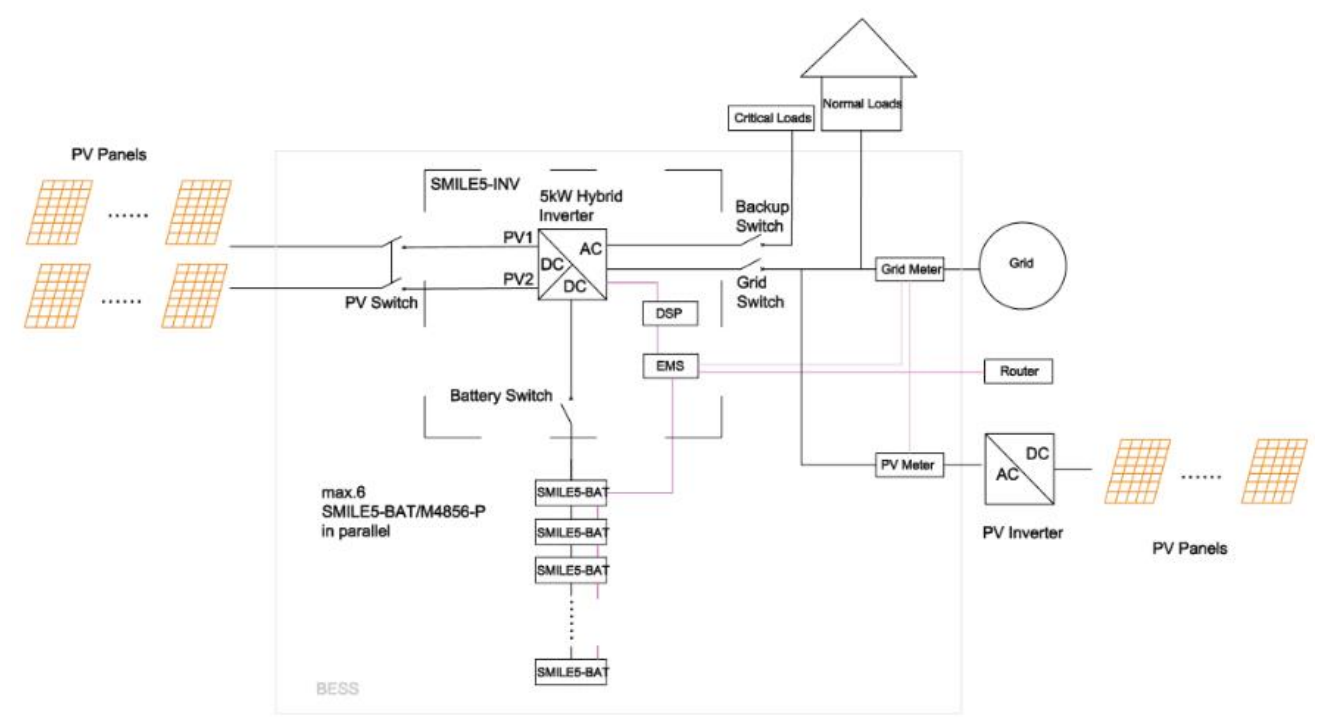

Figure 8.3 Hybrid-coupled system

# 8.2 Preparing Cables

# 8.2.1 Overview of the Inverter Connections

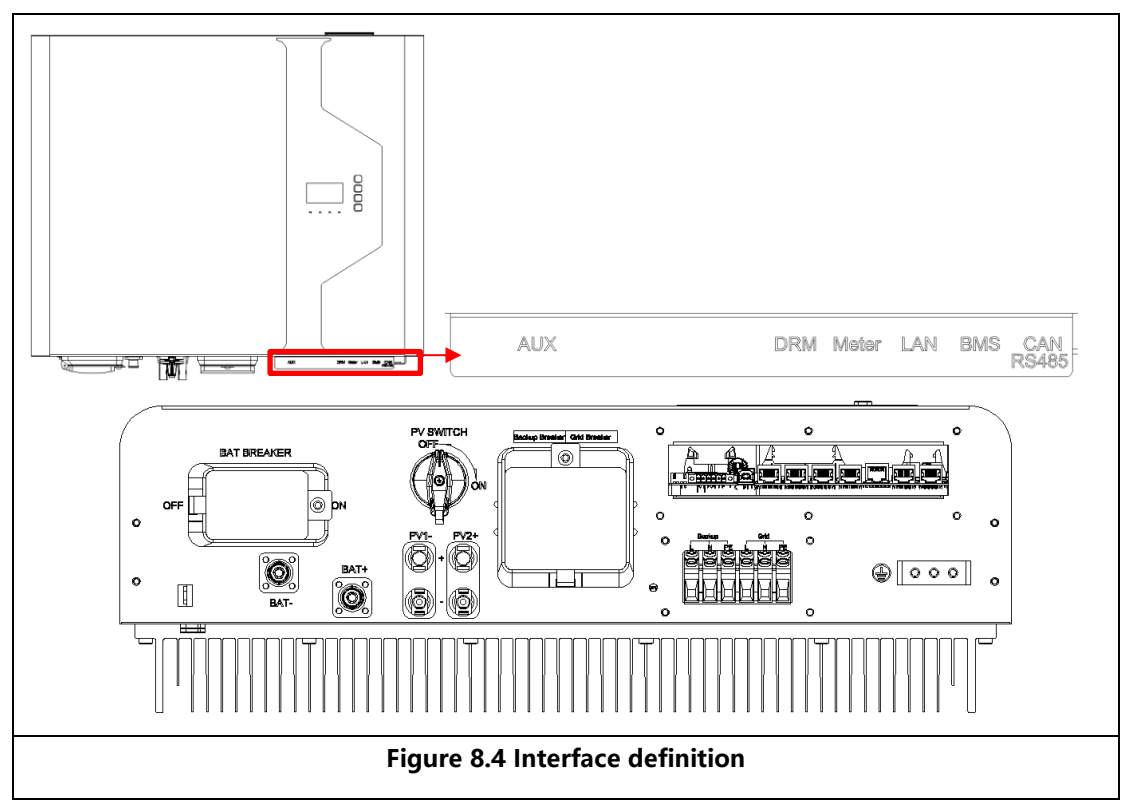

AlphaESS 🗛

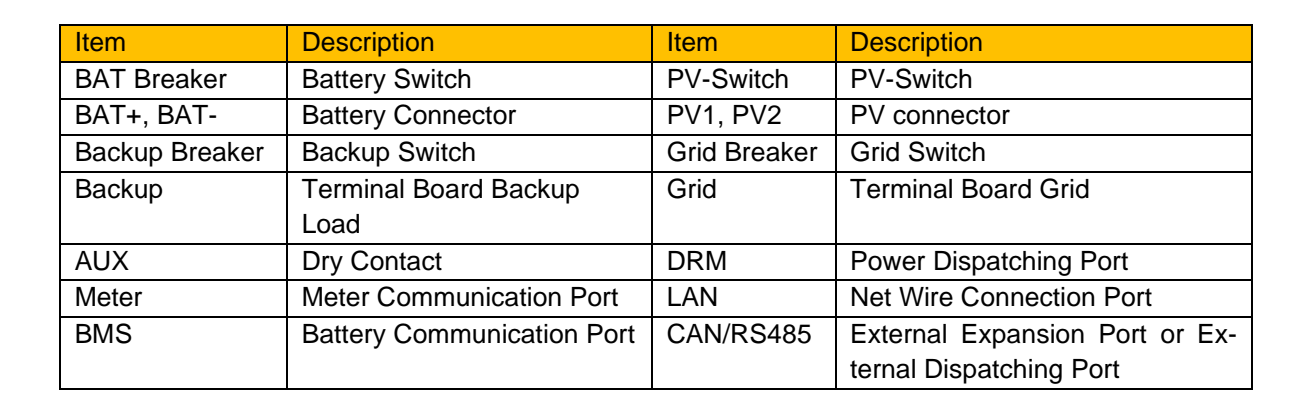

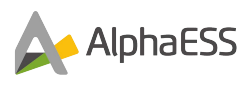

## 8.2.2 Overview of the Battery Pack Connection

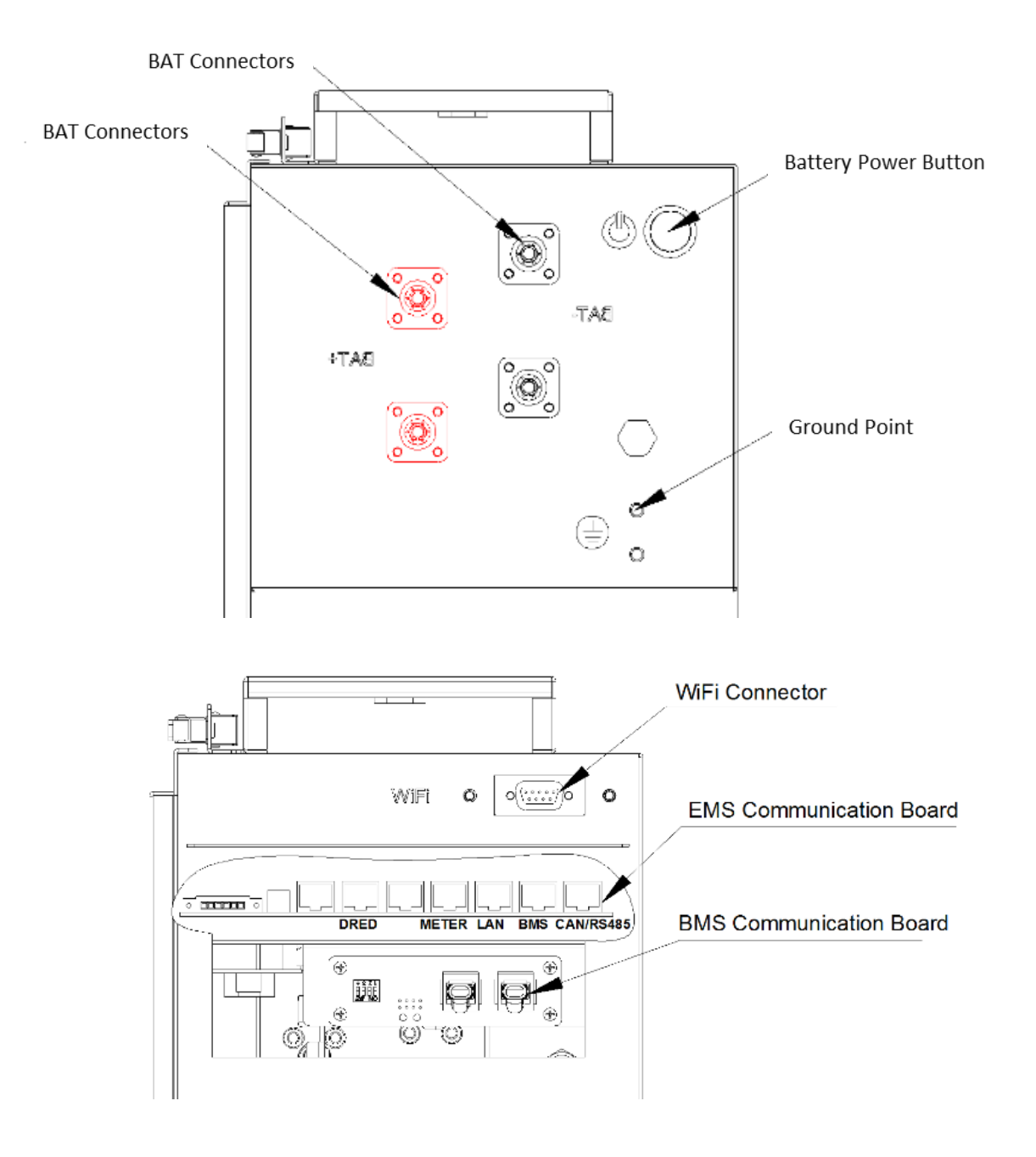

Figure 8.5 SMILE-BAT 10.1P

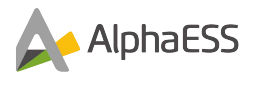

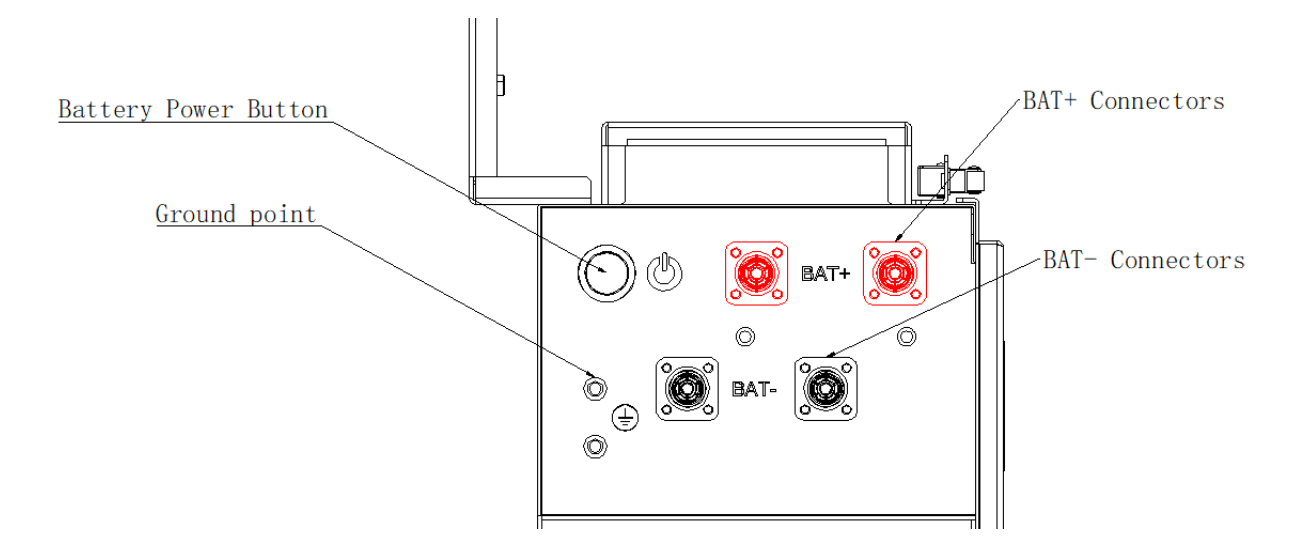

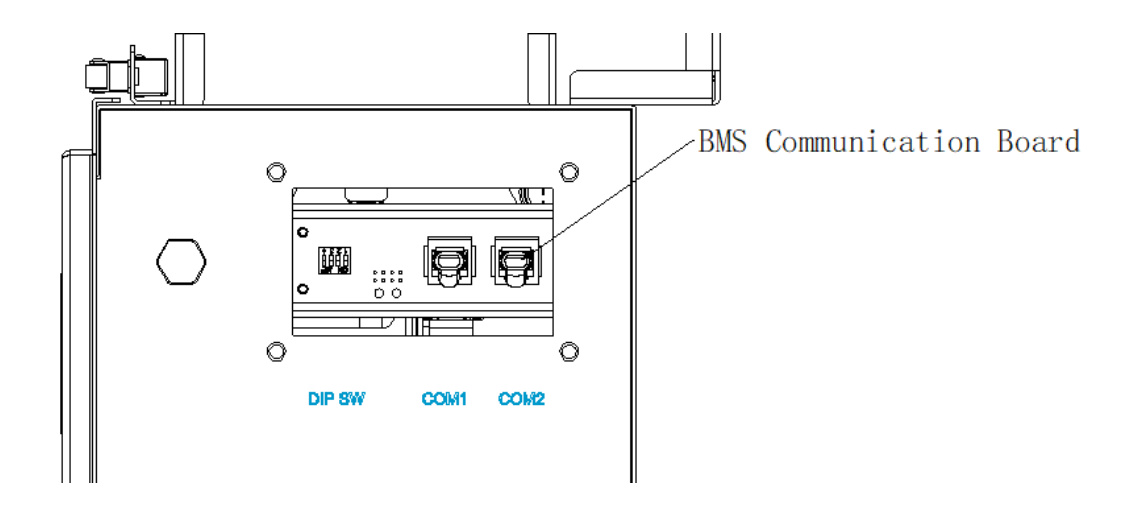

Figure 8.6 SMILE5-BAT

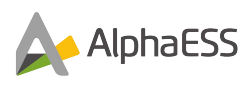

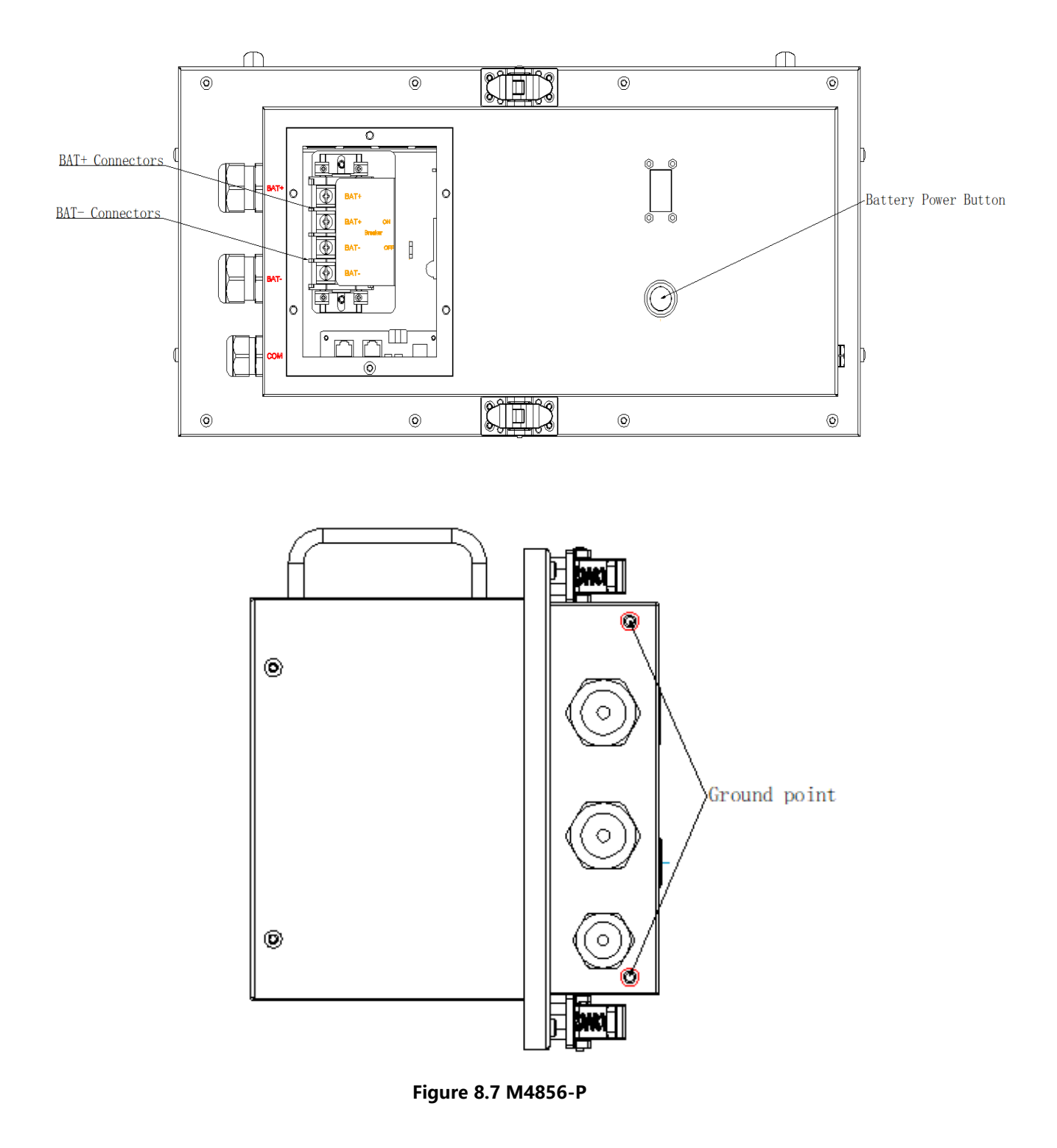

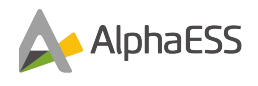

## 8.3 Connecting PE Cables

An external ground connection is provided at the bottom of the inverter.

Prepare M5 OT terminals, strip the grounding cable insulation, insert the stripped part of the grounding cable into the ring terminal lug and crimp using a crimping tool. Connect the OT terminal to the ground cable to the bottom of inverter. The torque is 3 Nm, tool: T20 screwdriver.

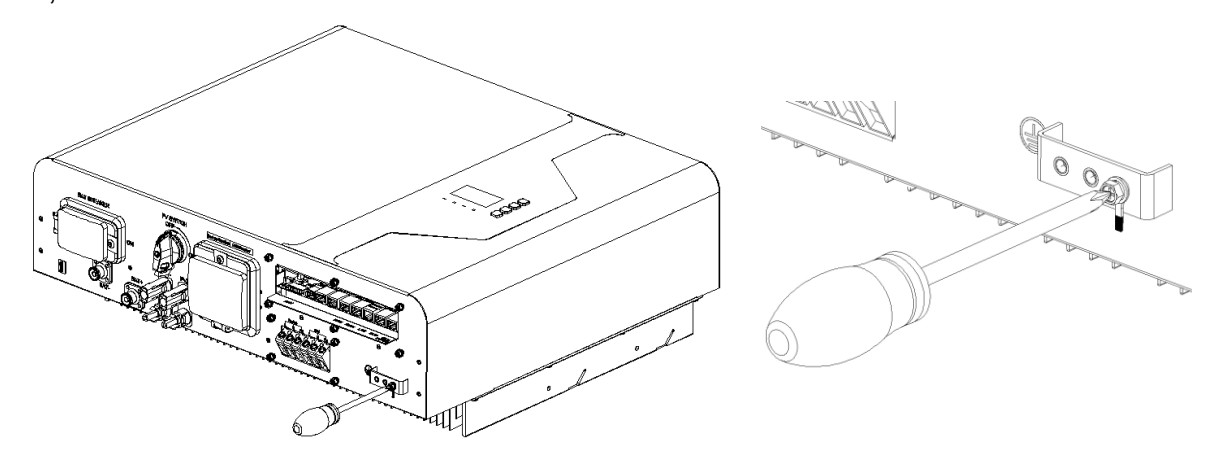

Figure 8.8 Connecting PE Cables

An external ground connection is provided at the left side of the battery pack. Prepare M5 OT terminals, strip the grounding cable insulation, insert the stripped part of the grounding cable into the ring terminal lug and crimp using a crimping tool. Connect the OT terminal with the ground cable to the bottom of inverter. The torque is 3 Nm, tool: T20 screwdriver.

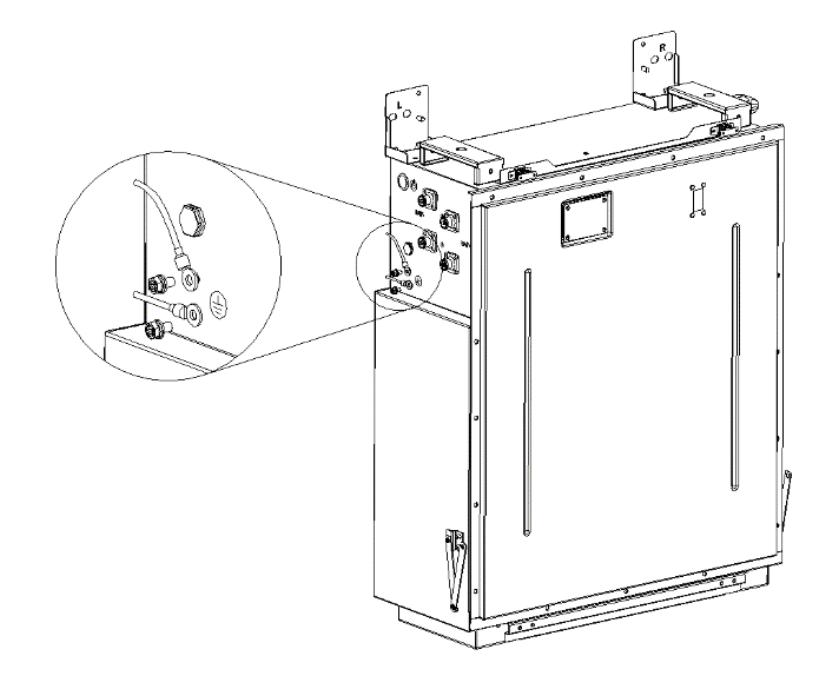

# 8.4 AC Connection

### 8.4.1 Conditions for the AC connection

An AC isolator must be installed on the AC side of the inverter to ensure that the inverter can be safely disconnected from the grid.

# 

Do not connect loads between the inverter and the AC Isolator.

### 8.4.2 Grid and backup connection

Step 1: Connect the Backup and Grid cables;

Fix the AC waterproof Cover on the inverter (tool: T20 screwdriver, torque: 1.6Nm) and tighten it (torque: 3.75Nm) after connecting the Backup and Grid cables to the terminal through the waterproof Cover.

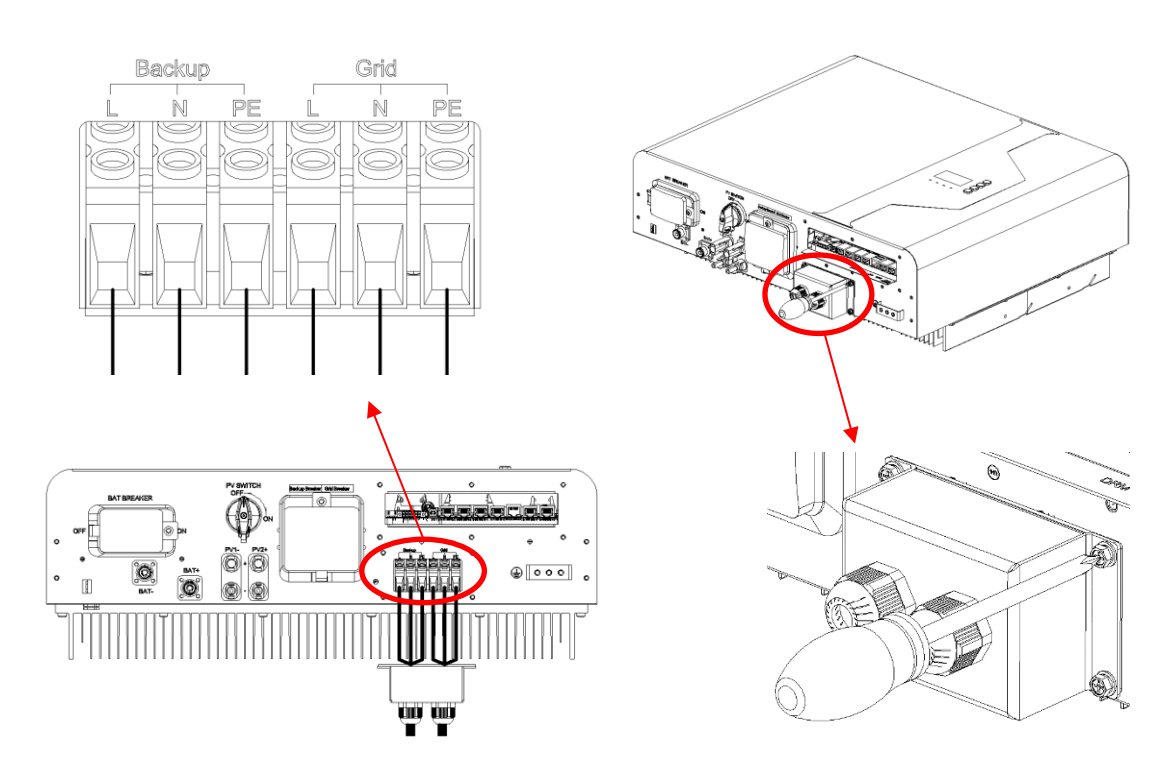

Figure 8.9 Connect the Backup and Grid cables

## 8.5 PV Connection

Please ensure the following before connecting the inverter:

• Make sure the voltage of the PV string will not exceed the max DC input voltage (600Vdc). Exceeding this voltage will void the warranty.

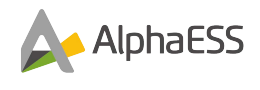

- Make sure the polarity of the PV connectors is correct.
- Make sure the PV-Isolator, battery breakers, AC-Backup and AC-Grid are all in their off-states.
- Make sure the PV resistance to ground is higher than 20K ohms.

The inverter uses the MC4 PV connectors. Please follow the picture below to assemble the MC4 connectors. PV cable cross section requirements:  $2.5 \sim 4 \text{mm}^2$ .

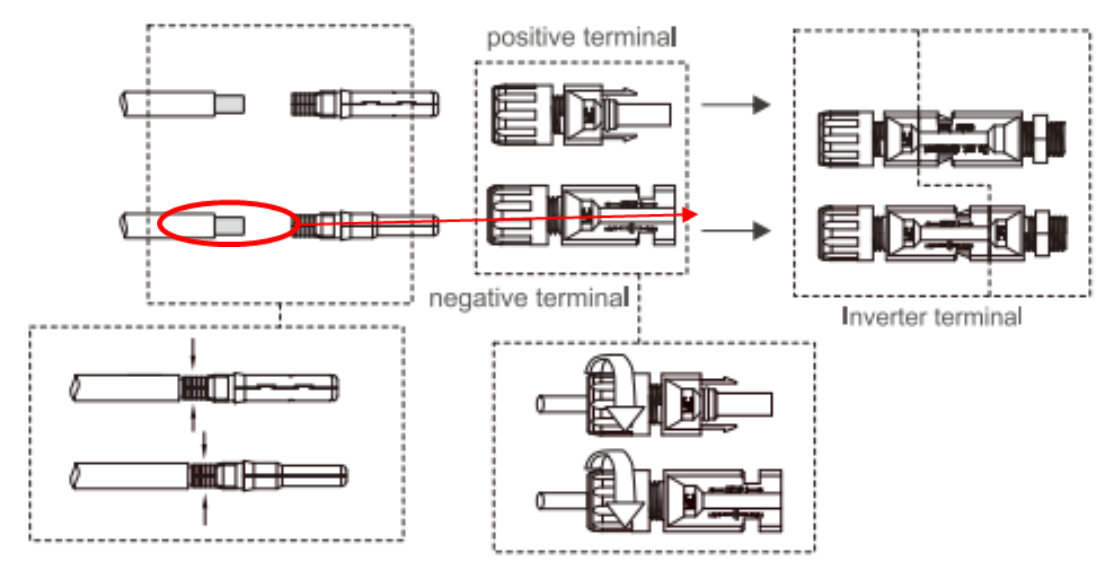

Use appropriate crimping tools for crimping

## 8.6 Battery Power Connection

Turn off the battery circuit breaker and secure it to prevent reconnection. Ensure the correct polarity of the batteries cables before connecting it to the inverter. Connect the battery cables to the inverter and make sure the positive and negative poles are correct.

1) SMILE5-INV power cables connection:

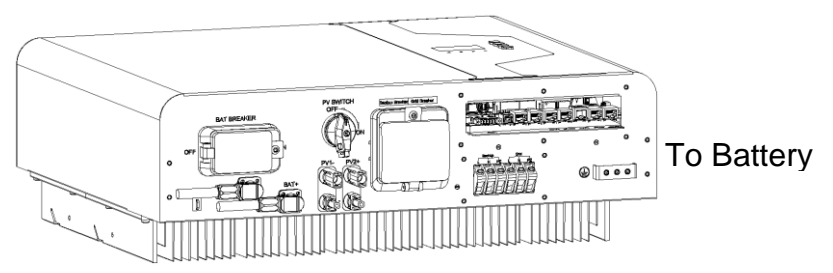

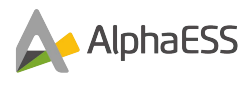

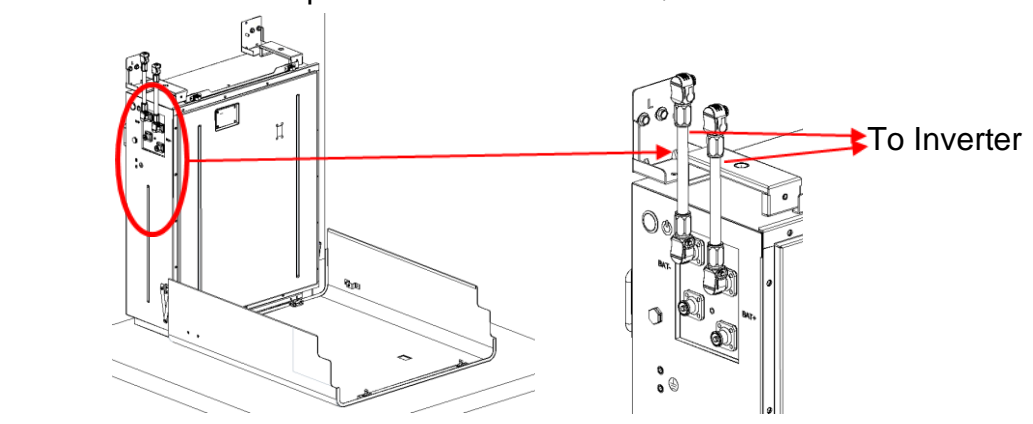

2) SMILE-BAT-10.1P power cables connection;

3) SMILE5-BAT power cables connection;

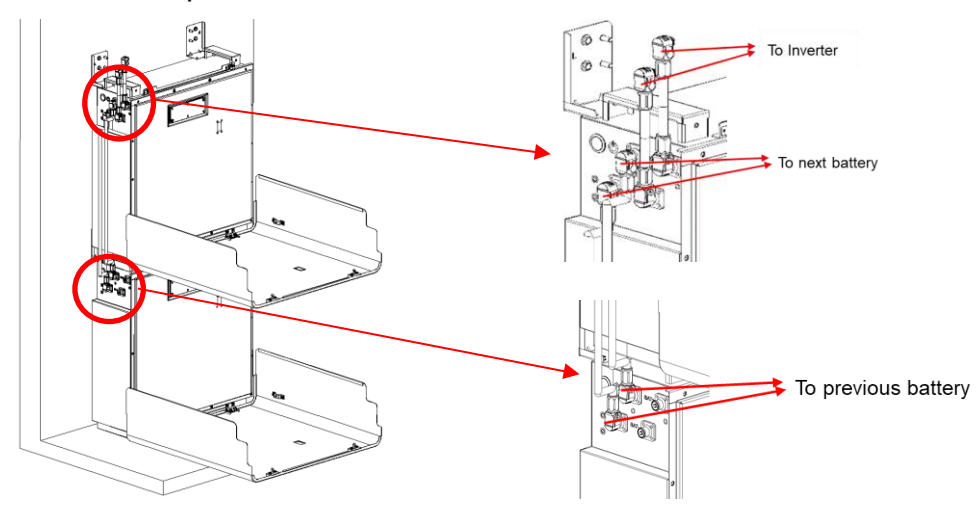

4) M4856-P power cables connection;Step 1: Remove the Maintenance cover;

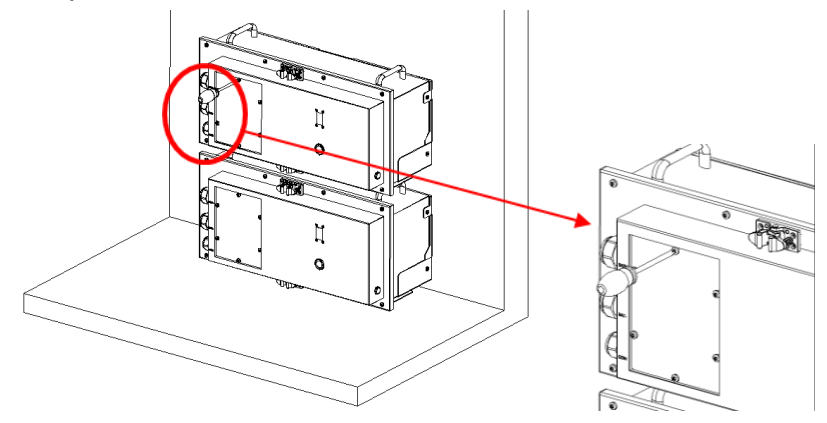

Step 2: Connect power cables;

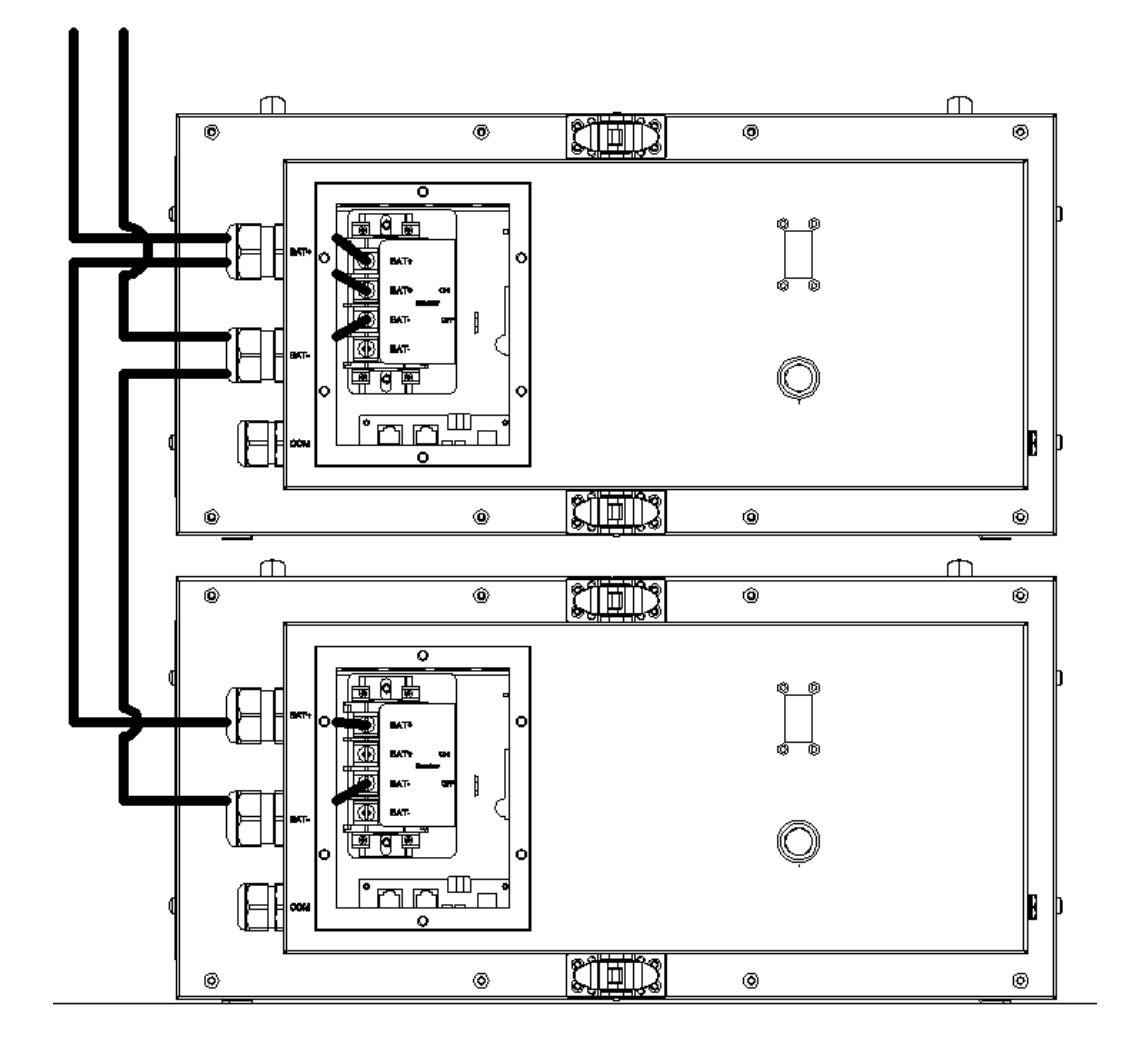

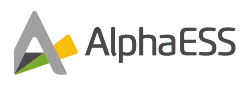

## 8.7 Communication Connection

Step 1: Connect the communication BMS cables between the battery and the inverter;

1) SMILE5-INV communication BMS cables connection

### NOTE:

If other cables need to be connected, the cover can be fixed and locked after all the cables are connected.

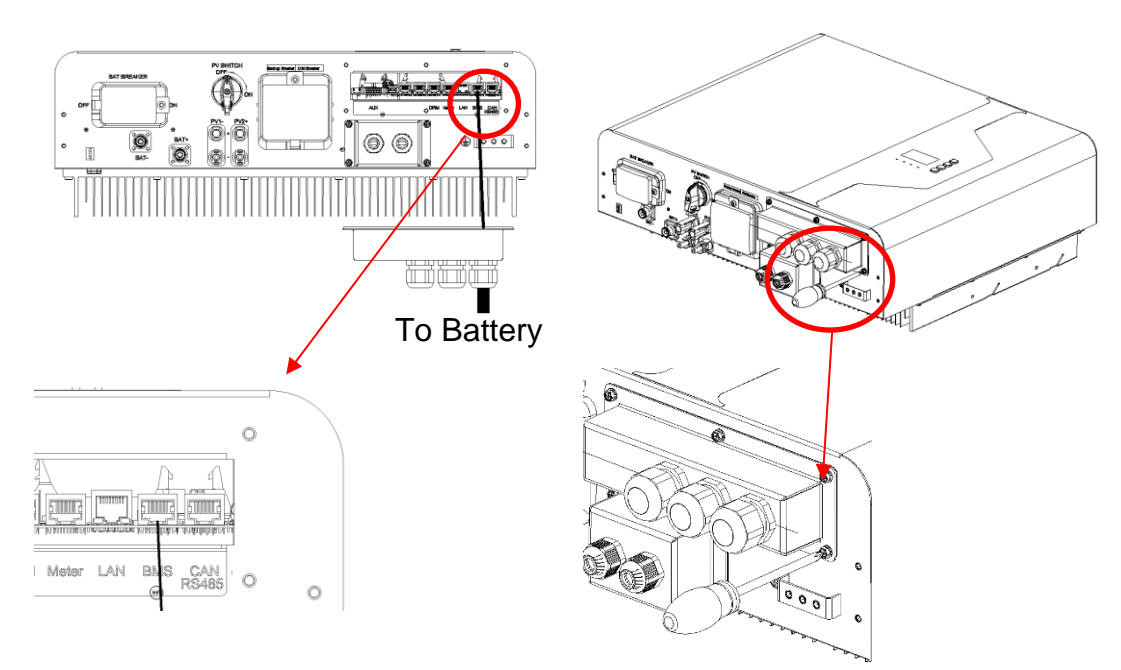

Figure 8.10 Connect the communication cable between the battery and the inverter

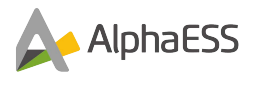

### 2-1) SMILE-BAT-10.1P

### Step 1: Remove the communication cover;

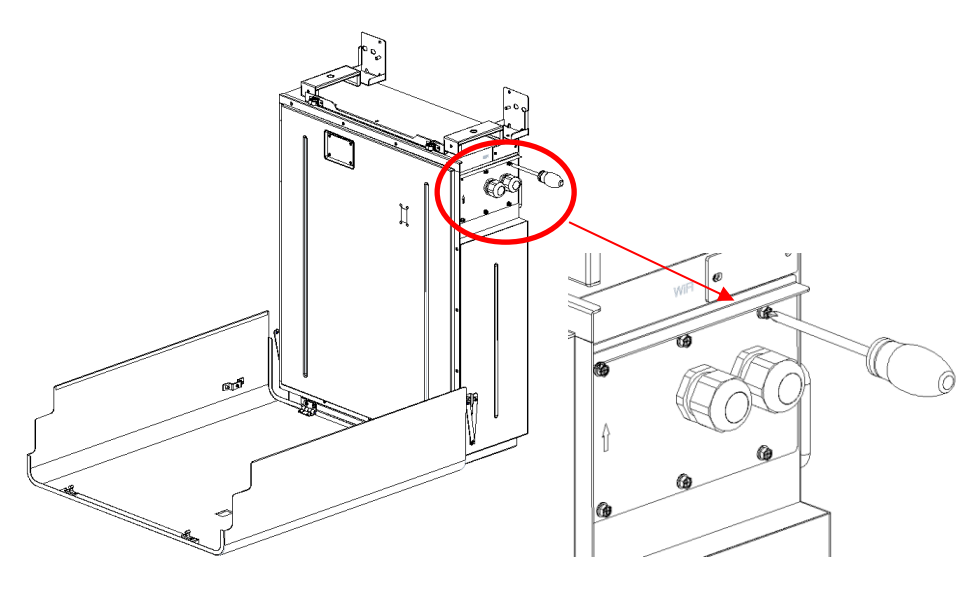

Figure 8.11 Remove the communication cover

### Step 2: Connect the communication BMS cables;

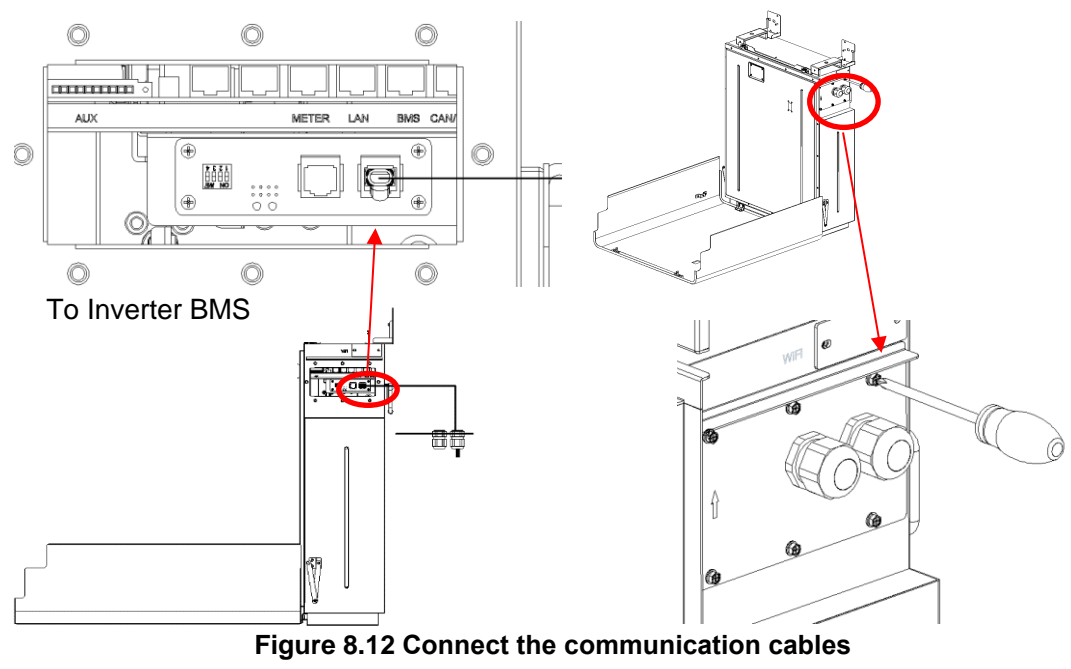

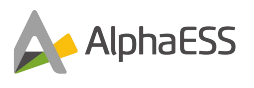

### 2-2) SMILE5-BAT

Step 1: Remove the communication cover

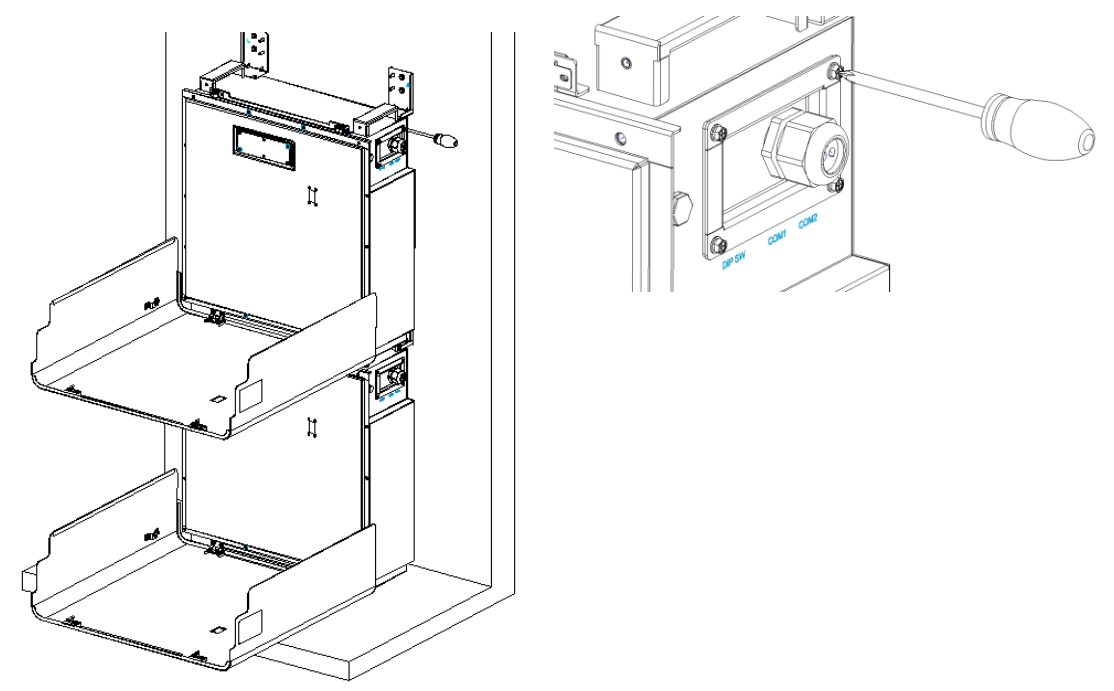

Figure 8.13 Remove the communication cover

**Step 2:** Connect the communication BMS cables

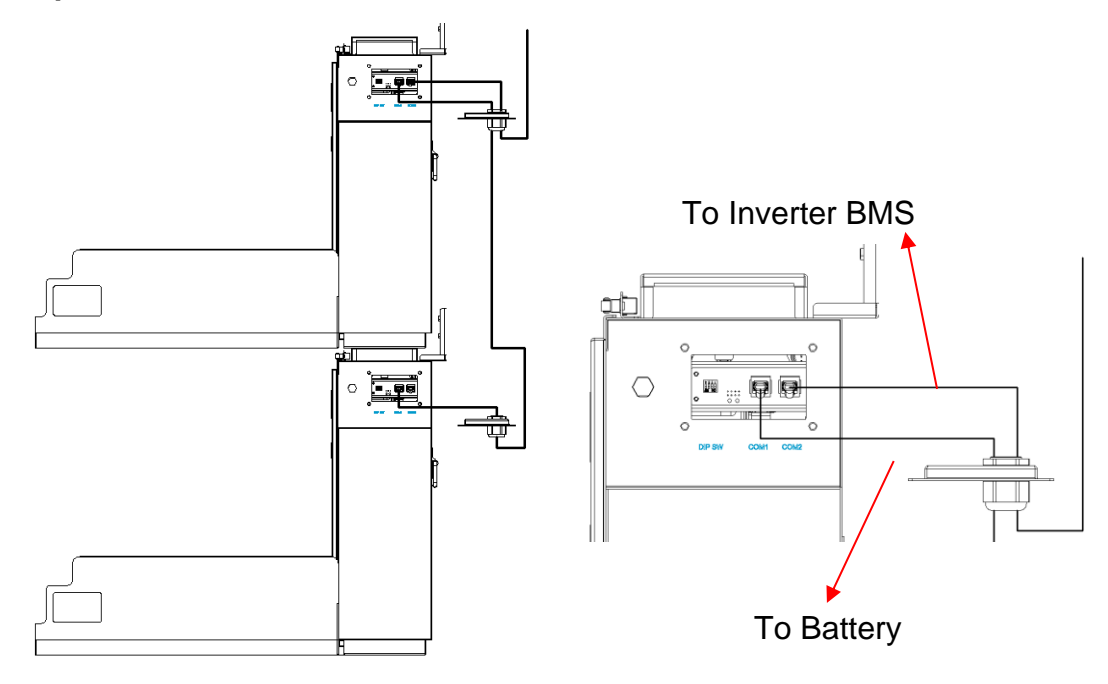

Figure 8.14 Connect the communication cables of SMILE5-BAT

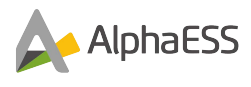

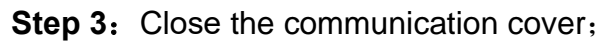

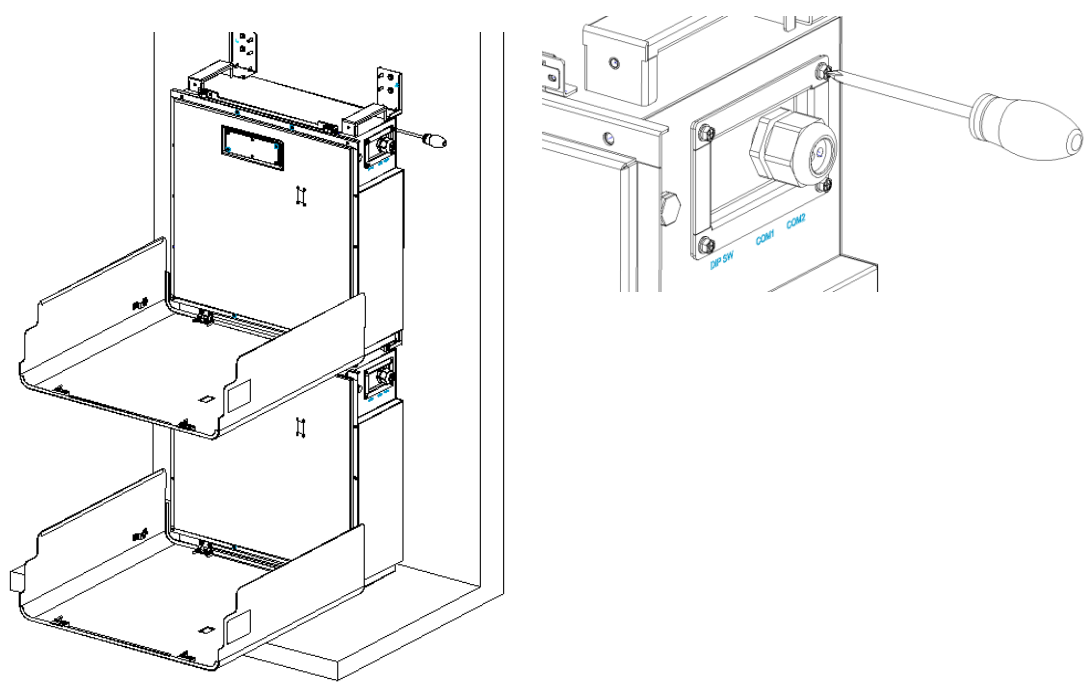

Figure 8.15 Close the communication cover of SMILE5-BAT

### 2-3) M4856-P

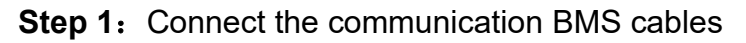

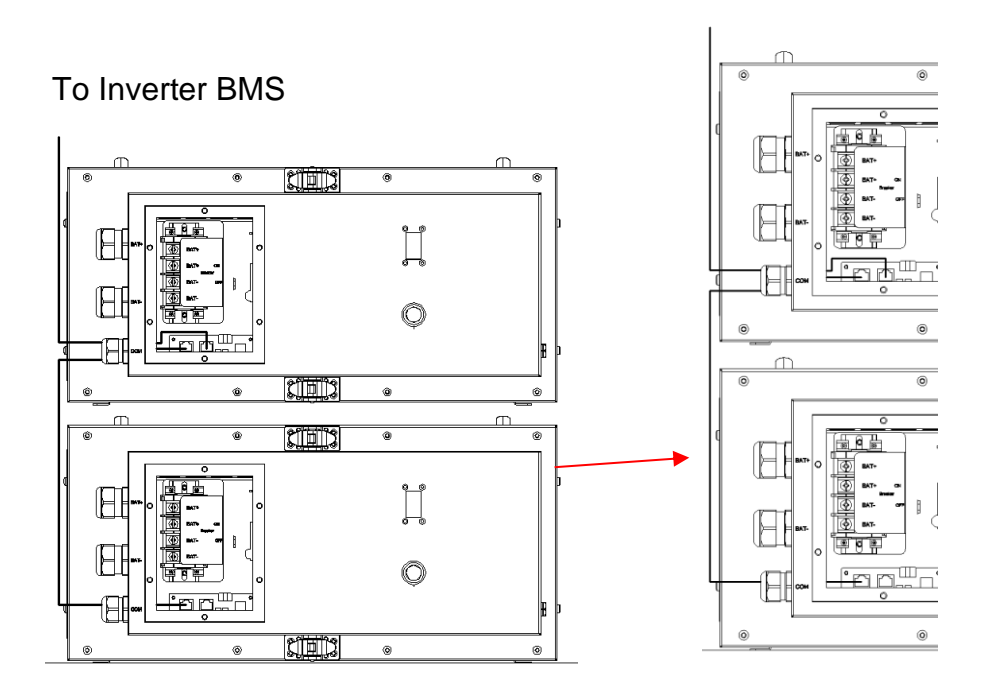

Figure 8.16 Connect the communication cables of M4856-P

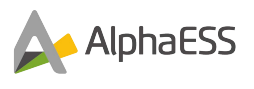

## 8.8 Meter Connection

The CT meter should be mounted and connected at the grid connection point (feed-in point) so that it can measure the grid consumption and feed-in power.

The CT meter used for Smile 5 is the ACR10-R

ACR10R: can be used as a single or three-phase meter

| Table 1 CT | meter | ratio | and | accurac | y table |
|------------|-------|-------|-----|---------|---------|
|------------|-------|-------|-----|---------|---------|

| Model          | CT Ratio | Accuracy |
|----------------|----------|----------|
| ACR10R-120A CT | 120      | 1.2kWh   |

## 8.8.1 Meter ACR10R

a) ACR10R single-phase connection

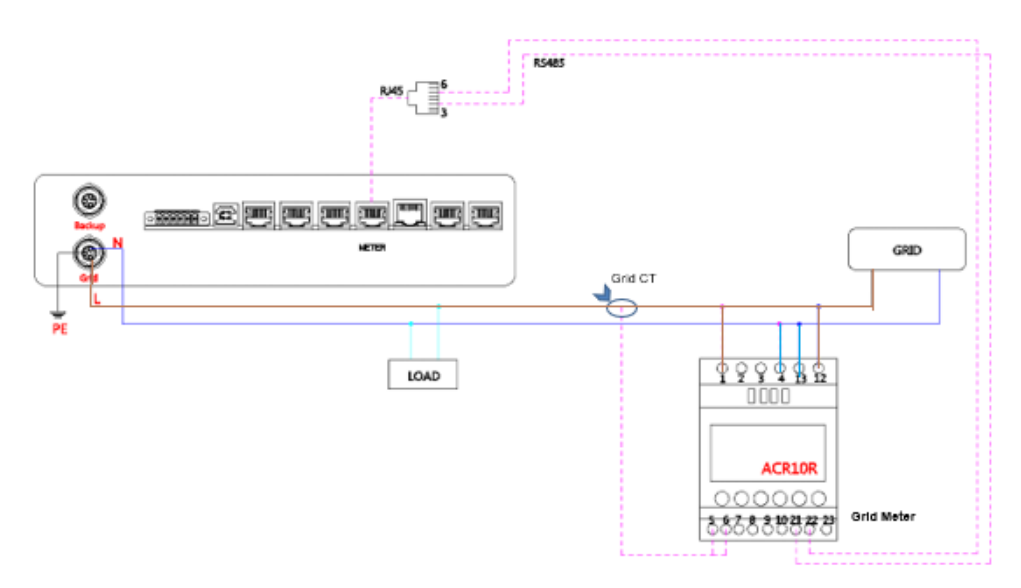

Figure 52 ACR10R single-phase connection (if applicable)

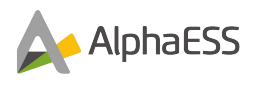

NOTE: Connect the power meter (PIN 21, 22) to the meter port of the cable box (PIN 3, 6) using the RJ45 cable.

For AC/Hybrid system, there are two meters needed:

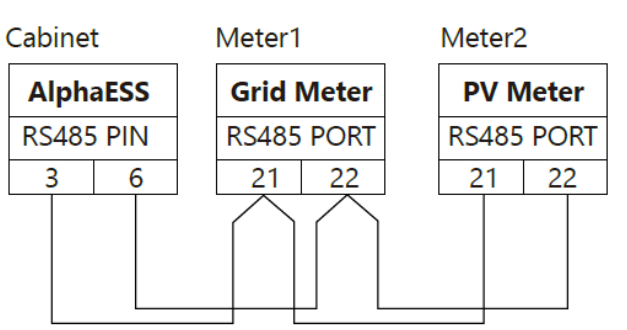

Without Meter Plug

Two Meter Connect, without Meter Plug

If the ACR10R meter is used as a grid meter, the direction of arrow in CT should point away from the grid to the consumer unit/distribution board.

If the ACR10R meter is used as a PV meter in hybrid system, the direction of arrow in CT should point away from the PV inverter to the consumer/distribution board

2. Connect the power meter (PIN 21, 22) to the meter port of the cable box (PIN 3, 6) using the RJ45 cable.

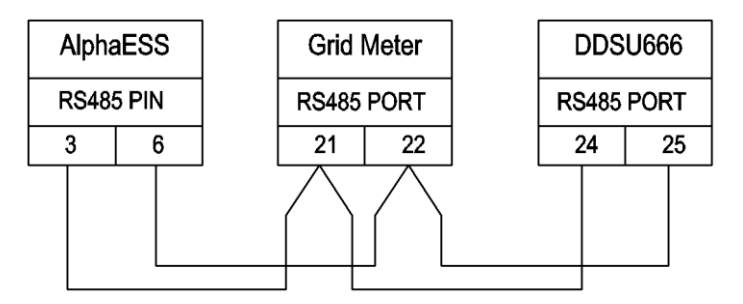

PV Meter not DDsu666

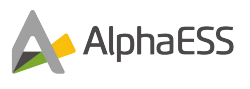

#### 8.8.6.3 ACR10R

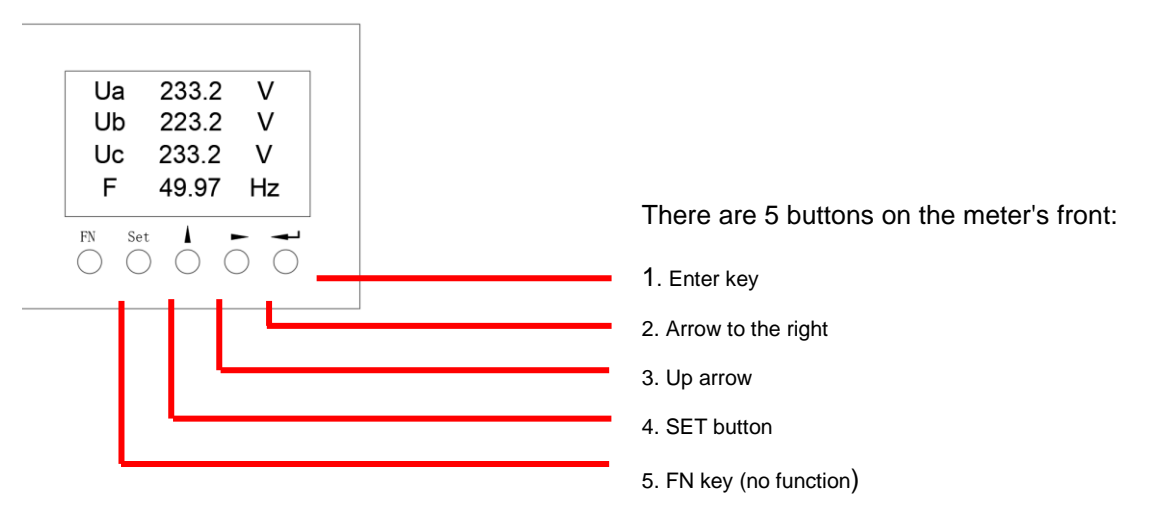

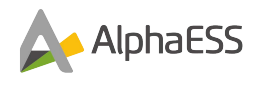

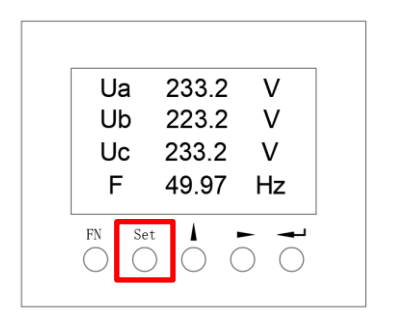

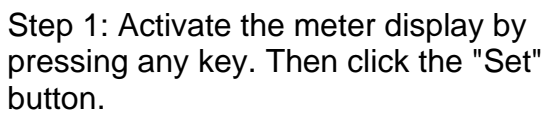

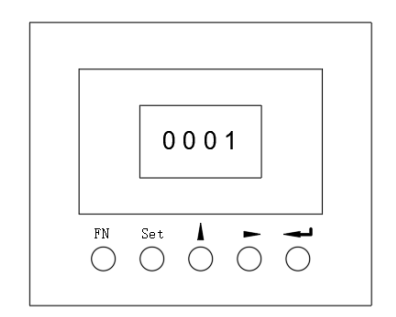

Step 3: Enter the password "0001" and confirm by pressing the Enter button.

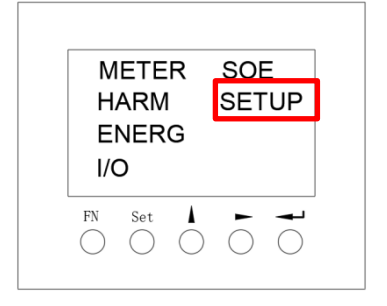

Step 2: Use the arrow buttons to select the "SETUP" menu and confirm your selection with the Enter button.

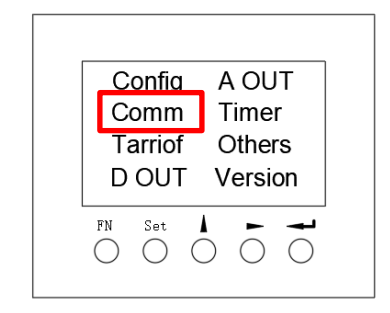

Step 4: Select the menu item "Comm" in the settings menu to change to the communication settings.

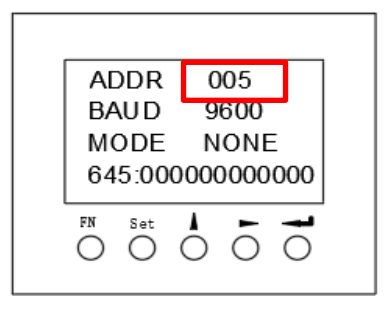

Step 5: Set the communication address and communication baud rate in the communication setting interface.

When the meter is used as Grid meter, the address is set to "005".

When it is used as the PV meter, the address is set to "006".

The baud rate is set to 9600.

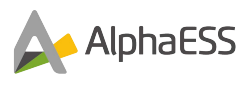

## 8.9 Switch the Battery on

The following will introduce the five batteries.

1. SMILE-BAT-10.1P

Remove the switch cover, turn on the switch, and then replace the switch cover;

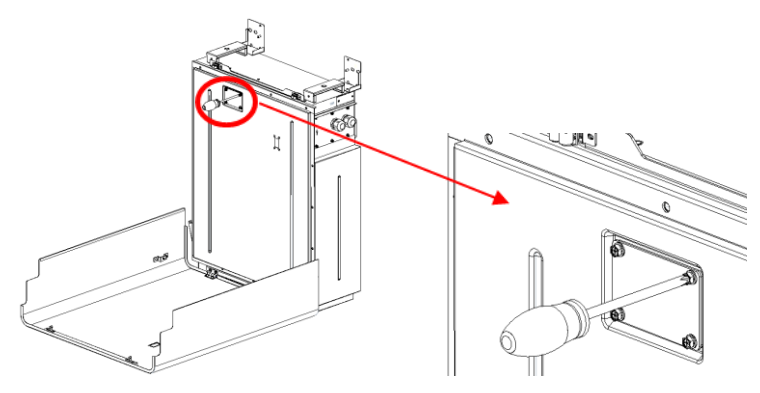

Figure 8.17 Turn on the switch of SMILE-BAT-10.1P

### 2. SMILE5-BAT

Remove the switch cover, turn on the switch, and then remove the switch cover;

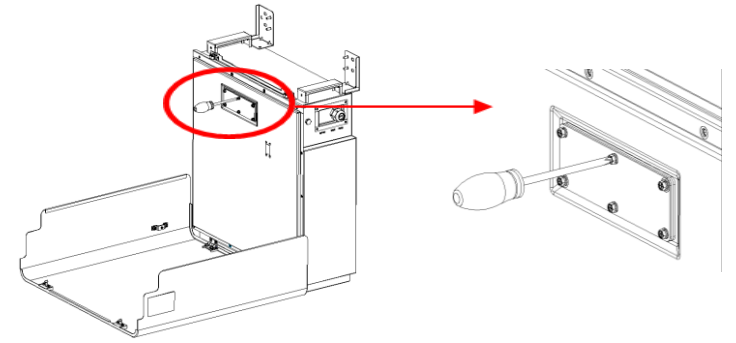

Figure 8.18 Turn on the switch of SMILE5-BAT

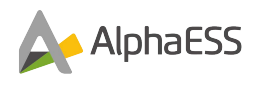

### 3. M4856-P

1) Turn on the switch

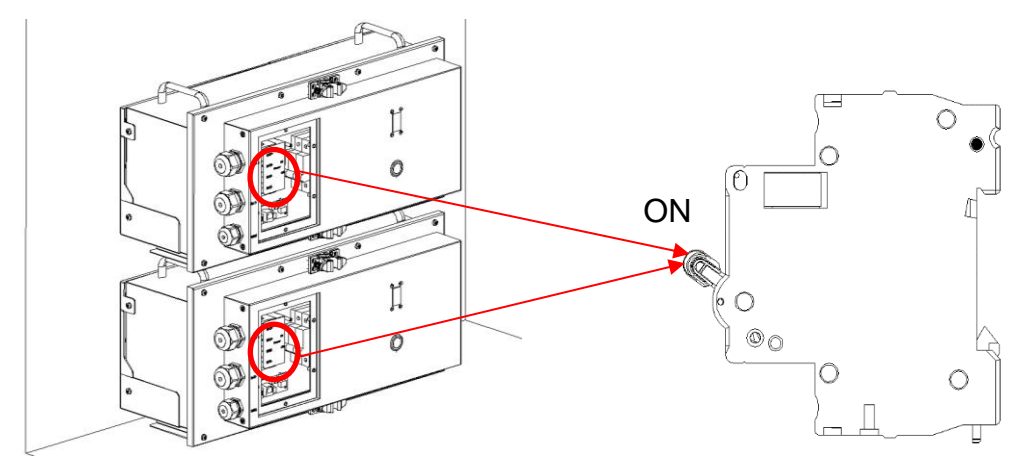

Figure 8.19 Turn on the switch of M4856-P

2) Replace the maintenance cover;

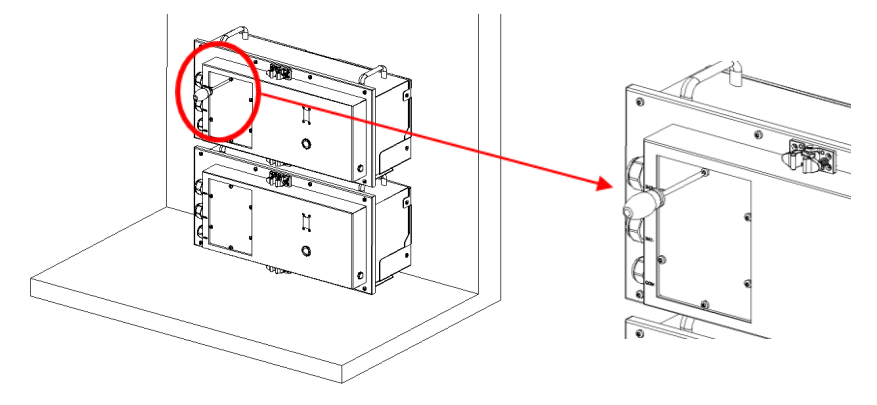

Figure 8.20 Install the maintenance cover of M4856-P

Note: For the expansion of batteries, the DIP switch needs to be set; Please refer to the manual of the corresponding battery.

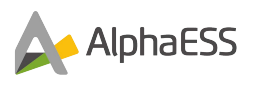

## 8.10 Fix the Inverter

Step 1: Install the CB brackets on both sides;

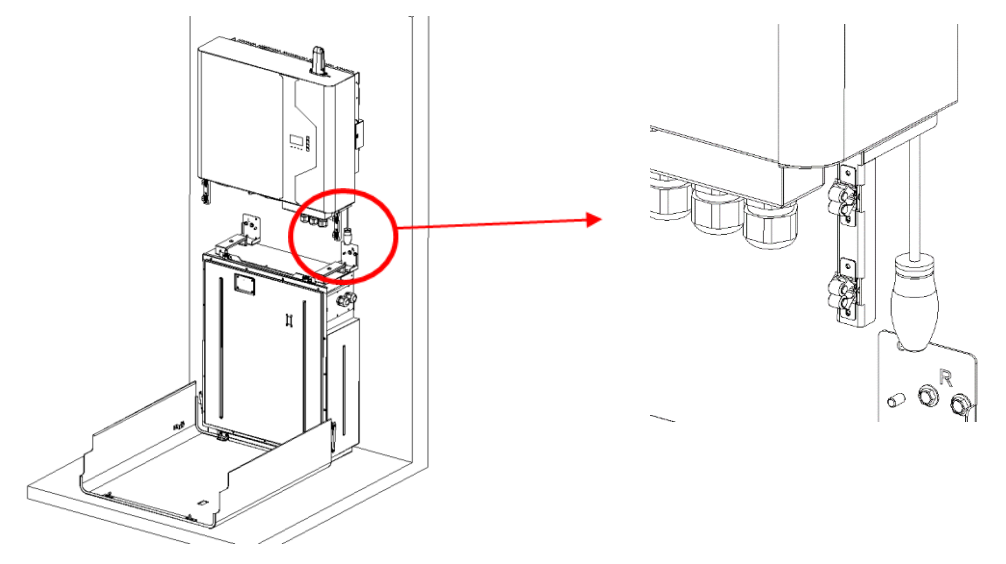

Figure 8.21 Install the CB brackets on both sides

Step 2: Hang the inverter on the wall bracket through the card slot on the heat sink (the first one from top to bottom) and bolt the two sides of the heat sink and the wall bracket.

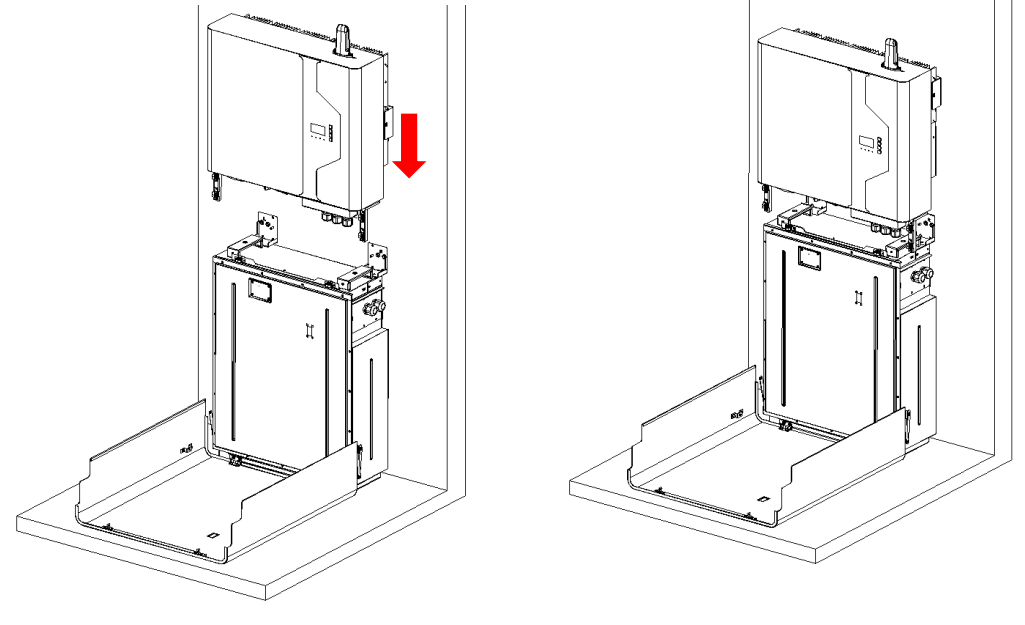

Figure 8.22 Install the inverter

Step 3: Install the CB cover and fix the wall bracket to the radiator using the M6 screw. The installed system is shown in the figure below.

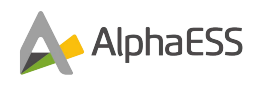

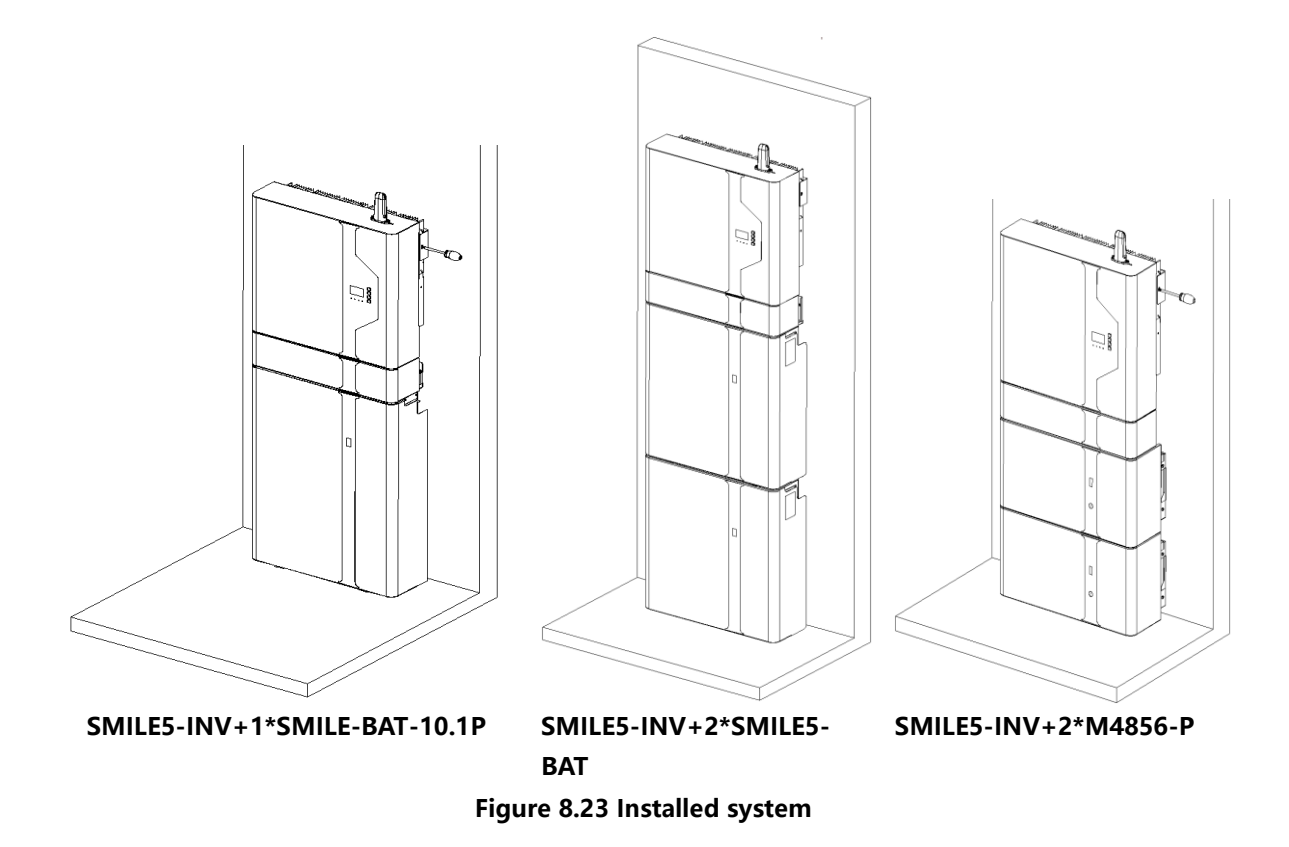

### NOTE:

1) If SMILE-BAT-10.1P needs to be expanded, it can only be expanded on the side. Stacking is not supported. Please refer to the corresponding battery manual for details.

2) Up to 2 SMILE5-BAT can be stacked per column. Please refer to the corresponding battery manual for details.

3) Up to 4 M4856-P can be stacked per column. Please refer to the corresponding battery manual for details.

8.20

1.Before start please check the following on the EMS.

- 1. Status Grid ok
- 2. Status -BMS 0k
- 3. Status- Ok
- 4. Meter OK

If any not ok/ticked please check that connection

2.Please ensure grid code is set to UK specification
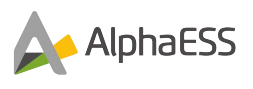

## 9. Wi-Fi Setting

## 9.1 Download and Install APP

Download and install the APP by scanning the QR code, and directly connect to this device by Wi-Fi module.

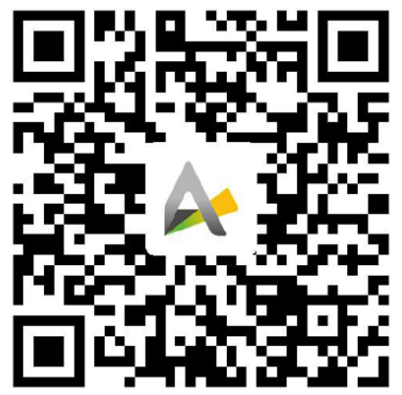

Figure 4-1 AlphaESS-APP

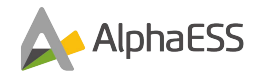

## 9.2 Wi-Fi module Setting

| :111 :11 849 B/s 🖘 😍 | 14:54                | 54%             |
|----------------------|----------------------|-----------------|
|                      |                      |                 |
|                      |                      |                 |
|                      |                      |                 |
|                      | Alobarss             |                 |
|                      | AIPHaress            |                 |
|                      |                      |                 |
|                      | Username             |                 |
|                      |                      |                 |
|                      | Password             |                 |
|                      |                      |                 |
|                      | Login                |                 |
|                      |                      |                 |
|                      | Register             |                 |
|                      |                      |                 |
|                      | Wi-Fi Configurati    | no              |
|                      |                      |                 |
| O Remember           | me                   | Forgot password |
|                      |                      |                 |
|                      |                      |                 |
| Copyri               | ight @ 2018 Alpha ES | S Co.,Ltd.      |

Figure 4-2 Network Setting

**Step 1:** Open AlphaESS APP, click the "Wi-Fi Configuration" button and enter the Wi-Fi configuration interface as shown in Figure 4-2.

| <                                                         | WiFi Configuratio                                                                           | n                                                       |
|-----------------------------------------------------------|---------------------------------------------------------------------------------------------|---------------------------------------------------------|
| 1 –                                                       | 2                                                                                           | 3                                                       |
| Connect to                                                | Router                                                                                      | System                                                  |
| the hotspot                                               | Configuration                                                                               | Configuration                                           |
| Please make<br>module is alv<br>phone Wi-Fi<br>S/N number | sure that the POWER<br>vays on, and then conr<br>to the Wi-Fi Network n<br>of your product. | light of the Wi-Fi<br>nect the mobile<br>amed after the |
|                                                           | Next                                                                                        |                                                         |

Figure 4-3 Hardware Connection

**Step 2:** Then check whether your phone has connected to the system hotspot, as shown in Figure 4-3.

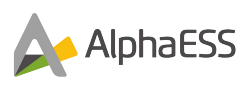

| ha*ha≊esuce∘<br>V → | ९ 1.00M/s 💿 전≭I(<br>Vi-Fi Configuration                     | QI 49% ■⊃ 16:42<br>1    | <            |      |                                         | WL               | AN.              |               |                       |             |
|---------------------|-------------------------------------------------------------|-------------------------|--------------|------|-----------------------------------------|------------------|------------------|---------------|-----------------------|-------------|
|                     |                                                             | 3                       | 4            | ≥生   | 产测试区                                    |                  |                  |               |                       |             |
|                     |                                                             | System<br>Configuration | 4            | ⊳ ∞  | esshi                                   |                  |                  |               | 3                     | ۲           |
|                     |                                                             |                         | -            | P AI | L4001019                                | 040103           | í.               |               |                       | ۲           |
|                     |                                                             | Change                  |              |      | AL                                      | 40010            | 1904             | 0103          |                       |             |
|                     |                                                             |                         | _            | Pa   | issword                                 |                  |                  |               |                       |             |
|                     |                                                             |                         |              |      |                                         |                  |                  |               |                       |             |
|                     |                                                             |                         |              | 1    | 2345678                                 |                  |                  |               | ۲                     |             |
|                     |                                                             |                         |              | 1    | 2345678<br>Cancel                       |                  |                  | Cor           | •<br>nnect            |             |
|                     |                                                             |                         | 88           | 1    | 2345678<br>Cancel                       | Ф                | 9                | Cor           | onnect                | ~           |
| )<br>en t           | Enter the password<br>Stilbmit<br>hen Wi-Fi netwo           | ork list                | 88           | 1    | 2345678<br>Cancel<br>5 ©<br>1           | Φ                | ୍ତ<br>2          | Cor           | onnect                | 8           |
| ent                 | Enter the password<br>Submit<br>hen Wi-Fi netwo             | ork list                | 88           | 1    | 2345678<br>Cancel<br>E ©<br>1           | Ф<br>[<br>г      | ©<br>2           | Cor           | ennect                | × 8         |
| pent                | Enter the password<br>Enternit<br>hen Wi-Fi netwo<br>Cancel | ork list                | 88<br>/<br>+ |      | 2345678<br>Cancel<br>E ©<br>1<br>4      | Ф<br>2<br>5      | ©<br>2<br>5      | Cor<br>Q<br>E | ennect<br>*<br>3<br>6 | *           |
| pen t               | Color the password<br>Statumit<br>hen Wi-Fi netwo<br>Cancel | ork list                | 88<br>/<br>+ | 1    | 2345678<br>Cancel<br>E ©<br>1<br>4<br>7 | Ф<br>2<br>5<br>8 | ©<br>2<br>5<br>8 | Cor<br>Q      | onnect<br>s<br>3<br>6 | ×<br>*<br># |

#### Figure 4-4 Open Wi-Fi network list

**Step 3:** If your mobile phone hasn't connected to the system hotspot, please open the Wi-Fi network list. Please find the hotspot after the product SN in WLAN list then enter the password 12345678 and connect to it. After successfully setting it, please go back to APP and click "Next".

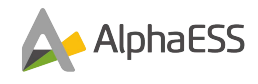

| ::il ::il 623 B/s 🗢 😍     | 14:55                       | (∰ 54% ■)               | thi thi 7 B/s 🌩 😍         | 14:55                   | 34%                    |
|---------------------------|-----------------------------|-------------------------|---------------------------|-------------------------|------------------------|
| ÷                         | Wi-Fi Configuration         |                         | ÷                         | Vi-Fi Configuration     | 1                      |
|                           | — 🛛 —                       | . 3                     | •                         |                         | . 3                    |
| Connect to the<br>hotspot | Router<br>Configuration     | System<br>Configuration | Connect to the<br>hotspot | Router<br>Configuration | System<br>Configuratio |
| Wi-Fi                     | WIFi 1                      | Change                  | Suc                       | ccessfully configur     | red                    |
| Password                  | Enter the password          |                         |                           |                         |                        |
|                           |                             |                         |                           | •                       |                        |
|                           | Submit                      |                         |                           |                         |                        |
|                           |                             |                         |                           | Next                    |                        |
| Copy                      | right @ 2018 Alpha ESS Co., | Ltd.                    | Copyri                    | ght @ 2018 Alpha ESS C  | o.,Ltd.                |

Figure 4-7 Wi-Fi Setting

Figure 4-8 Configuration Success

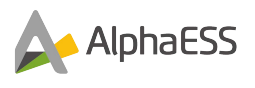

**Step 4:** Enter the Wi-Fi account, password and then save it, when the configuration is successful, click "Next".

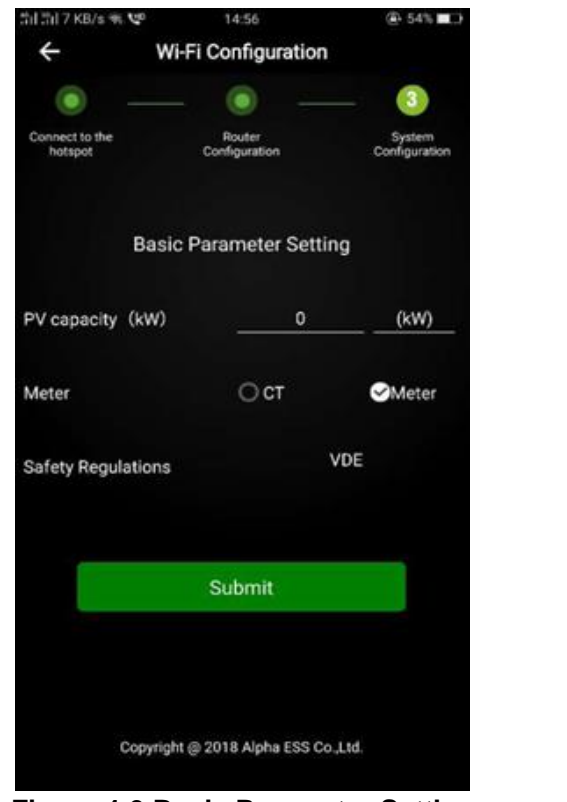

Figure 4-9 Basic Parameter Setting

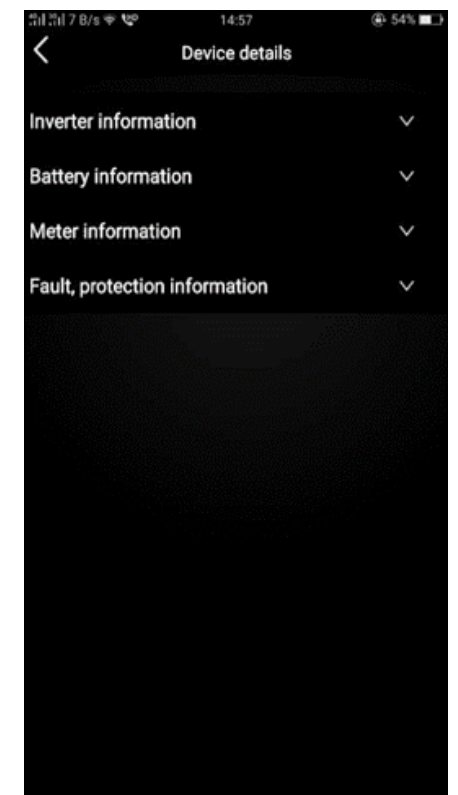

Figure 4-10 Equipment Details

**Step 5:** Set the basic parameters and click "Submit" button. Then you can see the device details.

**Note:** If you haven't registered, please register your account according to the hint after downloading and installing App.

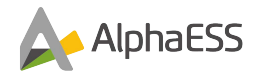

## **10.** Commissioning

## **10.1** Checking Before Power-On

| No. | Check Item                              | Acceptance Criteria                                                                                                    |
|-----|-----------------------------------------|----------------------------------------------------------------------------------------------------|
| 1   | Battery pack and in-<br>verter mounting | The battery pack and inverter are mounted cor-<br>rectly, securely, and reliably.                                            |
| 2   | Wi-Fi mounting                          | The Wi-Fi module is mounted correctly, securely, and reliably                                                                |
| 3   | Cable layout                            | Cables are routed properly as required by the customer.                                                                      |
| 4   | Cable tie                               | Cable ties are secured evenly, and no burr exists.                                                                           |
| 5   | Grounding                               | The ground cable is connected correctly, se-<br>curely, and reliably.                                                        |
| 6   | Switch and breakers status              | The PV switch and all the battery and AC break-<br>ers connecting to the product are OFF.                                    |
| 7   | Cable connections                       | The AC cable, PV cable, battery cable, and com-<br>munication BMS cables are connected correctly,<br>securely, and reliably. |
| 8   | Unused power termi-<br>nals             | Unused power terminals are blocked by water-<br>tight caps.                                                                  |
| 9   | Mounting environment                    | The mounting location is correct, and the mount-<br>ing environment is clean and tidy,                                       |

Table 10-1 Installation checklist

#### **10.2** Powering On the Product

#### Prerequisites

Before switching on the AC breaker between the inverter and the grid, check that the AC voltage on the power grid side of the AC breaker is within the specified range.

#### Procedure

- 1. Short press the power button on the left side of battery pack, then switch on the battery breaker on the right side of battery pack.
- 2. Switch on the battery breaker which is at the bottom left inverter.
- 3. Switch on the PV switch between the PV string and the inverter.
- 4. Switch on the AC breaker between the grid and the inverter.
- 5. Set the operating parameters through the APP.
- 6. Observe the LEDs to check the operating status of the battery pack and inverter.: Battery, Normal, Internet and Fault

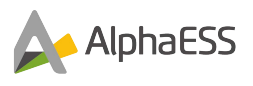

## **10.3** Powering Off the Product

# 

After the inverter and battery pack is powered off, the remaining electricity and heat may still cause electric shocks and body burns. Therefore, put on protective gloves and do not work on the product until after 5 minutes after the power-off.

#### Procedure

**Step 1** Switch off the AC breaker between the inverter and the load.

Step 2 Switch off the AC breaker between the inverter and the grid.

Step 3 Switch off the PV switch at the bottom of the inverter.

**Step 4** Switch off the PV switch between the PV string and the inverter if there is any.

Step 5 Switch off the battery breaker which is at the bottom left inverter.

Step 6 Long press the power button for 6 seconds on the left side of battery pack, then switch off the battery breaker on the right side of battery pack.

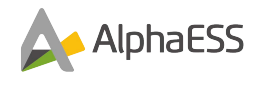

## **11.** Maintenance

#### **11.1** Routine Maintenance

Normally, the inverter and battery pack need no maintenance or calibration. Regularly inspect the inverter and the cables for visible damage. Disconnect the inverter and battery pack from all power sources before cleaning. Clean the housing, cover and display with a soft cloth.

To ensure that the inverter and battery pack can operate properly in the long term, you are advised to perform routine maintenance on it as described in this chapter.

| Check Item      | Acceptance Criteria                           | Maintenance Interval      |
|-----------------|-----------------------------------------------|---------------------------|
| Product         | The heat sinks of the inverter are free from  | Once every 6 to 12        |
| cleanliness     | obstacles or dust.                            | months                    |
| Product running | 1.The inverter and battery pack are not       | Once every 6 months       |
| status          | damaged or deformed.                          |                           |
|                 | 2. The inverter and battery pack operate with |                           |
|                 | no abnormal sound.                            |                           |
|                 | 3.All inverter and battery pack parameters    |                           |
|                 | are correctly set. Perform this check when    |                           |
|                 | the inverter and battery pack is running.     |                           |
| Electrical      | 1.Cables are securely connected.              | Perform the first mainte- |
| connections     | 2.Cables are intact, and in particular, the   | nance 6 months after the  |
|                 | cable jackets touching the metallic surface   | initial commissioning.    |
|                 | are not scratched.                            | From then on, perform the |
|                 | 3.Unused PV input terminals, battery          | maintenance once every 6  |
|                 | terminals, COM ports, are locked by           | to 12 months.             |
|                 | watertight caps.                              |                           |

Maintenance checklist

# 

Risk of burns due to hot heatsink and housing

The heatsink and housing can get hot during operation.

- During operation, do not touch any parts other than the cover of the inverter.
- Wait approx. 30 minutes before cleaning until the heatsink has cooled down.

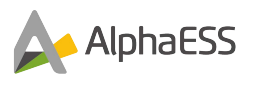

## 12. Troubleshooting

## **12.1** Inverter Error Troubleshooting

| Error No.        | Error description                | Solution                               |
|------------------|----------------------------------|----------------------------------------|
| BUS OVP          | Bus voltage is too high          | Restart inverter or contact installer. |
| DC DC Trip       | Hardware failure on the dc side  | Restart inverter or contact installer. |
| Out Short        | Output short circuit             | Restart inverter or contact installer. |
| BAT OVP          | Battery overvoltage protection   | Restart inverter or contact installer. |
| BAT UVP          | Battery under voltage protection | Restart inverter or contact installer. |
| BuckBstSTF       | Buck Boost Soft start failure    | Restart inverter or contact installer. |
| LLC STF          | LLC Soft start failure           | Restart inverter or contact installer. |
| Grid loss        | Grid loss                        | Restart inverter or contact installer. |
| Grid OVP         | Grid overvoltage protection      | Restart inverter or contact installer. |
| Grid UVP         | Grid under voltage protection    | Restart inverter or contact installer. |
| Grid OFP         | Grid over frequency protection   | Restart inverter or contact installer. |
| Grid UFP         | Grid over frequency protection   | Restart inverter or contact installer. |
| Active Island    | Active island detection          | Restart inverter or contact installer  |
| Passa Island     | Passive island detection         | Restart inverter or contact installer  |
| InvB OTP         | Over temperature protection      | Restart inverter or contact installer  |
| GECI Err         | Leakage current protection       | Restart inverter or contact installer  |
| Over Power       | The power is too large           | Restart inverter or contact installer  |
|                  | PV1 overvoltage protection       | Restart inverter or contact installer  |
|                  | PV2 under voltage protection     | Restart inverter or contact installer. |
|                  | PV/1                             | Restart inverter or contact installer  |
|                  | Reverse connection               |                                        |
| PV2 Reverse      | PV2                              | Restart inverter or contact installer. |
|                  | Reverse connection               |                                        |
| Boost1_STF       | BOOST1                           | Restart inverter or contact installer. |
|                  | Soft start failure               |                                        |
| Boost2_STF       | BOOST2                           | Restart inverter or contact installer. |
|                  | Soft start failure               |                                        |
| GFCI_Sensor      | GFCI<br>Senser feilure           | Restart inverter or contact installer. |
| CUPP Sensor      | Sensor failure                   | Postart invortor or contact installor  |
|                  | PV/1 Abnormal insulation re-     | Restart inverter or contact installer. |
| 1 1 1 100        | sistance                         |                                        |
| PV2 ISO          | PV2 Abnormal insulation re-      | Restart inverter or contact installer. |
| _                | sistance                         |                                        |
| HbridgeFail      | H bridge failure                 | Restart inverter or contact installer. |
| GridRlayResetErr | Grid relay failure               | Restart inverter or contact installer. |
| InvRlyResFail    | Inverter relay failure           | Restart inverter or contact installer. |
| M_SComFial       | Internal communication failure   | Restart inverter or contact installer. |
| M_SComStatusErr  | Master-slave communication       | Restart inverter or contact installer. |
|                  | line failure                     | Destant investor and set in staller    |
|                  | The voltage of the Grid is high. | Restart inverter or contact installer. |
| GridVoltLow      | The voltage of the Grid is low.  | Restart inverter or contact installer. |
| GridFreqHigh     | i ne frequency of the grid is    | Restart inverter or contact installer. |
| GridFred ow      | The frequency of the grid is low | Restart inverter or contact installer  |
| GridZerol oss    | No Grid detected                 | Restart inverter or contact installer  |
| GridVoltLongHigh | Grid voltage is high for a long  | Restart inverter or contact installer  |
|                  | time.                            |                                        |

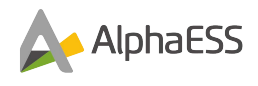

| GridWave      | Abnormal wave of the Grid        | Restart inverter or contact installer. |
|---------------|----------------------------------|----------------------------------------|
| PhaseLoss     | Phase lock failure               | Restart inverter or contact installer. |
| PV1VoltLoss   | PV1 voltage is low or PV1 is not | Restart inverter or contact installer. |
|               | connected                        |                                        |
| PV2VoltLoss   | PV2 voltage is low or PV2 is not | Restart inverter or contact installer. |
|               | connected                        |                                        |
| PVVoltLoss    | No PV input                      | Restart inverter or contact installer. |
| EepromFail    | Internal ROM failure             | Restart inverter or contact installer. |
| IslandDetect  | Island detection                 | Restart inverter or contact installer. |
| BatVoltLow    | Battery voltage is low           | Restart inverter or contact installer. |
| BatLoss       | No PV input                      | Restart inverter or contact installer. |
| DCModuleLoss  | DC/DC module is not detected     | Restart inverter or contact installer. |
| InvHsTempHigh | The temperature of the heat      | Restart inverter or contact installer. |
|               | sink is high.                    |                                        |
| AlphaEmsLoss  | No EMS detected                  | Restart inverter or contact installer. |

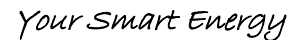

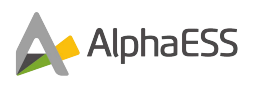

## **12.2** Battery Error Code

#### 12.2.1

## **Protection Code**

| LED Ring                       | Protec-<br>tion Code | LED Display | Description               |
|--------------------------------|----------------------|-------------|---------------------------|
|                                | 1                    |             | Temperature difference    |
|                                | 3                    |             | High temperature          |
|                                | 4                    |             | Low-temperature discharge |
| Green light                    | 5                    |             | Over-current charge       |
| flickering every<br>3 seconds. | 6                    |             | Over-current discharge    |
|                                | 8                    |             | Cell overvoltage          |
|                                | 9                    |             | Cell under voltage        |
|                                | 11                   |             | Low-temperature charge    |

#### 12.2.2 **Error Code**

| LED Ring         | Error<br>Code | LED dis-<br>play | Description             | Troubleshooting                                                       |
|------------------|---------------|------------------|-------------------------|-----------------------------------------------------------------------|
|                  | Error 01      | (0000            | Hardware error          | Wait for automated Restart the batteries.                             |
|                  | Error 05      |                  | Hardware error          | In case problem is not resolved, call in for repair.                  |
| every 3 seconds. | Error 06      |                  | Circuit Breaker<br>Open | Close circuit breaker after<br>shutting down the battery sys-<br>tem. |
|                  | Error 07      |                  | DIP difference          | Keep consistence of DIP switches then restart the system.             |

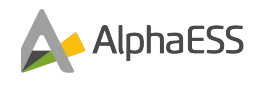

| Error 08 | LMU Disconnect<br>(slave)     | Reconnect the communication cable                                            |
|----------|-------------------------------|------------------------------------------------------------------------------|
| Error 09 | SN missing                    | Enter the serial number, restart the system or call in for call for service. |
| Error 10 | LMU Disconnect<br>(master)    | Reconnect the communication cable                                            |
| Error 11 | Software version inconsistent | Call installation for Service.                                               |
| Error 12 | Multi master                  | Restart all batteries within 30s                                             |
| Error 13 | MOS over tem-<br>perature     | Power off the battery and<br>Power on the battery after 30-<br>40 minutes    |

# 

In the case of parallel mode or work mode, if Protection 09 appears and the power button is pressed 5 times within 10 seconds, the BMS will be forced to turn on MOS of discharge so that the battery voltage can be detected by the inverter and the battery can be charged.

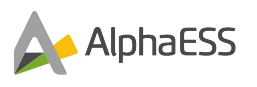

## 13. Uninstallation & Return

#### **13.1** Removing the Product

#### Procedure

- **Step 1** Power off the product by following the instructions in 8.3 Powering Off the product.
- Step 2 Disconnect all cables from the product, including communication cables, PV power cables, battery cables, AC cables, and PE cables.
- Step 3 Remove the Wi-Fi module from the inverter.
- Step 4 Remove the inverter from the mounting bracket.
- Remove the Battery pack from the mounting bracket.
- Step 5 Remove the mounting bracket.

## 13.2 Packing the Product

If the original packaging is available, put the battery pack or inverter inside it and then seal it using adhesive tape.

If the original packaging is not available, put the battery pack or inverter inside a suitable cardboard box and seal it properly.

## **13.3** Disposing of the Product

If the battery pack or inverter service life expires, dispose of it according to the local disposal rules for electrical equipment and electronic component waste.

Dispose of the packaging and replaced parts according to the rules at the installation site where the device is installed.

Do not dispose the inverter and the battery pack with normal domestic waste.

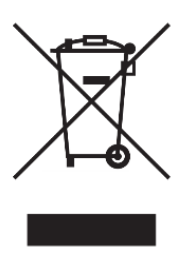

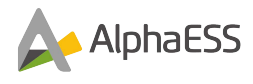

# 14. Specification

## 14.1 Datasheet of SMILE5-INV

| Topology                    | High frequency insolation (for battery)                                   |
|-----------------------------|---------------------------------------------------------------------------|
| Operation temperature range | -25 ~ +60°C                                                               |
| Ingress protection          | IP65                                                                      |
| Noise emission              | <30 dB(A)                                                                 |
| Cooling concept             | Natural convection                                                        |
| Max. operation altitude     | 3000 m                                                                    |
| Grid connection standard    | G98 or G99, , IEC 62116, IEC 61727, IEC 60068, IEC 61683, EN 50530,       |
| Safety/EMC standard         | IEC62040-1, IEC62109-1/-2.AS3100,<br>NB/T 32004, EN61000-6-2, EN61000-6-3 |
| Features                    |                                                                           |
| DC connection               | MC4 connector                                                             |
| AC connection               | Terminal block                                                            |
| Communication               | LAN, Wi-Fi (optional)                                                     |

## 14.2 Datasheet of batteries

| Module                                  | SMILE-<br>BAT-10.1P | SMILE5-<br>BAT | M4856-P    |
|-----------------------------------------|---------------------|----------------|------------|
| Module Capacity                         | 10.1kWh             | 5.7kWh         | 2.56kWh    |
| Nominal Voltage                         | 48V                 | 51.2V          | 51.2V      |
| Operating                               | -10°C~50°C          | -10°C~50°C     | -10°C~50°C |
| remperature Range                       | *                   | *              | *          |
| Max. Modules In<br>Parallel             | 6                   | 6              | 6          |
| Max.<br>Charging/Discharging<br>Current | 100A<br>(0.5C)      | 56A (0.5C)     | 56A (1C)   |
| Cycle Life                              | 10000               | 10000          | 10000      |